User Manual netTAP NT 100 Gateway Devices

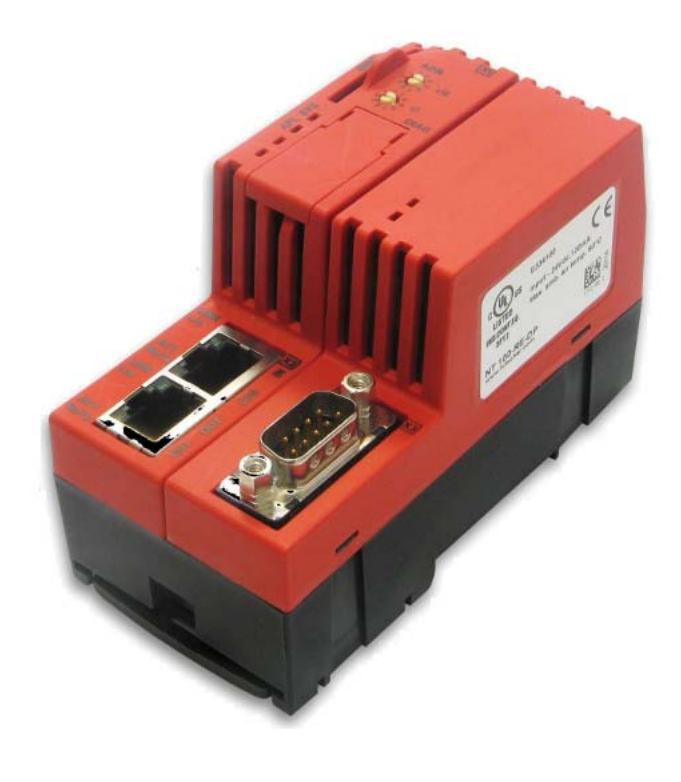

DOC081001UM18EN | Revision 18 | English | 2015-01 | Released | Public

# **Table of Contents**

| 1 | INTR                                                     | ODUCTIC                                      | DN                                                     | 6  |
|---|----------------------------------------------------------|----------------------------------------------|--------------------------------------------------------|----|
|   | 1.1                                                      | About th                                     | ne User Manual                                         | 6  |
|   |                                                          | 1.1.1                                        | Obligation to read and understand the Manual           | 6  |
|   |                                                          | 1.1.2                                        | List of Revisions                                      | 7  |
|   |                                                          | 1.1.3                                        | Conventions in this Manual                             | 8  |
|   | 1.2 Reference to Hardware, Software, Driver and Firmware |                                              |                                                        | 9  |
|   | 1.3                                                      | Content                                      | ts of the Product DVD                                  | 10 |
|   |                                                          | 1.3.1                                        | Directory Structure of the DVD                         | 10 |
|   |                                                          | 1.3.2                                        | Device Description Files                               | 11 |
|   |                                                          | 1.3.3                                        | Documentation for netTAP                               | 12 |
|   | 1.4                                                      | Legal N                                      | otes                                                   | 15 |
|   |                                                          | 1.4.1                                        | Copyright                                              | 15 |
|   |                                                          | 1.4.2                                        | Important Notes                                        | 15 |
|   |                                                          | 1.4.3                                        | Exclusion of Liability                                 | 16 |
|   |                                                          | 1.4.4                                        | Warranty                                               | 16 |
|   |                                                          | 1.4.5                                        | Export Regulations                                     | 17 |
|   |                                                          | 1.4.6                                        | Registered Trademarks                                  | 17 |
| 2 | SAFE                                                     | ΞΤΥ                                          |                                                        | 18 |
|   | 2.1                                                      | 1 General Note                               |                                                        |    |
|   | 2.2                                                      | Intended Use                                 |                                                        |    |
|   | 2.3                                                      | Personr                                      | nel Qualification                                      | 18 |
|   | 2.4                                                      | References Safety                            |                                                        |    |
|   | 2.5                                                      | Safety Instructions to avoid Personal Injury |                                                        | 19 |
|   |                                                          | 2.5.1                                        | Danger of unsafe System Operation                      | 19 |
|   | 2.6 Safety Instructions to avoid Property Damage         |                                              | 19                                                     |    |
|   |                                                          | 2.6.1                                        | Device Destruction by exceeding allowed Supply Voltage | 19 |
|   |                                                          | 2.6.2                                        | Danger of unsafe System Operation                      | 19 |
|   | 2.7                                                      | Labeling                                     | g of Safety Messages                                   | 20 |
| 3 | DES                                                      | CRIPTION                                     | I AND REQUIREMENTS                                     | 21 |
|   | 3.1                                                      | Device                                       | Description                                            | 21 |
|   | 3.2                                                      | Device Versions and Usage Scenarios          |                                                        |    |
|   |                                                          | 3.2.1                                        | Device Names                                           | 22 |
|   | 3.3                                                      | Protoco                                      | I Conversions                                          | 24 |
|   |                                                          | 3.3.1                                        | Protocol Conversion 1: Ethernet to Ethernet            | 24 |
|   |                                                          | 3.3.2                                        | Protocol Conversion 2 - Ethernet to Fieldbus           | 25 |
|   |                                                          | 3.3.3                                        | Protocol Conversion 3 - Ethernet to Serial             | 27 |
|   |                                                          | 3.3.4                                        | Protocol Conversion 4 - Fieldbus to Fieldbus           | 28 |
|   |                                                          | 3.3.5                                        | Protocol Conversion 5 - Fieldbus to Serial             | 29 |
|   | 3.4                                                      | System                                       | Requirements                                           | 30 |

| Tab | le of Co | ntents                                                                            | 3/135    |  |
|-----|----------|-----------------------------------------------------------------------------------|----------|--|
|     | 3.5      | Configuration Requirements                                                        |          |  |
|     | 3.6      | Licenses                                                                          | 31       |  |
| 4   | DEVI     | CE DRAWINGS AND CONNECTIONS                                                       | 32       |  |
|     | 4.1      | 4.1 Dimensioned Drawing                                                           |          |  |
|     | 4.2      | Device Label                                                                      |          |  |
|     | 4.3      | LEDs and Control Elements                                                         |          |  |
|     |          | <ul><li>4.3.1 LEDs and Control Elements of the upper half of the Device</li></ul> | 33<br>34 |  |
|     | 4.4      | Device Drawings of the left Part (with Connector X2)                              |          |  |
|     | 4.5      | Device Drawings of the right Part (with Connector X3)                             |          |  |
|     | 4.6      | Connections                                                                       |          |  |
|     |          | 4.6.1 X1 Power Supply                                                             | 37       |  |
|     |          | 4.6.2 X2/X3 Front Connection                                                      | 37       |  |
|     |          | 4.6.3 Diagnostic Interface (Mini-B USB)                                           | 41       |  |
|     | 4.7      | Schematic Diagram - Galvanic Isolation                                            | 42       |  |
|     |          | 4.7.1 Isolation in Case of NT 100-RE-EN Devices                                   |          |  |
|     |          | 4.7.2 Isolation in Case of NT 100-RE-XX Devices                                   | 43       |  |
|     |          | 4.7.3 Isolation in Case of NT 100-DP-XX/CO-XX/DN-XX Devices                       | 45       |  |
| 5   | NT 10    | 00 MOUNTING AND DISMOUNTING                                                       | 47       |  |
|     | 5.1      | Mounting Instructions                                                             |          |  |
|     | 5.2      | DIN Top Hat Rail Mounting of the NT 100                                           | 47       |  |
|     | 5.3      | Removing the NT 100 from the DIN Top Hat Rail                                     | 48       |  |
| 6   | INST     | ALLING DRIVER                                                                     | 49       |  |
| 7   | СОМ      | MISSIONING                                                                        | 50       |  |
|     | 7.1      | Load Firmware and Configuration                                                   |          |  |
|     |          | 7.1.1 Download Configuration Files from the PC                                    | 50       |  |
|     |          | 7.1.2 Transfer Configuration from Memory Card                                     | 51       |  |
|     | 7.2      | Start-up Behavior                                                                 |          |  |
|     |          | 7.2.1 Start-up without Memory Card                                                | 52       |  |
|     |          | 7.2.2 Start-up with Memory Card                                                   |          |  |
|     |          | 7.2.3 Reset Device to Factory Settings with Memory Card                           | 53       |  |
|     |          |                                                                                   |          |  |
| 8   | TRO      | JBLESHOOTING                                                                      | 63       |  |
|     | 8.1      | Failure in 10 MBit/s Half Duplex Mode and Workaround                              | 64       |  |
| 9   | LED .    |                                                                                   | 65       |  |
|     | 9.1      | SYS LED                                                                           | 65       |  |
|     | 9.2      | APL LED                                                                           | 66       |  |
|     | 9.3      | LED Real Time Ethernet Systems                                                    |          |  |
|     |          |                                                                                   | 07       |  |

| Tabl | e of Cor | ntents   |                                                       | 4/135 |
|------|----------|----------|-------------------------------------------------------|-------|
|      |          | 9.3.2    | LED EtherCAT Slave                                    | 68    |
|      |          | 9.3.3    | LED EtherNet/IP Scanner (Master)                      | 70    |
|      |          | 9.3.4    | LED EtherNet/IP Adapter (Slave)                       | 71    |
|      |          | 9.3.5    | LED Open Modbus/TCP                                   | 73    |
|      |          | 9.3.6    | LED POWERLINK Controlled Node/Slave                   | 75    |
|      |          | 9.3.7    | LED PROFINET IO RT Controller                         | 77    |
|      |          | 9.3.8    | LED PROFINET IO-RT-Device                             | 78    |
|      |          | 9.3.9    | LED sercos Master                                     | 79    |
|      |          | 9.3.10   | LED sercos Slave                                      | 81    |
|      | 9.4      | LED Fiel | ldbus Systems                                         | 82    |
|      |          | 9.4.1    | LED CANopen Master                                    | 82    |
|      |          | 9.4.2    | LED CANopen Slave                                     | 83    |
|      |          | 9.4.3    | LED CC-Link Slave                                     | 84    |
|      |          | 9.4.4    | LED DeviceNet Master                                  | 85    |
|      |          | 9.4.5    | LED DeviceNet Slave                                   | 85    |
|      |          | 9.4.6    | LED PROFIBUS DP Master                                | 86    |
|      |          | 9.4.7    | LED PROFIBUS DP Slave                                 | 86    |
|      | 95       | I EDs Se | orial                                                 | 87    |
|      | 0.0      | 951      |                                                       |       |
|      |          | 952      |                                                       |       |
|      |          | 953      | LED Acial with netSCRIPT                              |       |
|      |          | 954      | LED 3964R                                             | 89    |
|      |          | 0.011    |                                                       |       |
| 10   | TECH     | NICAL DA | АТА                                                   | 90    |
|      | 10.1     | Technica | al Data netTAP NT 100 Gateway                         | 90    |
|      | 10.2     | Technica | al Data of Real-Time Ethernet Communication Protocols | 93    |
|      |          | 10.2.1   | EtherCAT Master                                       | 93    |
|      |          | 10.2.2   | EtherCAT Slave                                        | 93    |
|      |          | 10.2.3   | EtherNet/IP Scanner (Master)                          | 94    |
|      |          | 10.2.4   | EtherNet/IP Adapter (Slave)                           | 95    |
|      |          | 10.2.5   | Open Modbus/TCP                                       | 96    |
|      |          | 10.2.6   | POWERLINK Controlled Node (Slave)                     | 96    |
|      |          | 10.2.7   | PROFINET IO-RT-Controller                             | 97    |
|      |          | 10.2.8   | PROFINET IO-RT-Device                                 |       |
|      |          | 10.2.9   | Sercos Master                                         |       |
|      |          | 10.2.10  | Sercos Slave                                          | 100   |
|      | 10.3     | Technica | al Data Fieldbus Protocols                            | 101   |
|      |          | 10.3.1   | CANopen Master                                        | 101   |
|      |          | 10.3.2   | CANopen Slave                                         | 102   |
|      |          | 10.3.3   | CC-Link Slave                                         | 103   |
|      |          | 10.3.4   | DeviceNet Master                                      | 104   |
|      |          | 10.3.5   | DeviceNet Slave                                       | 105   |
|      |          | 10.3.6   | PROFIBUS DP Master                                    | 106   |
|      |          | 10.3.7   | PROFIBUS DP Slave                                     | 107   |
|      | 10.4     | Technic  | al Data Serial Protocols                              |       |
|      |          | 10.4.1   | ASCII                                                 | 108   |
|      |          | 10 4 2   | Modbus RTU Master/Slave                               | 109   |
|      |          | 10.4.3   | netSCRIPT (Serial)                                    |       |
|      |          | 10.1.0   |                                                       |       |

| Tabl | e of Cor                 | ntents                                 | 5/135 |
|------|--------------------------|----------------------------------------|-------|
|      |                          | 10.4.4 3964R                           | 111   |
| 11   | WIRIN                    | NG INSTRUCTIONS                        | 112   |
|      | 11.1                     | Assembly of D-Sub Connectors           | 113   |
|      | 11.2                     | Ethernet                               | 114   |
|      | 11.3                     | PROFIBUS                               | 115   |
|      | 11.4                     | CANopen                                | 117   |
|      | 11.5                     | DeviceNet                              | 118   |
|      | 11.6                     | CC-Link                                |       |
|      | 11.7                     | RS-232                                 |       |
|      | 11.8                     | RS-422                                 |       |
|      | 11.9                     | RS-485                                 | 126   |
| 12   | DECOMMISSIONING/DISPOSAL |                                        |       |
|      | 12.1                     | Put the Device out of Operation        |       |
|      | 12.2                     | Disposal of Waste Electronic Equipment | 128   |
| 13   | GLOS                     | SARY                                   | 129   |
| 14   | APPE                     | NDIX                                   | 131   |
|      | 14.1                     | List of Figures                        | 131   |
|      | 14.2                     | List of Tables                         |       |
|      | 14.3                     | Contacts                               | 135   |

# 1 Introduction

## 1.1 About the User Manual

This user manual describes the hardware, installation, commissioning, and operation of the netTAP NT 100 series of gateways.

## 1.1.1 Obligation to read and understand the Manual

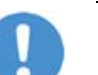

### Important!

- To avoid personal injury and to avoid property damage to your system or to your device, you must read and understand all instructions in the manual and all accompanying texts to your device, before installing and operating your device.
- First read the **Safety Instructions** in the safety chapter.
- Obey to all Safety Messages in the manual.
- Keep the product DVD providing the product manuals.

## 1.1.2 List of Revisions

| Index | Date       | Chapter | Revisions                                                                                                    |
|-------|------------|---------|----------------------------------------------------------------------------------------------------|
| 12    | 2012-08-06 |         | Firmware-Version 1.5.x.x                                                                                                    |
|       |            | 1.2     | Section Reference to Hardware, Software, Driver and Firmware updated                                                                                                    |
|       |            | 3.6     | Section <i>Licenses</i> : Note added, that the bas firmware is not sufficient to read out if the device has a master license.                                                                                                    |
|       |            | 3.3     | Section Protocol Conversions firmware versions updated.                                                                                                    |
|       |            | 4.3.1   | Section <i>LEDs and Control Elements of the upper half of the Device</i> address switch added.                                                                                                    |
| 13    | 2012-11-07 | 9.4.7   | Section LED PROFIBUS DP Slave updated.                                                                                                    |
|       |            | 9.4.2   | Section LED CANopen Slave: State for baurate detection added.                                                                                                    |
|       |            | 10.2.3  | Section <i>EtherNet/IP Scanner (Master)</i> :<br>- Maximum number of total cyclic input data of 5760 reduced to 5712 bytes,<br>- Device Level Ring as Beacon based ,Ring Node' supported,<br>- Address Conflict Detection supported. |
|       |            | 10.2.10 | Section Sercos Slave:<br>- Maximum number of cyclic input data and output data reduced from 200 to 128<br>bytes each,<br>- NRT channel supported: only forwarding and S/IP.                                                          |
|       |            | 10.3.2  | Section <i>CANopen Slave</i> :<br>- Event timer added,<br>- Address switch added,<br>- Auto baudrate detection added.                                                                                                    |
|       |            | 10.3.3  | Section CC-Link Slave: Address switch added                                                                                                    |
|       |            | 10.3.5  | Section DeviceNet Slave: Address switch added                                                                                                    |
|       |            | 10.3.6  | Section <i>PROFIBUS DP Master</i> .<br>- Maximum number of total cyclic input data extended from 3584 to 5712 bytes,<br>- Maximum number of total cyclic output data extended from 3584 to 5760<br>bytes.                            |
|       |            | 10.3.7  | Section <i>PROFIBUS DP Slave</i> :<br>- Maximum number of modules: Max. 4 input modules and max. 4 output mod-<br>ules, max. 24 modules when using manual setting<br>- Address switch added                                          |
| 14    | 2013-02-04 | 1.3.3   | Section Documentation for netTAP updated.                                                                                                    |
| 15    | 2013-06-26 | 6       | Installation program of USB driver added.                                                                                                    |
| 16    | 2014-03-11 | 1.3.1   | Section Directory Structure of the DVD updated.                                                                                                    |
| 17    | 2014-03-24 | 1.2     | Section Reference to Hardware, Software, Driver and Firmware updated.                                                                                                    |
|       |            | 3.3.1   | Protocol conversion 'PROFINET IO Device / EtherNet/IP Scanner' added.                                                                                                    |
|       |            | 7.1     | Section updated: Beside MMC cards any SD card can be used now.                                                                                                    |
|       |            | 7.1.2.1 | Section Prerequisite for Memory Cards added.                                                                                                    |
|       |            | 10.1    | Technical data about memory cards expanded.                                                                                                    |
|       |            | 10.2.5  | Section <i>Open Modbus/TCP</i> : Information added: ,Maximum number of connections is 16'.                                                                                                    |
|       |            | 11.4    | Maximum cable length for 1 MBit/s is 30 m.                                                                                                    |
| 18    | 2015-01-26 | 1.3.2   | CC-Link Device Description Files updated.                                                                                                    |
|       |            | 1.3.3   | Section <i>Documentation for netTAP</i> : ASCII and 3964R document names up-<br>dated.                                                                                                    |

Table 1: List of Revisions

### **1.1.3** Conventions in this Manual

Operation instructions, a result of an operation step or notes are marked as follows:

#### **Operation Instructions:**

- <instruction>
- or
- 1. <instruction>
- 2. <instruction>

#### Results:

> <result>

#### Notes:

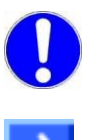

Important: <important note>

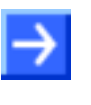

Note: <note>

<note, where to find further information>

#### **Positions in Figures**

The *Positions* (1), (2), (3)... or (a), (b), (c)... or (A), (B), (C)... refer to the figure used in that section. If the numbers reference to a section outside the current section then a cross reference to that section and figure is indicated.

# **1.2** Reference to Hardware, Software, Driver and Firmware

#### <u>Hardware</u>

| Device Type  | Part number | Revision   | Port X2     | Port X3     |
|--------------|-------------|------------|-------------|-------------|
| NT 100-RE-EN | 1712.110    | Revision 2 | Ethernet    | Ethernet    |
| NT 100-RE-CC | 1712.140    | Revision 2 | Ethernet    | CC-Link     |
| NT 100-RE-CO | 1712.160    | Revision 4 | Ethernet    | CANopen     |
| NT 100-RE-DP | 1712.180    | Revision 4 | Ethernet    | PROFIBUS DP |
| NT 100-RE-DN | 1712.170    | Revision 4 | Ethernet    | DeviceNet   |
| NT 100-RE-RS | 1712.100    | Revision 4 | Ethernet    | Serial      |
| NT 100-DP-CC | 1718.140    | Revision 4 | PROFIBUS DP | CC-Link     |
| NT 100-DP-CO | 1718.160    | Revision 4 | PROFIBUS DP | CANopen     |
| NT 100-DP-DN | 1718.170    | Revision 4 | PROFIBUS DP | DeviceNet   |
| NT 100-DP-DP | 1718.180    | Revision 4 | PROFIBUS DP | PROFIBUS DP |
| NT 100-DP-RS | 1718.100    | Revision 4 | PROFIBUS DP | Serial      |
| NT 100-CO-CC | 1716.140    | Revision 4 | CANopen     | CC-Link     |
| NT 100-CO-CO | 1716.160    | Revision 3 | CANopen     | CANopen     |
| NT 100-CO-DP | 1716.180    | Revision 1 | CANopen     | PROFIBUS DP |
| NT 100-CO-DN | 1716.170    | Revision 3 | CANopen     | DeviceNet   |
| NT 100-CO-RS | 1716.100    | Revision 3 | CANopen     | Serial      |
| NT 100-DN-CC | 1717.140    | Revision 4 | DeviceNet   | CC-Link     |
| NT 100-DN-CO | 1717.160    | Revision 3 | DeviceNet   | CANopen     |
| NT 100-DN-DP | 1717.180    | Revision 4 | DeviceNet   | PROFIBUS DP |
| NT 100-DN-DN | 1717.170    | Revision 3 | DeviceNet   | DeviceNet   |
| NT 100-DN-RS | 1717.100    | Revision 4 | DeviceNet   | Serial      |

Table 2: Reference to Hardware

#### **Software**

| Software                | Software Version     |  |
|-------------------------|----------------------|--|
| SYCONnet netX setup.exe | 1.351.x.x and higher |  |

Table 3: Reference to Software

#### **Driver**

| Driver     | Software Version                   |  |
|------------|------------------------------------|--|
| USB Driver | USB Driver of Windows <sup>®</sup> |  |

Table 4: Reference to Driver

#### **Firmware**

Firmware for the protocol conversions: see section *Protocol Conversions* on page 24.

The product DVD for the netTAP NT 100 contains:

- Setup program for the configuration and diagnostic program SYCON.net
- USB Driver
- Documentation
- Firmware
- Device Description Files (EDS, GSD, GSDML, ...)
- Video-Audio Tutorials
- Presentation about netSCRIPT
- Tools

## **1.3.1** Directory Structure of the DVD

All manuals on this DVD are delivered in the Adobe Acrobat<sup>®</sup> Reader format (PDF).

| Directory Name                                | Description                                                                       |  |
|-----------------------------------------------|-----------------------------------------------------------------------------------|--|
| Documentation                                 | Documentation in the Acrobat <sup>®</sup> Reader Format (PDF)                     |  |
| Electronic Data Sheets (e.g. EDS, GSD, GSDML) | Device Description File                                                           |  |
| Firmware                                      | Loadable Firmware                                                                 |  |
| fscommand                                     | Files used during installation                                                    |  |
| Setups & Drivers                              | Configuration and diagnostic program SYCON.net                                    |  |
|                                               | USB Driver for netTAP NT 100 and netBRICK NB 100                                  |  |
|                                               | Debugger software for netSCRIPT                                                   |  |
|                                               | Lua for Windows                                                                   |  |
| Supplements & Examples                        | Tool for recovery of netTAP 100 devices respectively net-<br>BRICK NB 100 devices |  |
|                                               | Examples for SYCON.net                                                            |  |
|                                               | Examples for netSCRIPT                                                            |  |
|                                               | Links to websites about Modbus                                                    |  |
| Training & Podcasts                           | Videos about commissioning                                                        |  |

Table 5: Directory Structure of the Gateway Solutions DVD

### 1.3.2 Device Description Files

The directory EDS on the DVD provides device description files for the net-TAP NT 100 device.

| netTAP NT 100 as    | File name                                                                                                    |  |  |
|---------------------|----------------------------------------------------------------------------------------------------|--|--|
| CANopen Slave       | NT100_CO_COS.EDS                                                                                                    |  |  |
| CC-Link Slave       | nt100-cc-ccs_1.csp (for one Remote Device Station),<br>nt100-cc-ccs_2.csp (for two Remote Device Stations),<br>nt100-cc-ccs_3.csp (for three Remote Device Stations),<br>nt100-cc-ccs_4.csp (for four Remote Device Stations),<br>nt100-cc-ccs_io_1.csp (for one Remote IO Station) |  |  |
| DeviceNet Slave     | NT100_DN_DNS.EDS                                                                                                    |  |  |
| EtherCAT Slave      | Hilscher NT 100-ECS-XX V2.2.xml                                                                                                    |  |  |
| EtherNet/IP Adapter | HILSCHER NT 100-RE EIS V1.1.EDS                                                                                                    |  |  |
| POWERLINK Slave     | 00000044_NT100PLS-64O_64I.xdd<br>00000044_NT100PLS-512O_512I.xdd                                                                                                    |  |  |
| PROFIBUS DP Slave   | HIL_0C0E.GSD                                                                                                    |  |  |
| PROFINET IO Device  | GSDML-V2.2-HILSCHER-NT 100-RE PNS-20120806-<br>143000.xml                                                                                                    |  |  |
| sercos Slave        | Hilscher NT100 RE S3S FixCFG FSPIO Default.xml only for<br>default settings.                                                                                                    |  |  |
|                     | <b>Note:</b> Use the SDDML export function in SYCON.net to create a suitable SDDML file.                                                                                                    |  |  |

Table 6: Device description files for netTAP NT 100 on the DVD

The device description files are for the configuration of the used master.

### 1.3.3 Documentation for netTAP

The following documentation overview gives information, for which items you can find further information in which manual.

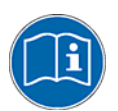

**Note:** Further information: All manuals listed in the overview below can be found in the Documentation directory on the DVD delivered, in the Adobe Acrobat® Reader format (PDF).

#### **Basic documentation for netTAP NT 100**

You always need the following documents:

| Manual             | Contents                                                                                                    | Document name                                |
|--------------------|----------------------------------------------------------------------------------------------------|----------------------------------------------|
| User Manual        | netTAP NT 100                                                                                                    | netTAP NT 100 - Gateway Devices UM xx EN.pdf |
|                    | Installation, Operation and Hardware                                                                                                    | (this manual)                                |
| User Manual        | Software Installation                                                                                                    | Software Installation - Gateway Solutions UM |
|                    | Gateway Solutions                                                                                                    | xx EN.pdf                                    |
| Operating Instruc- | Configuration of Gateway and Proxy Devices                                                                                                    | Configuration of Gateway and Proxy Devices   |
| tion Manual        | netTAP, netBRICK and netLINK                                                                                                    | OI xx EN.pdf                                 |
|                    | Step by step description of the configuration of the netTAP NT 100.                                                                                                    |                                              |
|                    | Configuration of the netTAP NT 100 as<br>EtherCAT Slave,<br>EtherNet/IP Adapter,<br>Open Modbus/TCP,<br>POWERLINK controlled Node,<br>PROFINET IO Device,<br>sercos Slave<br>CANopen Slave,<br>CC-Link Slave,<br>DeviceNet Slave,<br>PROFIBUS DP Slave,<br>3964R,<br>ASCII,<br>Modbus RTU Master or Slave respectively<br>netSCRIPT. |                                              |

Table 7: Basic Documentation for netTAP NT 100

#### netTAP NT 100 with EtherCAT Master

You need the following additional documents, if you use the protocol EtherCAT Master on the gateway device:

| Manual                            | Contents                               | Document name                           |
|-----------------------------------|----------------------------------------|-----------------------------------------|
| Operating Instruc-<br>tion Manual | DTM for EtherCAT Master devices        | EtherCAT Master DTM OI xx EN.pdf        |
| Operating Instruc-<br>tion Manual | Generic DTM for EtherCAT Slave devices | EtherCAT Generic Slave DTM OI xx EN.pdf |

Table 8: Additional Documentation for netTAP NT 100 with EtherCAT Master

#### netTAP NT 100 with EtherNet/IP Scanner/Master

You need the following additional documents, if you use the protocol EtherNet/IP Scanner/Master on the gateway device:

| Manual                            | Contents                                                 | Document name                                   |
|-----------------------------------|----------------------------------------------------------|-------------------------------------------------|
| Operating Instruc-<br>tion Manual | DTM for EtherNet/IP Scanner devices                      | EtherNetIP Scanner DTM OI xx EN.pdf             |
| Operating Instruc-<br>tion Manual | Generic DTM from EDS File EtherNet/IP<br>Adapter Devices | EtherNetIP Generic Adapter DTM EDS OI xx EN.pdf |
| Operating Instruc-<br>tion Manual | Generic DTM for EtherNet/IP Adapter devices              | EtherNetIP Generic Adapter DTM OI xx EN.pdf     |

Table 9: Additional Documentation for netTAP NT 100 with EtherNet/IP Scanner/Master

#### netTAP NT 100 with PROFINET IO Controller

You need the following additional documents, if you use the protocol PROFINET IO Controller on the gateway device:

| Manual                            | Contents                                        | Document name                               |
|-----------------------------------|-------------------------------------------------|---------------------------------------------|
| Operating Instruc-<br>tion Manual | DTM for PROFINET IO Controller devices          | PROFINET IO Controller DTM OI xx EN.pdf     |
| Operating Instruc-<br>tion Manual | Generic DTM for PROFINET IO Device de-<br>vices | PROFINET IO Generic Device DTM IO xx EN.pdf |

Table 10: Additional Documentation for netTAP NT 100 with PROFINET IO Controller

#### netTAP NT 100 with sercos Master

You need the following additional documents, if you use the protocol sercos Master on the gateway device:

| Manual                            | Contents                             | Document name                         |
|-----------------------------------|--------------------------------------|---------------------------------------|
| Operating Instruc-<br>tion Manual | DTM for sercos Master devices        | sercos Master DTM OI xx EN.pdf        |
| Operating Instruc-<br>tion Manual | Generic DTM for sercos Slave devices | sercos Generic Slave DTM OI xx EN.pdf |

Table 11: Additional Documentation for netTAP NT 100 with sercos Master

#### netTAP NT 100 with CANopen Master

You need the following additional documents, if you use the protocol CANopen Master on the gateway device:

| Manual                            | Contents                              | Document name                          |
|-----------------------------------|---------------------------------------|----------------------------------------|
| Operating Instruc-<br>tion Manual | DTM for CANopen Master devices        | CANopen Master DTM OI xx EN.pdf        |
| Operating Instruc-<br>tion Manual | Generic DTM for CANopen Slave devices | CANopen Generic Slave DTM OI xx EN.pdf |

Table 12: Additional Documentation for netTAP NT 100 with CANopen Master

#### netTAP NT 100 with DeviceNet Master

You need the following additional documents, if you use the protocol DeviceNet Master on the gateway device:

| Manual                            | Contents                                | Document name                            |
|-----------------------------------|-----------------------------------------|------------------------------------------|
| Operating Instruc-<br>tion Manual | DTM for DeviceNet Master devices        | DeviceNet Master DTM OI xx EN.pdf        |
| Operating Instruc-<br>tion Manual | Generic DTM for DeviceNet Slave devices | DeviceNet Generic Slave DTM OI xx EN.pdf |

Table 13: Additional Documentation for netTAP NT 100 with DeviceNet Master

#### netTAP NT 100 with PROFIBUS DP Master

You need the following additional documents, if you use the protocol PROFIBUS DP Master on the gateway device:

| Manual                            | Contents                                       | Document name                              |
|-----------------------------------|------------------------------------------------|--------------------------------------------|
| Operating Instruc-<br>tion Manual | DTM for PROFIBUS DP Master devices             | PROFIBUS DP Master DTM OI xx EN.pdf        |
| Operating Instruc-<br>tion Manual | Generic DTM for PROFIBUS DP Slave de-<br>vices | PROFIBUS DP Generic Slave DTM OI xx EN.pdf |

Table 14: Additional Documentation for netTAP NT 100 with PROFIBUS DP Master

#### netTAP NT 100 with netSCRIPT

You need the following additional documents, if you use the protocol netSCRIPT on the gateway device:

| Manual      | Contents                                                        | Document name                                                           |
|-------------|-----------------------------------------------------------------|-------------------------------------------------------------------------|
| User Manual | netSCRIPT<br>Programming Language for serial communica-<br>tion | netSCRIPT Programming Language for Serial<br>Communication UM xx EN.pdf |

Table 15: Additional Documentation for netTAP NT 100 with netSCRIPT

#### netTAP NT 100 with ASCII

You need the following additional documents, if you use the protocol ASCII on the gateway device:

| Manual           | Contents                | Document name                        |
|------------------|-------------------------|--------------------------------------|
| Application Note | ASCII Data Flow Control | ASCII Data Flow Control AN xx EN.pdf |

Table 16: Additional Documentation for netTAP NT 100 with ASCII

#### netTAP NT 100 with 3964R

You need the following additional documents, if you use the protocol 3964R on the gateway device:

| Manual           | Contents                | Document name                        |
|------------------|-------------------------|--------------------------------------|
| Application Note | 3964R Data Flow Control | 3964R Data Flow Control AN xx EN.pdf |
|                  |                         |                                      |

Table 17: Additional Documentation for netTAP NT 100 with 3964R

## 1.4 Legal Notes

### 1.4.1 Copyright

© Hilscher, 2008-2015, Hilscher Gesellschaft für Systemautomation mbH All rights reserved.

The images, photographs and texts in the accompanying material (user manual, accompanying texts, documentation, etc.) are protected by German and international copyright law as well as international trade and protection provisions. You are not authorized to duplicate these in whole or in part using technical or mechanical methods (printing, photocopying or other methods), to manipulate or transfer using electronic systems without prior written consent. You are not permitted to make changes to copyright notices, markings, trademarks or ownership declarations. The included diagrams do not take the patent situation into account. The company names and product descriptions included in this document may be trademarks or brands of the respective owners and may be trademarked or patented. Any form of further use requires the explicit consent of the respective rights owner.

### 1.4.2 Important Notes

The user manual, accompanying texts and the documentation were created for the use of the products by qualified experts, however, errors cannot be ruled out. For this reason, no guarantee can be made and neither juristic responsibility for erroneous information nor any liability can be assumed. Descriptions, accompanying texts and documentation included in the user manual do not present a guarantee nor any information about proper use as stipulated in the contract or a warranted feature. It cannot be ruled out that the user manual, the accompanying texts and the documentation do not correspond exactly to the described features, standards or other data of the delivered product. No warranty or guarantee regarding the correctness or accuracy of the information is assumed.

We reserve the right to change our products and their specification as well as related user manuals, accompanying texts and documentation at all times and without advance notice, without obligation to report the change. Changes will be included in future manuals and do not constitute any obligations. There is no entitlement to revisions of delivered documents. The manual delivered with the product applies.

Hilscher Gesellschaft für Systemautomation mbH is not liable under any circumstances for direct, indirect, incidental or follow-on damage or loss of earnings resulting from the use of the information contained in this publication.

### 1.4.3 Exclusion of Liability

The software was produced and tested with utmost care by Hilscher Gesellschaft für Systemautomation mbH and is made available as is. No warranty can be assumed for the performance and flawlessness of the software for all usage conditions and cases and for the results produced when utilized by the user. Liability for any damages that may result from the use of the hardware or software or related documents, is limited to cases of intent or grossly negligent violation of significant contractual obligations. Indemnity claims for the violation of significant contractual obligations are limited to damages that are foreseeable and typical for this type of contract.

It is strictly prohibited to use the software in the following areas:

- for military purposes or in weapon systems;
- for the design, construction, maintenance or operation of nuclear facilities;
- in air traffic control systems, air traffic or air traffic communication systems;
- in life support systems;
- in systems in which failures in the software could lead to personal injury or injuries leading to death.

We inform you that the software was not developed for use in dangerous environments requiring fail-proof control mechanisms. Use of the software in such an environment occurs at your own risk. No liability is assumed for damages or losses due to unauthorized use.

### 1.4.4 Warranty

Although the hardware and software was developed with utmost care and tested intensively, Hilscher Gesellschaft für Systemautomation mbH does not guarantee its suitability for any purpose not confirmed in writing. It cannot be guaranteed that the hardware and software will meet your requirements, that the use of the software operates without interruption and that the software is free of errors. No guarantee is made regarding infringements, violations of patents, rights of ownership or the freedom from interference by third parties. No additional guarantees or assurances are made regarding marketability, freedom of defect of title, integration or usability for certain purposes unless they are required in accordance with the law and cannot be limited. Warranty claims are limited to the right to claim rectification.

## 1.4.5 Export Regulations

The delivered product (including the technical data) is subject to export or import laws as well as the associated regulations of different counters, in particular those of Germany and the USA. The software may not be exported to countries where this is prohibited by the United States Export Administration Act and its additional provisions. You are obligated to comply with the regulations at your personal responsibility. We wish to inform you that you may require permission from state authorities to export, reexport or import the product.

### 1.4.6 Registered Trademarks

Windows<sup>®</sup> XP, Windows<sup>®</sup> Vista and Windows<sup>®</sup> 7 are registered trademarks of Microsoft Corporation.

 $\mathsf{Adobe}\text{-}\mathsf{Acrobat}^{^{\otimes}}$  is a registered trademark of the Adobe Systems Incorporated.

 ${\sf CANopen}^{\circledast}$  is a registered trademark of CAN in AUTOMATION - International Users and Manufacturers Group e.V (CiA), Nürnberg.

 $\text{CC-Link}^{\$}$  is a registered trademark of Mitsubishi Electric Corporation, To-kyo, Japan.

 $\mathsf{DeviceNet}^{\$}$  and  $\mathsf{EtherNet/IP}^{\$}$  are trademarks of ODVA (Open DeviceNet Vendor Association, Inc).

EtherCAT<sup>®</sup> is a registered trademark and a patented technology of Beckhoff Automation GmbH, Verl, Bundesrepublik Deutschland, formerly Elektro Beckhoff GmbH.

Modbus<sup>®</sup> is a registered trademark of Schneider Electric.

Powerlink is a registered trademark of B&R, Bernecker + Rainer Industrie-Elektronik Ges.m.b.H, Eggelsberg, Austria

PROFIBUS and PROFINET are registered trademarks of PROFIBUS International, Karlsruhe.

sercos interface  $^{\ensuremath{\text{\tiny B}}}$  is a registered trademark of sercos International e. V., Suessen, Germany.

All other mentioned trademarks are property of their respective legal owners.

## 2.1 General Note

The user manual, the accompanying texts and the documentation are written for the use of the products by educated personnel. When using the products, all safety instructions and all valid legal regulations have to be obeyed. Technical knowledge is presumed. The user has to assure that all legal regulations are obeyed.

### 2.2 Intended Use

Devices described in this manual are devices for communication and connect two communication networks. The NT 100 devices work as a gateway between these two networks.

| netTAP 100 Devices |              |              |              |
|--------------------|--------------|--------------|--------------|
| NT 100-RE-CC       | NT 100-DP-CC | NT 100-CO-CC | NT 100-DN-CC |
| NT 100-RE-CO       | NT 100-DP-CO | NT 100-CO-CO | NT 100-DN-CO |
| NT 100-RE-DP       | NT 100-DP-DN | NT 100-CO-DP | NT 100-DN-DP |
| NT 100-RE-DN       | NT 100-DP-DP | NT 100-CO-DN | NT 100-DN-DN |
| NT 100-RE-RS       | NT 100-DP-RS | NT 100-CO-RS | NT 100-DN-RS |
| NT 100-RE-EN       | -            | -            | -            |

The NT 100 devices are in a compact housing and suitable for DIN rail mounting according to DIN EN 60715.

## 2.3 Personnel Qualification

The netTAP NT 100 Gateway must only be installed, configured and removed by qualified personnel. Job-specific technical skills for people professionally working with electricity must be present concerning the following topics:

- Safety and health at work
- Mounting and attaching of electrical equipment
- Measurement and Analysis of electrical functions and systems
- Evaluation of the safety of electrical systems and equipment
- Installing and Configuring IT

### 2.4 References Safety

- [1] ANSI Z535.6-2006 American National Standard for Product Safety Information in Product Manuals, Instructions, and Other Collateral Materials
- [2] IEC 60950-1, Information technology equipment Safety -Part 1: General requirements, (IEC 60950-1:2005, modified); German Edition EN 60950-1:2006
- [3] EN 61340-5-1 and EN 61340-5-2 as well as IEC 61340-5-1 and IEC 61340-5-2

## 2.5 Safety Instructions to avoid Personal Injury

To ensure your own personal safety and to avoid personal injury, you necessarily must read, understand and follow the following safety instructions and all safety messages in this manual about danger causing personal injury, before you install and operate your netTAP NT 100 device.

### 2.5.1 Danger of unsafe System Operation

To prevent harm of persons, do not remove this device under runtime conditions before you can not guarantee further a safe and secure operation of the plant.

## 2.6 Safety Instructions to avoid Property Damage

To avoid property damage respectively device destruction of the netTAP NT 100 device, you necessarily must read, understand and follow the following safety instructions and all safety messages in this manual about danger causing property damage, before you install and operate your net-TAP NT 100 device.

### 2.6.1 Device Destruction by exceeding allowed Supply Voltage

Adhere for all netTAP NT 100 device described in this manual the instruction hereafter:

The netTAP NT 100 may only be operated with the specified supply voltage. Make sure that the limits of the allowed range for the supply voltage are not exceeded. A supply voltage above the upper limit can cause severe damage to the netTAP NT 100! A supply voltage below the lower limit can cause malfunction in the netTAP NT 100. The allowed range for the supply voltage is defined by the tolerances specified in this manual.

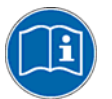

The data on the mandatory supply voltage for the netTAP NT 100 device you find in the section *System Requirements* on page 30. There the required and permitted supply voltage for the netTAP NT 100 device is provided inclusively the permitted tolerance range.

### 2.6.2 Danger of unsafe System Operation

To prevent property damage, do not remove this device under runtime conditions before you can not guarantee further a safe and secure operation of the plant.

## 2.7 Labeling of Safety Messages

- The **Section Safety Messages** at the beginning of a chapter are pinpointed particularly. They are highlighted with a specific safety symbol and a signal word according to the degree of endangerment. Inside the safety message the danger is exactly named.
- The **Integrated Safety Messages** within a instruction description are highlighted with a signal word according to the degree of endangerment and possibly by an principle symbol. Inside the safety message the danger is exactly named.

| Safety Sym-<br>bol | Safety Symbol<br>(USA) | Sort of Warning or Principle                                                                                                    |  |
|--------------------|------------------------|----------------------------------------------------------------------------------------------------|--|
|                    |                        | Warning of Personal Injury and Property Damage Message                                                                                                    |  |
|                    |                        | SA: Warning of Personal Injury                                                                                                    |  |
|                    |                        | As in the scope of the ANSI Z535 Standard (for USA) instructions to a property dam-<br>age message may not contain a warning triangle, this property damage messages<br>are listed separatly for the USA. |  |
|                    |                        | Warning of Damages by Electrostatic Discharge                                                                                                    |  |

Table 18: Safety Symbols and Sort of Warning or Principle

| Signal Word | Meaning                                    | Meaning (USA)                              |
|-------------|--------------------------------------------|--------------------------------------------|
| NOTICE      | Indicates a Property Damage Message.       | Indicates a Property Damage Message.       |
| Note        | Indicates an important note in the manual. | Indicates an Important Note in the Manual. |

Table 19: Signal Words

In this document all Safety Instructions and Safety Messages are designed according both to the international used safety conventions as well as to the ANSI Z535 standard, refer to reference safety [S1].

# **3 Description and Requirements**

## 3.1 Device Description

The netTAP NT100 devices described in this manual are communication devices that are connecting two networks to each other. The NT 100 devices are operating as gateway between both networks.

The netTAP 100 is a device with two interface ports. Its principle functionality is illustrated in the figure below. The function of the device is determined by the loaded firmware and the loaded configuration.

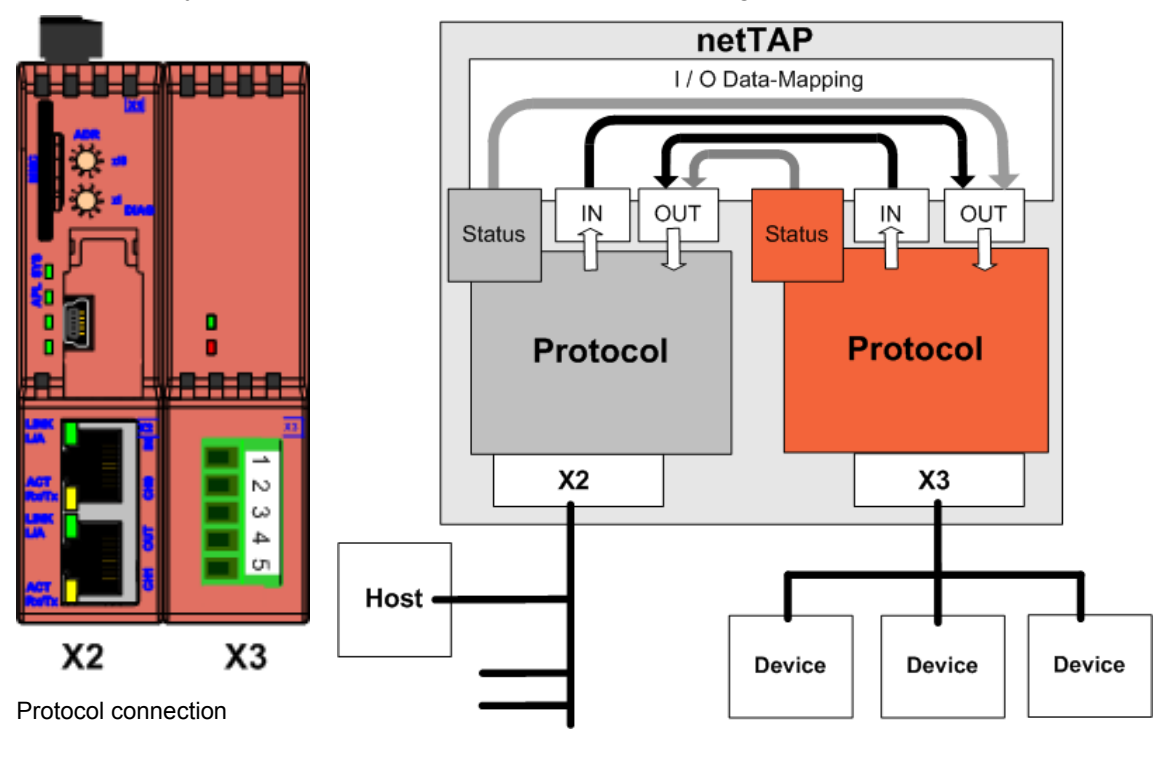

The connection technology depends on the protocol

Block diagram

Figure 1: Function NT 100

The interface X2 may be Ethernet or a fieldbus interface, the interface X3 may be fieldbus, Ethernet or a serial interface. X2 and X3 is located at the front of the device.

Basically it is possible to connect either to port X2 or X3 to a host or to field devices.

The device is configured via the USB interface (under the cover) by a PC and the software SYCON.net. Online diagnosis is possible via the same interface.

The gateway functionality is determined by the loadable firmware. The operation of the configuration tool SYCON.net is described in the documentation *Configuration of Gateway and Proxy Devices* and located in the documents folder of the DVD included in the delivery.

The firmware buffers the cyclic send and receive data of the protocol at port X2 and the protocol of port X3 internally. The configuration tool enables the flexible mapping of the receive data of protocol X2 to send data of the protocol X3 and vice versa.

Status information of the protocol at port X2 can be mapped into the send data of the protocol at port X3 and vice versa.

The firmware of netTAP NT100 as gateway does not support acyclic communications or services of the supported protocols.

## 3.2 Device Versions and Usage Scenarios

### 3.2.1 Device Names

The following figure shows a NT 100-RE-DP.

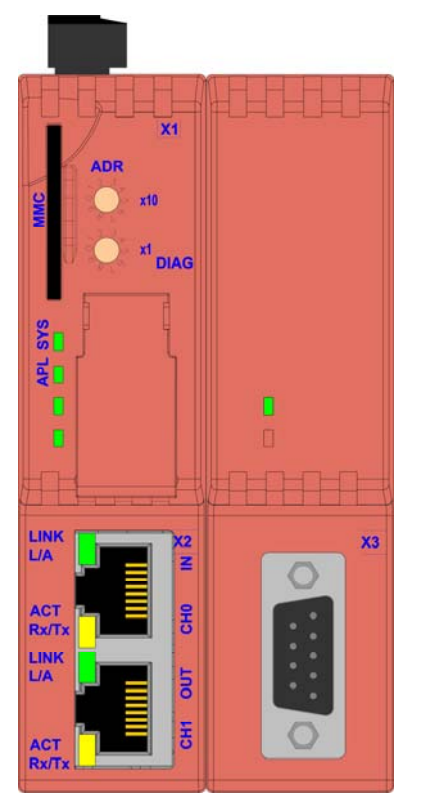

Figure 2: Device Drawing NT 100-RE-DP

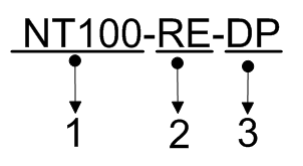

The descriptive device name of netTAP devices consists of the following parts

- 1. Device Type netTAP 100
- 2. Network on port X2 (left part of device), in the example RE for Real-time Ethernet
- 3. Network on port X3 (right part of device), in the example DP for PROFIBUS

The following communication systems are currently supported at the primary network X2:

| Code | Supported Communication System |
|------|--------------------------------|
| CO   | CANopen                        |
| DN   | DeviceNet                      |
| DP   | PROFIBUS DP                    |
| RE   | Real-time Ethernet (2* RJ45)   |

Table 20: Network on Port X2 (Primary Network)

The following communication systems are currently supported at the secondary network X3:

| Code | Supported Communication System                                       |
|------|----------------------------------------------------------------------|
| CC   | CC-Link                                                              |
| CO   | CANopen                                                              |
| DN   | DeviceNet                                                            |
| DP   | PROFIBUS DP                                                          |
| EN   | Ethernet protocol e. g. Open Modbus/TCP and EtherNet/IP              |
| RS   | Serial (Modbus RTU, ASCII, 3964R respectively serial with netSCRIPT) |

Table 21: Network on Port X3 (Secondary Network)

## 3.3 Protocol Conversions

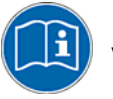

Information about the configuration of the protocol conversion of the device is in the operating instruction manual *Configuration of Gateway and Proxy Devices OI xx EN.pdf* on the DVD in the directory Documentation.

### 3.3.1 Protocol Conversion 1: Ethernet to Ethernet

The netTAP NT 100 connects to Ethernet on port X2 and connects to Ethernet on port X3. The following netTAP NT 100 devices support this:

| Device Name  | Ethernet System (X2)         | Ethernet System (X3)         | Firmware File | Firmware<br>Version |
|--------------|------------------------------|------------------------------|---------------|---------------------|
| NT 100-RE-EN | EtherCAT Master              | EtherNet/IP Adapter / Slave  | NTECMEIS.NXF  | 1.5.x.x             |
|              | EtherCAT Master              | Open Modbus/TCP              | NTECMOMB.NXF  |                     |
|              | EtherCAT Slave               | EtherNet/IP Adapter / Slave  | NTECSEIS.NXF  |                     |
|              | EtherCAT Slave               | Open Modbus/TCP              | NTECSOMB.NXF  |                     |
|              | EtherNet/IP Scanner / Master | EtherNet/IP Adapter / Slave  | NTEIMEIS.NXF  |                     |
|              | EtherNet/IP Scanner / Master | Open Modbus/TCP              | NTEIMOMB.NXF  |                     |
|              | EtherNet/IP Adapter          | EtherNet/IP Adapter / Slave  | NTEISEIS.NXF  |                     |
|              | EtherNet/IP Adapter          | Open Modbus/TCP              | NTEISOMB.NXF  |                     |
|              | Open Modbus/TCP              | Open Modbus/TCP              | NTOMBOMB.NXF  |                     |
|              | Open Modbus/TCP              | EtherNet/IP Adapter / Slave  | NTOMBEIS.NXF  |                     |
|              | PROFINET IO Controller       | EtherNet/IP Adapter / Slave  | NTPNMEIS.NXF  |                     |
|              | PROFINET IO Controller       | Open Modbus/TCP              | NTPNMOMB.NXF  |                     |
|              | PROFINET IO Device           | Open Modbus/TCP              | NTPNSOMB.NXF  |                     |
|              | PROFINET IO Device           | EtherNet/IP Scanner / Master | NTPNSEIM.NXF  |                     |
|              | PROFINET IO Device           | EtherNet/IP Adapter / Slave  | NTPNSEIS.NXF  |                     |
|              | POWERLINK Slave              | EtherNet/IP Adapter / Slave  | NTPLSEIS.NXF  |                     |
|              | POWERLINK Slave              | Open Modbus/TCP              | NTPLSOMB.NXF  |                     |
|              | sercos Master                | EtherNet/IP Adapter / Slave  | NTS3MEIS.NXF  |                     |
|              | sercos Master                | Open Modbus/TCP              | NTS3MOMB.NXF  |                     |
|              | sercos Slave                 | EtherNet/IP Adapter / Slave  | NTS3SEIS.NXF  |                     |
|              | sercos Slave                 | Open Modbus/TCP              | NTS3SOMB.NXF  |                     |

Table 22: NT 100 for Ethernet to Ethernet

### 3.3.2 Protocol Conversion 2 - Ethernet to Fieldbus

The netTAP NT 100 connects to Ethernet on port X2 and connects to fieldbus on port X3. The following netTAP NT 100 devices support this:

| Device Name  | Ethernet System (X2)         | Fieldbus System (X3) | Firmware File | Firmware<br>Version |
|--------------|------------------------------|----------------------|---------------|---------------------|
| NT 100-RE-CC | EtherCAT Master              | CC-Link Slave        | NTECMCCS.NXF  | 1.5.x.x             |
|              | EtherCAT Slave               | CC-Link Slave        | NTECSCCS.NXF  |                     |
|              | EtherNet/IP Scanner / Master | CC-Link Slave        | NTEIMCCS.NXF  |                     |
|              | EtherNet/IP Adapter / Slave  | CC-Link Slave        | NTEISCCS.NXF  |                     |
|              | Open Modbus/TCP              | CC-Link Slave        | NTOMBCCS.NXF  |                     |
|              | POWERLINK Slave              | CC-Link Slave        | NTPLSCCS.NXF  |                     |
|              | PROFINET IO Controller       | CC-Link Slave        | NTPNMCCS.NXF  |                     |
|              | PROFINET IO Device           | CC-Link Slave        | NTPNSCCS.NXF  |                     |
|              | sercos Master                | CC-Link Slave        | NTS3MCCS.NXF  |                     |
|              | sercos Slave                 | CC-Link Slave        | NTS3SCCS.NXF  |                     |
| NT 100-RE-CO | EtherCAT Master              | CANopen Slave        | NTECMCOS.NXF  | 1.5.x.x             |
|              | EtherCAT Slave               | CANopen Master       | NTECSCOM.NXF  |                     |
|              | EtherCAT Slave               | CANopen Slave        | NTECSCOS.NXF  |                     |
|              | EtherNet/IP Scanner / Master | CANopen Slave        | NTEIMCOS.NXF  |                     |
|              | EtherNet/IP Adapter / Slave  | CANopen Master       | NTEISCOM.NXF  |                     |
|              | EtherNet/IP Adapter / Slave  | CANopen Slave        | NTEISCOS.NXF  |                     |
|              | Open Modbus/TCP              | CANopen Master       | NTOMBCOM.NXF  |                     |
|              | Open Modbus/TCP              | CANopen Slave        | NTOMBCOS.NXF  |                     |
|              | POWERLINK Slave              | CANopen Master       | NTPLSCOM.NXF  |                     |
|              | POWERLINK Slave              | CANopen Slave        | NTPLSCOS.NXF  |                     |
|              | PROFINET IO Controller       | CANopen Slave        | NTPNMCOS.NXF  |                     |
|              | PROFINET IO Device           | CANopen Master       | NTPNSCOM.NXF  |                     |
|              | PROFINET IO Device           | CANopen Slave        | NTPNSCOS.NXF  |                     |
|              | sercos Master                | CANopen Slave        | NTS3MCOS.NXF  | ]                   |
|              | sercos Slave                 | CANopen Master       | NTS3SCOM.NXF  |                     |
|              | sercos Slave                 | CANopen Slave        | NTS3SCOS.NXF  | ]                   |

| Device Name  | Ethernet System (X2)         | Fieldbus System (X3) | Firmware File | Firmware<br>Version |
|--------------|------------------------------|----------------------|---------------|---------------------|
| NT 100-RE-DN | EtherCAT Master              | DeviceNet Slave      | NTECMDNS.NXF  | 1.5.x.x             |
|              | EtherCAT Slave               | DeviceNet Master     | NTECSDNM.NXF  |                     |
|              | EtherCAT Slave               | DeviceNet Slave      | NTECSDNS.NXF  |                     |
|              | EtherNet/IP Scanner / Master | DeviceNet Slave      | NTEIMDNS.NXF  |                     |
|              | EtherNet/IP Adapter / Slave  | DeviceNet Master     | NTEISDNM.NXF  |                     |
|              | EtherNet/IP Adapter / Slave  | DeviceNet Slave      | NTEISDNS.NXF  |                     |
|              | Open Modbus/TCP              | DeviceNet Master     | NTOMBDNM.NXF  |                     |
|              | Open Modbus/TCP              | DeviceNet Slave      | NTOMBDNS.NXF  |                     |
|              | POWERLINK Slave              | DeviceNet Master     | NTPLSDNM.NXF  |                     |
|              | POWERLINK Slave              | DeviceNet Slave      | NTPLSDNS.NXF  |                     |
|              | PROFINET IO Controller       | DeviceNet Slave      | NTPNMDNS.NXF  |                     |
|              | PROFINET IO Device           | DeviceNet Master     | NTPNSDNM.NXF  |                     |
|              | PROFINET IO Device           | DeviceNet Slave      | NTPNSDNS.NXF  |                     |
|              | sercos Master                | DeviceNet Slave      | NTS3MDNS.NXF  |                     |
|              | sercos Slave                 | DeviceNet Master     | NTS3SDNM.NXF  |                     |
|              | sercos Slave                 | DeviceNet Slave      | NTS3SDNS.NXF  |                     |
| NT 100-RE-DP | EtherCAT Master              | PROFIBUS DP Slave    | NTECMDPS.NXF  | 1.5.x.x             |
|              | EtherCAT Slave               | PROFIBUS DP Master   | NTECSDPM.NXF  |                     |
|              | EtherCAT Slave               | PROFIBUS DP Slave    | NTECSDPS.NXF  |                     |
|              | EtherNet/IP Scanner / Master | PROFIBUS DP Slave    | NTEIMDPS.NXF  |                     |
|              | EtherNet/IP Adapter / Slave  | PROFIBUS DP Master   | NTEISDPM.NXF  |                     |
|              | EtherNet/IP Adapter / Slave  | PROFIBUS DP Slave    | NTEISDPS.NXF  |                     |
|              | Open Modbus/TCP              | PROFIBUS DP Master   | NTOMBDPM.NXF  |                     |
|              | Open Modbus/TCP              | PROFIBUS DP Slave    | NTOMBDPS.NXF  |                     |
|              | POWERLINK Slave              | PROFIBUS DP Master   | NTPLSDPM.NXF  |                     |
|              | POWERLINK Slave              | PROFIBUS DP Slave    | NTPLSDPS.NXF  |                     |
|              | PROFINET IO Controller       | PROFIBUS DP Slave    | NTPNMDPS.NXF  |                     |
|              | PROFINET IO Device           | PROFIBUS DP Master   | NTPNSDPM.NXF  |                     |
|              | PROFINET IO Device           | PROFIBUS DP Slave    | NTPNSDPS.NXF  |                     |
|              | sercos Master                | PROFIBUS DP Slave    | NTS3MDPS.NXF  |                     |
|              | sercos Slave                 | PROFIBUS DP Master   | NTS3SDPM.NXF  |                     |
|              | sercos Slave                 | PROFIBUS DP Slave    | NTS3SDPS.NXF  |                     |

Table 23: NT 100 for Ethernet to Fieldbus

### 3.3.3 Protocol Conversion 3 - Ethernet to Serial

The netTAP NT 100 connects to Ethernet on port X2 and connects to serial on port X3. The following netTAP NT 100 devices support this:

| Device Name  | Ethernet System (X2)   | Serial protocol on X3   | Firmware File | Firmware<br>Version |
|--------------|------------------------|-------------------------|---------------|---------------------|
| NT 100-RE-RS | EtherCAT Master        | 3964R                   | NTECMNVR.NXF  | 1.5.x.x             |
|              | EtherCAT Master        | ASCII                   | NTECMASC.NXF  |                     |
|              | EtherCAT Master        | Modbus RTU Master/Slave | NTECMMBR.NXF  |                     |
|              | EtherCAT Master        | Serial with netSCRIPT   | NTECMNSC.NXF  |                     |
|              | EtherCAT Slave         | 3964R                   | NTECSNVR.NXF  |                     |
|              | EtherCAT Slave         | ASCII                   | NTECSASC.NXF  |                     |
|              | EtherCAT Slave         | Modbus RTU Master/Slave | NTECSMBR.NXF  |                     |
|              | EtherCAT Slave         | Serial with netSCRIPT   | NTECSNSC.NXF  |                     |
|              | EtherNet/IP Scanner    | 3964R                   | NTEIMNVR.NXF  |                     |
|              | EtherNet/IP Scanner    | ASCII                   | NTEIMASC.NXF  |                     |
|              | EtherNet/IP Scanner    | Modbus RTU Master/Slave | NTEIMMBR.NXF  |                     |
|              | EtherNet/IP Scanner    | Serial with netSCRIPT   | NTEIMNSC.NXF  |                     |
|              | EtherNet/IP Adapter    | 3964R                   | NTEISNVR.NXF  |                     |
|              | EtherNet/IP Adapter    | ASCII                   | NTEISASC.NXF  |                     |
|              | EtherNet/IP Adapter    | Modbus RTU Master/Slave | NTEISMBR.NXF  |                     |
|              | EtherNet/IP Adapter    | Serial with netSCRIPT   | NTEISNSC.NXF  |                     |
|              | Open Modbus/TCP        | 3964R                   | NTOMBNVR.NXF  |                     |
|              | Open Modbus/TCP        | ASCII                   | NTOMBASC.NXF  |                     |
|              | Open Modbus/TCP        | Modbus RTU Master/Slave | NTOMBMBR.NXF  |                     |
|              | Open Modbus/TCP        | Serial with netSCRIPT   | NTOMBNSC.NXF  |                     |
|              | POWERLINK Slave        | 3964R                   | NTPLSNVR.NXF  |                     |
|              | POWERLINK Slave        | ASCII                   | NTPLSASC.NXF  |                     |
|              | POWERLINK Slave        | Modbus RTU Master/Slave | NTPLSMBR.NXF  |                     |
|              | POWERLINK Slave        | Serial with netSCRIPT   | NTPLSNSC.NXF  |                     |
|              | PROFINET IO Controller | 3964R                   | NTPNMNVR.NXF  |                     |
|              | PROFINET IO Controller | ASCII                   | NTPNMASC.NXF  |                     |
|              | PROFINET IO Controller | Modbus RTU Master/Slave | NTPNMMBR.NXF  |                     |
|              | PROFINET IO Controller | Serial with netSCRIPT   | NTPNMNSC.NXF  |                     |
|              | PROFINET IO Device     | 3964R                   | NTPNSNVR.NXF  |                     |
|              | PROFINET IO Device     | ASCII                   | NTPNSASC.NXF  |                     |
|              | PROFINET IO Device     | Modbus RTU Master/Slave | NTPNSMBR.NXF  |                     |
|              | PROFINET IO Device     | Serial with netSCRIPT   | NTPNSNSC.NXF  |                     |
|              | sercos Master          | 3964R                   | NTS3MNVR.NXF  |                     |
|              | sercos Master          | ASCII                   | NTS3MASC.NXF  |                     |
|              | sercos Master          | Modbus RTU Master/Slave | NTS3MMBR.NXF  |                     |
|              | sercos Master          | Serial with netSCRIPT   | NTS3MNSC.NXF  |                     |
|              | sercos Slave           | 3964R                   | NTS3SNVR.NXF  |                     |
|              | sercos Slave           | ASCII                   | NTS3SASC.NXF  |                     |
|              | sercos Slave           | Modbus RTU Master/Slave | NTS3SMBR.NXF  |                     |
|              | sercos Slave           | Serial with netSCRIPT   | NTS3SNSC.NXF  |                     |

Table 24: NT 100 for Ethernet to Serial

### 3.3.4 Protocol Conversion 4 - Fieldbus to Fieldbus

The netTAP NT 100 connects to Fieldbus on port X2 and connects to Fieldbus on port X3. The following netTAP NT 100 devices support this:

| Device Name  | Fieldbus System (X2) | Fieldbus System (X3 | Firmware File | Firmware<br>Version |
|--------------|----------------------|---------------------|---------------|---------------------|
| NT 100-CO-CC | CANopen Master       | CC-Link Slave       | NTCOMCCS.NXF  | 1.5.x.x             |
|              | CANopen Slave        | CC-Link Slave       | NTCOSCCS.NXF  |                     |
| NT 100-CO-CO | CANopen Master       | CANopen Slave       | NTCOMCOS.NXF  |                     |
|              | CANopen Slave        | CANopen Master      | NTCOSCOM.NXF  |                     |
|              | CANopen Slave        | CANopen Slave       | NTCOSCOS.NXF  |                     |
| NT 100-CO-DN | CANopen Master       | DeviceNet Slave     | NTCOMDNS.NXF  |                     |
|              | CANopen Slave        | DeviceNet Master    | NTCOSDNM.NXF  |                     |
|              | CANopen Slave        | DeviceNet Slave     | NTCOSDNS.NXF  |                     |
| NT 100-CO-DP | CANopen Master       | PROFIBUS DP Slave   | NTCOMDPS.NXF  |                     |
|              | CANopen Slave        | PROFIBUS DP Master  | NTCOSDPM.NXF  |                     |
|              | CANopen Slave        | PROFIBUS DP Slave   | NTCOSDPS.NXF  |                     |
| NT 100-DP-CC | PROFIBUS DP Master   | CC-Link Slave       | NTDPMCCS.NXF  | 1.5.x.x             |
|              | PROFIBUS DP Slave    | CC-Link Slave       | NTDPSCCS.NXF  |                     |
| NT 100-DP-CO | PROFIBUS DP Master   | CANopen Slave       | NTDPMCOS.NXF  |                     |
|              | PROFIBUS DP Slave    | CANopen Master      | NTDPSCOM.NXF  |                     |
|              | PROFIBUS DP Slave    | CANopen Slave       | NTDPSCOS.NXF  |                     |
| NT 100-DP-DN | PROFIBUS DP Master   | DeviceNet Slave     | NTDPMDNS.NXF  |                     |
|              | PROFIBUS DP Slave    | DeviceNet Master    | NTDPSDNM.NXF  |                     |
|              | PROFIBUS DP Slave    | DeviceNet Slave     | NTDPSDNS.NXF  |                     |
| NT 100-DP-DP | PROFIBUS DP Master   | PROFIBUS DP Slave   | NTDPMDPS.NXF  |                     |
|              | PROFIBUS DP Slave    | PROFIBUS DP Master  | NTDPSDPM.NXF  |                     |
|              | PROFIBUS DP Slave    | PROFIBUS DP Slave   | NTDPSDPS.NXF  |                     |
| NT 100-DN-CC | DeviceNet Master     | CC-Link Slave       | NTDNMCCS.NXF  | 1.5.x.x             |
|              | DeviceNet Slave      | CC-Link Slave       | NTDNSCCS.NXF  |                     |
| NT 100-DN-CO | DeviceNet Master     | CANopen Slave       | NTDNMCOS.NXF  |                     |
|              | DeviceNet Slave      | CANopen Master      | NTDNSCOM.NXF  |                     |
|              | DeviceNet Slave      | CANopen Slave       | NTDNSCOS.NXF  |                     |
| NT 100-DN-DN | DeviceNet Master     | DeviceNet Slave     | NTDNMDNS.NXF  |                     |
|              | DeviceNet Slave      | DeviceNet Master    | NTDNSDNM.NXF  |                     |
|              | DeviceNet Slave      | DeviceNet Slave     | NTDNSDNS.NXF  |                     |
| NT 100-DN-DP | DeviceNet Master     | PROFIBUS DP Slave   | NTDNMDPS.NXF  |                     |
|              | DeviceNet Slave      | PROFIBUS DP Master  | NTDNSDPM.NXF  |                     |
|              | DeviceNet Slave      | PROFIBUS DP Slave   | NTDNSDPS.NXF  |                     |

Table 25: NT 100 for Fieldbus to Fieldbus

### 3.3.5 Protocol Conversion 5 - Fieldbus to Serial

The netTAP NT 100 connects to Fieldbus on port X2 and connects to serial on port X3.

|              | •                    |                         |               |                     |
|--------------|----------------------|-------------------------|---------------|---------------------|
| Device Name  | Fieldbus System (X2) | Serial (X3)             | Firmware File | Firmware<br>Version |
| NT 100-CO-RS | CANopen Master       | 3964R                   | NTCOMNVR.NXF  | 1.5.x.x             |
|              | CANopen Master       | ASCII                   | NTCOMASC.NXF  |                     |
|              | CANopen Master       | Modbus RTU Master/Slave | NTCOMMBR.NXF  |                     |
|              | CANopen Master       | Serial with netSCRIPT   | NTCOMNSC.NXF  |                     |
|              | CANopen Slave        | 3964R                   | NTCOSNVR.NXF  |                     |
|              | CANopen Slave        | ASCII                   | NTCOSASC.NXF  |                     |
|              | CANopen Slave        | Modbus RTU Master/Slave | NTCOSMBR.NXF  |                     |
|              | CANopen Slave        | Serial with netSCRIPT   | NTCOSNSC.NXF  |                     |
| NT 100-DP-RS | PROFIBUS DP Master   | 3964R                   | NTDPMNVR.NXF  | 1.5.x.x             |
|              | PROFIBUS DP Master   | ASCII                   | NTDPMASC.NXF  |                     |
|              | PROFIBUS DP Master   | Modbus RTU Master/Slave | NTDPMMBR.NXF  |                     |
|              | PROFIBUS DP Master   | Serial with netSCRIPT   | NTDPMNSC.NXF  |                     |
|              | PROFIBUS DP Slave    | 3964R                   | NTDPSNVR.NXF  |                     |
|              | PROFIBUS DP Slave    | ASCII                   | NTDPSASC.NXF  |                     |
|              | PROFIBUS DP Slave    | Modbus RTU Master/Slave | NTDPSMBR.NXF  |                     |
|              | PROFIBUS DP Slave    | Serial with netSCRIPT   | NTDPSNSC.NXF  |                     |
| NT 100-DN-RS | DeviceNet Master     | 3964R                   | NTDNMNVR.NXF  | 1.5.x.x             |
|              | DeviceNet Master     | ASCII                   | NTDNMASC.NXF  |                     |
|              | DeviceNet Master     | Modbus RTU Master/Slave | NTDNMMBR.NXF  |                     |
|              | DeviceNet Master     | Serial with netSCRIPT   | NTDNMNSC.NXF  |                     |
|              | DeviceNet Slave      | 3964R                   | NTDNSNVR.NXF  |                     |
|              | DeviceNet Slave      | ASCII                   | NTDNSASC.NXF  |                     |
|              | DeviceNet Slave      | Modbus RTU Master/Slave | NTDNSMBR.NXF  | 7                   |
|              | DeviceNet Slave      | Serial with netSCRIPT   | NTDNSNSC.NXF  |                     |

| The following   | devices of the | netTAP 100   | series suppor | this scenario: |
|-----------------|----------------|--------------|---------------|----------------|
| into ronoming . |                | 110(17.1 100 |               |                |

Table 26: NT 100 for Fieldbus to Serial

3.4

For correct application of the netTAP NT 100, the gateway device must be mounted on a DIN-rail according to DIN EN 60715.

A suitable power supply is required. The voltage to be applied must be in the allowed range 24 V  $\pm$  6 V DC. The power supply must be able to deliver at least a current of 130 mA at 24 V.

Power supply is possible via pins 1 (GND) and 2 (24V) of the netTAP NT 100 power supply connector located on the upper side of the device.

#### NOTICE

#### **Device Destruction!**

 The voltage must not exceed 30 V significantly, otherwise the device may be destroyed or damaged.

In order to avoid damage caused by overheating or freezing, it is necessary that the temperature of the device does not exceed the limits of the allowed temperature range.

The following preconditions must additionally be met in order to operate the Gateway device successfully:

- 1. The Gateway device must have been provided with the correctly suiting firmware.
- 2. The Gateway device must have been configured correctly using the SYCON.net system configuration software.

## 3.5 Configuration Requirements

The configuration software SYCON.net must be installed on a PC. The requirements for the PC are:

- PC with 1 GHz processor or higher
- Windows<sup>®</sup> XP SP3, Windows<sup>®</sup> Vista (32 bit) SP2, Windows<sup>®</sup> 7 (32 bit) or Windows<sup>®</sup> 7 (64 bit)
- Administrator rights
- Internet Explorer 5.5 or higher
- Free disk space: min. 400 MByte
- DVD ROM drive
- RAM: min. 512 MByte, recommended 1024 MByte
- Graphic resolution: min. 1024 x 768 pixel
- Keyboard and Mouse
- USB

 $\rightarrow$ 

**Note:** If the project file is saved and opened again or it is used on another PC, the system requirements need to match. Particularly the DTMs need to be installed on the used PC.

÷

## 3.6 Licenses

If the netTAP NT 100 device is used with a firmware with master functionality a master license in the netTAP device must be present.

If the device has a master license can be read out with the software SYCON.net.

**Note:** A firmware has to be loaded into the device to read out, if the device has a master license. The base firmware is not sufficient for this purpose. How to load a firmware into the device and how to read out if the device has a master license is described in the operating instruction manual *Configuration of Gateway and Proxy Devices OI xx EN.pdf.* 

The master license can be ordered later with SYCON.net and transferred with SYCON.net into the device. (The master license can be ordered with at Hilscher 'NXLIC-MASTER' and has part number 8211.000.)

# 4 Device Drawings and Connections

## 4.1 Dimensioned Drawing

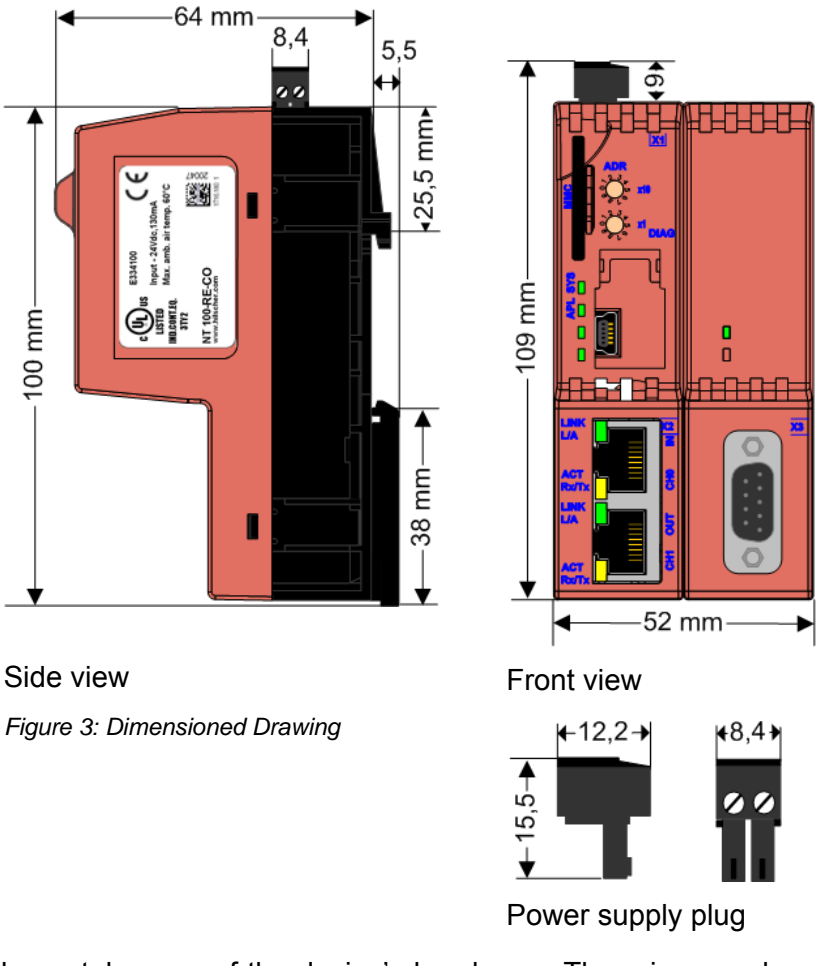

Please take care of the device's headroom. There is enough space necessary to allow the connection of the connectors and wires since they are all tending upwards.

The power supply plug is included in delivery. As spare part: the plug can be obtained from RIA CONNECT GmbH in 78176 Blumberg with part number 31369102-001792.

## 4.2 Device Label

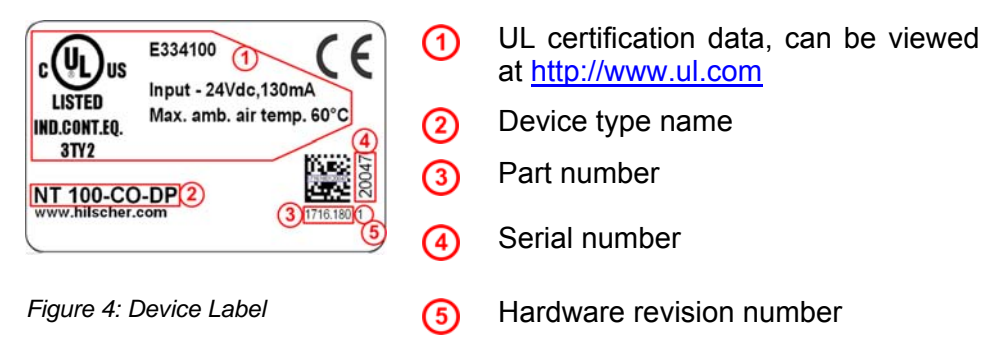

## 4.3 LEDs and Control Elements

### 4.3.1 LEDs and Control Elements of the upper half of the Device

LEDs and control elements of the upper half of the device are independent of the device type and the bus connections of the lower half of the device.

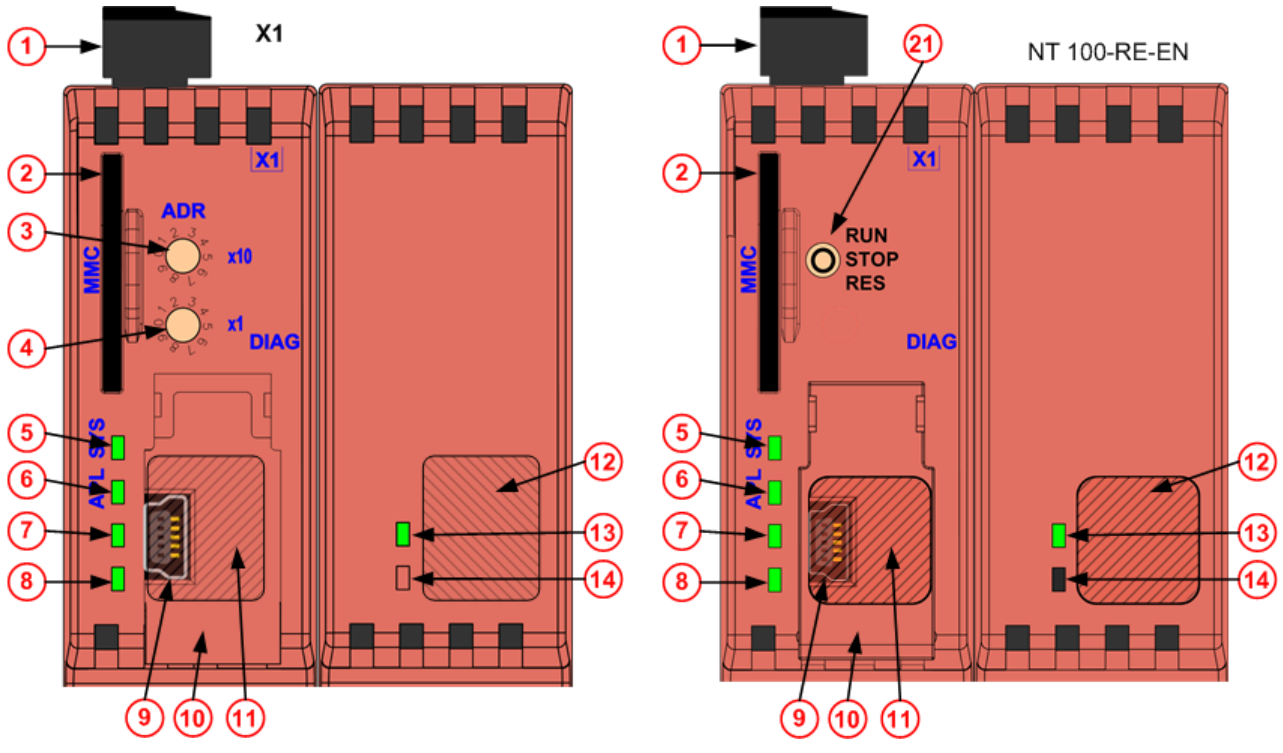

Figure 5: LEDs and Control Elements of the upper half of the Device

- Connector X1 for power supply
- (2) Slot for memory card (part number of SD card: 1719.003)
- Address factor 10
  Address factor 10
  Address factor 1
  Address factor 1
  The address switches can be activated with SYCON.net version 1.5 (or higher) and can be used with firmware version 1.5 (or higher) for PROFIBUS DP Slave, DeviceNet Slave, CANopen Slave and CC-Link Slave. SYCON.net configures, if the address switches are used for X2 or X3. Section *Range of Values for the Address Switches* on page 34 lists the range of values for each protocol.
- 5 SYS LED
- 6 APL LED
- (7) LED, depends on protocol at X2
- (8) LED, depends on protocol at X2
- (9) Mini-USB diagnostic interface below the cover
- (1) Cover for diagnostic interface
- 1 Position for protocol depending label for the protocol at X2 on the cover
- (12) Position for protocol depending label for the protocol at X3

Continued on the next page

- (13) LED, depends on protocol at X3
- (1) LED, depends on protocol at X3
- (2) NT 100-RE-EN only, switch without function.

### 4.3.1.1 Range of Values for the Address Switches

| Protocol          | Valid range of values                |   |                      |  |
|-------------------|--------------------------------------|---|----------------------|--|
| PROFIBUS DP Slave | 0 99 (station address)               |   |                      |  |
| DeviceNet Slave   | 0 63 (MAC ID)                        |   |                      |  |
| CANopen Slave     | 0 99 (Node ID)                       |   |                      |  |
| Protocol          | Valid range of values Number of Stat |   | er of Stations       |  |
| CC-Link Slave     | 1 64                                 | 1 | The number of sta-   |  |
|                   | 1 63                                 | 2 | tions depends on the |  |
|                   | 1 62                                 | 3 | conngulation         |  |
|                   | 1 61                                 | 4 |                      |  |

Figure 6: Range of Values for the Address Switches

### 4.3.2 LEDs of the lower half of the Device

The lower part of the device has no control elements. Only the device type NT 100-RE-XX (Real-time Ethernet) has LEDs on the left (X2). The meaning of the LED depends on the used protocol.

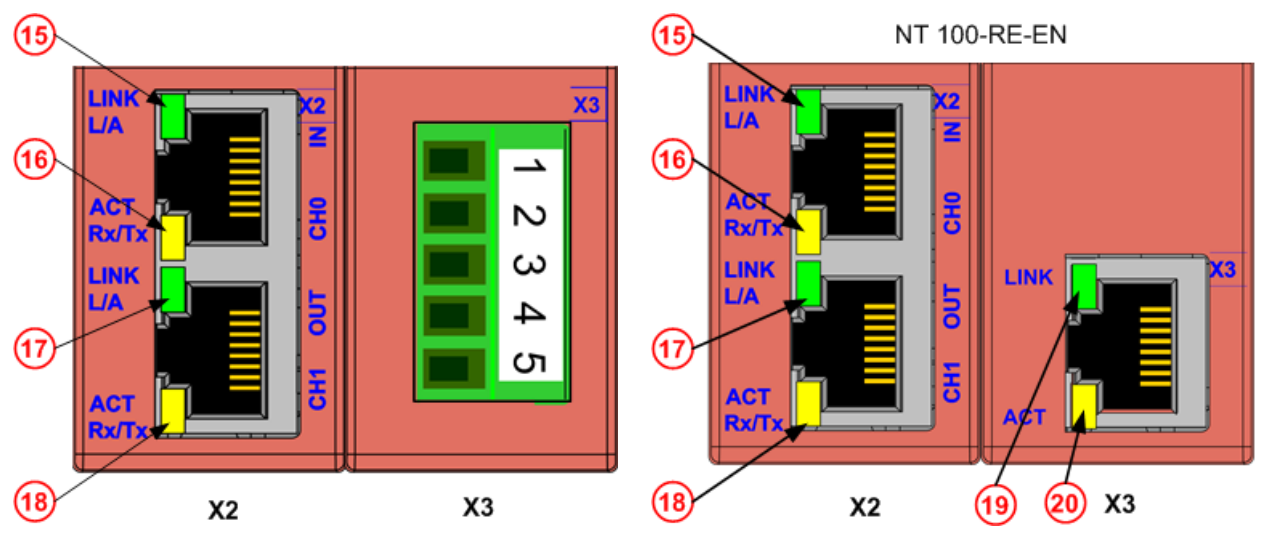

Figure 7: LEDs of the lower half of the Device

- 15 LINK LED (Link) / L/A LED (Link and activity) at channel 0 at X2, green.
- (f) ACT LED (Activity) / RxTx LED (Activity) at channel 0 at X2 yellow.
- 1 LINK LED (Link) / L/A LED (Link and activity) at channel 1 at X2, green.
- (18) ACT LED (Activity) / RxTx LED (Activity) at channel 1 at X2, yellow.
- (1) LINK LED (Link) at X3, green.
- (20) ACT LED (Activity) at X3, yellow.

# 4.4 Device Drawings of the left Part (with Connector X2)

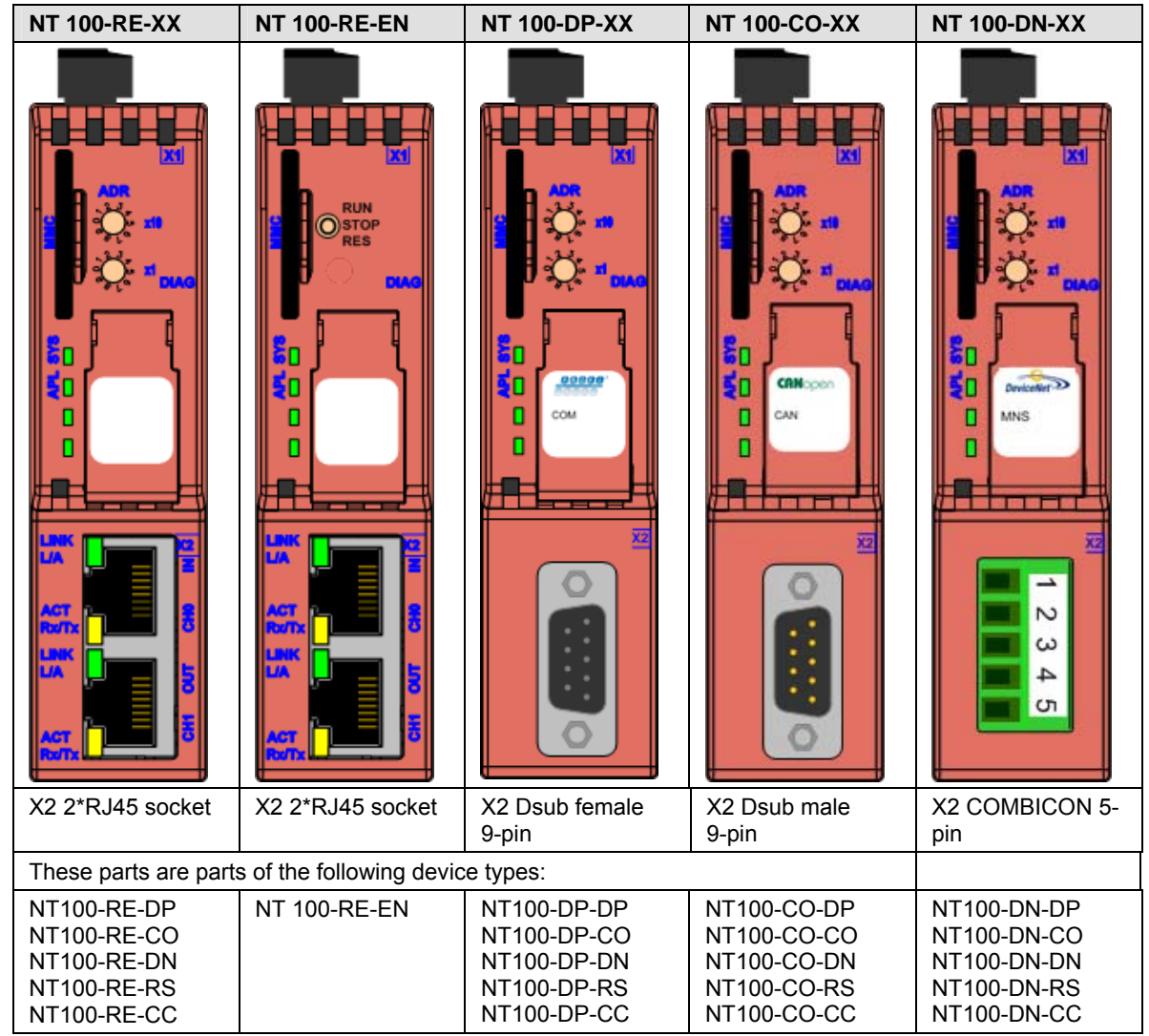

Figure 8: Device Drawings – Left Part (X2)

#### LED label for Real-time Ethernet (NT 100-RE-XX):

| PROFINET IO   | EtherCAT | EtherNet/IP  | sercos                            | Open Mod-<br>bus/TCP       | POWERLINK |
|---------------|----------|--------------|-----------------------------------|----------------------------|-----------|
| Profit<br>Net |          | EtherNet/IP> | <b>SERCOS</b><br><i>interface</i> | Alexandrian<br>Alexandrian | POWERLINK |
| SF            | RUN      | MS           | STA                               | RUN                        | BS        |
| BF            | ERR      | NS           | ERR                               | ERR                        | BE        |

The labels are part of delivery. Please stick the corresponding label on your device.

# 4.5 Device Drawings of the right Part (with Connector X3)

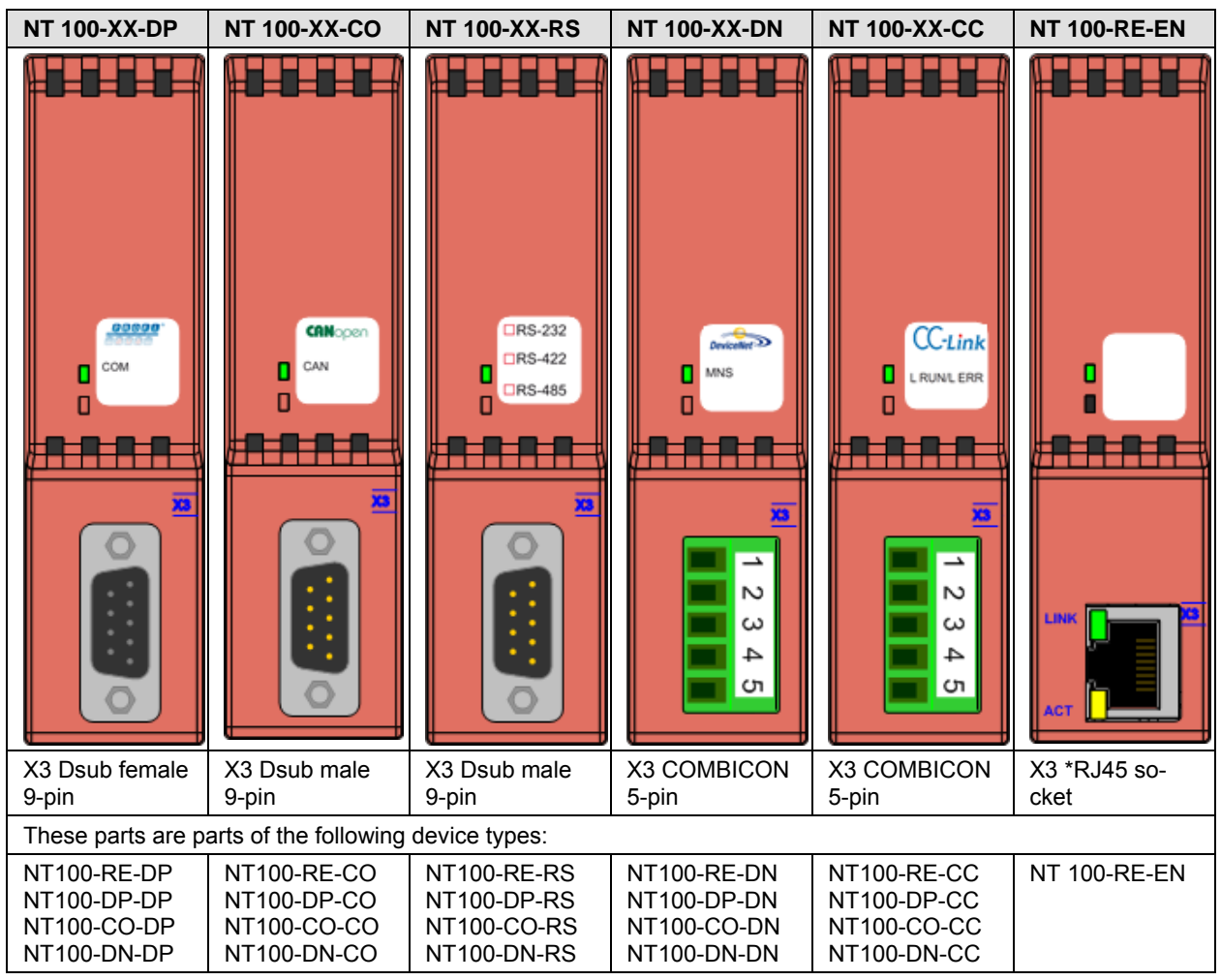

Figure 9: Device Drawings – Right Part (X3)
# 4.6 Connections

### 4.6.1 X1 Power Supply

The power supply of the netTAP 100 gateway has to be connected to the power connector X1. The power supply voltage must be in the range between 18 V and 30 V DC. The plug is included in delivery.

#### Power Supply Line Pin Assignment

| Power supply<br>line | Pin | Signal       | Description            |
|----------------------|-----|--------------|------------------------|
|                      | 1   | 0 V /<br>GND | Ground of power supply |
| Mini Combicon        | 2   | 24 V         | +24 V power supply     |

Table 27: Power Supply Line Pin Assignment

### **4.6.2 X2/X3** Front Connection

#### 4.6.2.1 X2/X3 PROFIBUS Interface

The PROFIBUS interface X2/X3 is a RS-485 interface according to PROFIBUS standard EN 50170. The interface is for NT 100-XX-DP devices on the left (X2) and for NT 100-DP-XX on the right (X3) half of the housing.

#### RS-485 PROFIBUS Pin Assignment

| PROFIBUS          | Pin    | Signal  | Description                                                                |
|-------------------|--------|---------|----------------------------------------------------------------------------|
|                   | 3      | Rx/Tx + | Receive- / Transmit data positive                                          |
| 8 6 4             | 4      | CNTR-P  | Control signal for repeater (direction control)                            |
|                   | 5      | ISO GND | Data ground                                                                |
|                   | 6      | VP      | Power supply positive 5V for terminating resistor. Maximum current 100 mA. |
| 9-pole sub-D      | 8      | Rx/Tx - | Receive- / Transmit data negative                                          |
| socket,<br>female | Shield | PE      | Metal shell on PE                                                          |

Table 28: PROFIBUS RS-485 Pin Assignment

A pull up resistor of 100 k $\Omega$  is connected device internally at "Rx / Tx +". A pull down resistor of 100 k $\Omega$  is connected device internally at "Rx / Tx -". Please note the wiring instructions in section *PROFIBUS* on page 115.

#### 4.6.2.2 X2/X3 CANopen Interface

The CANopen interface X2/X3 is according to ISO 11898 according to the CANopen CiA DS 102 standard.

| CANopen               | Pin                 | Signal     | Description                                                                                                    |
|-----------------------|---------------------|------------|----------------------------------------------------------------------------------------------------|
|                       | 2                   | CAN L      | CAN Low bus line                                                                                                    |
| $7 - 2 = \frac{2}{3}$ | 3                   | ISO<br>GND | CAN ground                                                                                                    |
|                       | 7                   | CAN H      | CAN High bus line                                                                                                    |
| 9-pole<br>sub-D male. | 1, 4, 5,<br>6, 8, 9 |            | Important note and strongly<br>recommended: Leave these pins<br>unconnected! Otherwise there is<br>a high risk of a device damage. |
|                       | Shield              | PE         | Metal shell on PE                                                                                                    |

#### CANopen Pin Assignment

Table 29: CANopen Pin Assignment

Please note the wiring instructions in section CANopen on page 117.

#### 4.6.2.3 X2/X3 DeviceNet Interface

The pin assignment of the DeviceNet interface X2/X3 is according to the DeviceNet standard.

#### **DeviceNet Pin Assignment**

| DeviceNet                  | Pin | Signal  | Description                  |
|----------------------------|-----|---------|------------------------------|
| <b>—</b> 1                 | 1   | ISO GND | Common ground                |
| 2                          |     |         | DeviceNet-power supply.      |
| <u> </u>                   | 2   | CAN L   | CAN Low signal               |
| <u> </u>                   | 3   | Drain   | Shield                       |
| <b>—</b> 5                 | 4   | CAN H   | CAN High signal              |
| COMBICON<br>Socket, female | 5   | V+      | +24 V DeviceNet-power supply |

Table 30: DeviceNet Pin Assignment

Please note the wiring instructions in section *DeviceNet* on page 118.

#### 4.6.2.4 X2 Ethernet Interface

For Ethernet interface RJ45 sockets are used and twisted pair cables of category 5 (CAT5) or higher, which are 4 pairs of twisted pairs. The maximum baudrate is 100 MBit/s (CAT5).

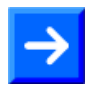

**Note:** The device supports the Auto Crossover function. Due to this fact RX and TX can be switched. The following figure shows the RJ45 standard pinning.

| Ethernet on RJ45 pin assignment |     |        |                                       |  |  |
|---------------------------------|-----|--------|---------------------------------------|--|--|
| Ethernet                        | Pin | Signal | Description                           |  |  |
| 12345678                        | 1   | TX+    | Transmit data positive                |  |  |
|                                 | 2   | TX–    | Transmit data negative                |  |  |
|                                 | 3   | RX+    | Receive data positive                 |  |  |
|                                 | 4   | Term 1 | Connected and terminated to PE via RC |  |  |
|                                 | 5   | Term 1 | combination*                          |  |  |
|                                 | 6   | RX–    | Receive data negative                 |  |  |
|                                 | 7   | Term 2 | Connected and terminated to PE via RC |  |  |
| RJ45 socket, fe-<br>male        | 8   | Term 2 | combination*                          |  |  |
|                                 |     |        | * Bob Smith Termination               |  |  |

Table 31: Ethernet RJ45 pin assignment

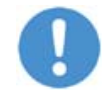

**Important:** Please note for the use of hubs and switches the wiring instructions in section *Ethernet* on page 114.

#### 4.6.2.5 X3 CC-Link Interface

#### **CC-Link Pin Assignment**

| CC-Link             | Pin | Signal | Description                                         |
|---------------------|-----|--------|-----------------------------------------------------|
| <b>6</b> – 1        | 1   | DA     | Data positive                                       |
| <b>—</b> 2          | 2   | DB     | Data negative                                       |
| <u> </u>            | 3   | DG     | Data ground                                         |
| <u> </u>            | 4   | SLD    | Shield, internally connected to common ground       |
| <mark>()</mark> — 5 | 5   | FG     | Field ground, internally connected to common ground |
| Socket, female      |     |        |                                                     |

Table 32: CC-Link Pin Assignment

Please note the wiring instructions in section CC-Link on page 120.

#### 4.6.2.6 X3 Serial Interface – RS-232 / RS-422 / RS-485

The serial interface at X3 can be used with RS-232, RS-422 or RS-485.. This must be set by the software configuration.

#### RS-232 pin assignment

| RS-232       | Pin    | Signal | Description         |
|--------------|--------|--------|---------------------|
|              | 2      | RxD    | Receive data        |
| 7 - 2        | 3      | TxD    | Transmit data       |
| 8-1-3        | 5      | GND    | Reference potential |
| 9 polo sub D | 7      | RTS    | Request to send     |
|              | 8      | CTS    | Clear to send       |
| socket, male | Shield | PE     | Metal shell on PE   |

Table 33: RS-232 pin assignment

#### RS-422 pin assignment

| RS-422                       | Pin    | Signal | Description            |
|------------------------------|--------|--------|------------------------|
|                              | 1      | RxD-   | Receive data negative  |
|                              | 4      | TxD+   | Transmit data positive |
|                              | 6      | RxD+   | Receive data positive  |
| 9 9                          | 9      | TxD-   | Transmit data negative |
| 9-pole sub-D<br>socket, male | Shield | PE     | Metal shell on PE      |

Table 34: RS-422 pin assignment

#### RS-485 pin assignment

| RS-485                       | Pin    | Signal      | Description                           |
|------------------------------|--------|-------------|---------------------------------------|
|                              | 1      | RxD / TxD - | Receive data / Transmit data negative |
|                              | 6      | RxD / TxD + | Receive data / Transmit data positive |
|                              | Shield | PE          | Metal shell on PE                     |
| 9-pole sub-D<br>socket, male |        |             |                                       |

Table 35: RS-485 pin assignment

#### 4.6.2.7 Termination for RS-422 and RS-485

On the back of the NT 100-XX-RS devices is a sliding switch (S3) for activation or deactivation of the termination.

| Switch S3                          |                 | Meaning                                                        |  |
|------------------------------------|-----------------|----------------------------------------------------------------|--|
|                                    | Switch up<br>On | Termination switched on with 220 Ohm termi-<br>nation resistor |  |
|                                    | -               | for RS-422 between RxD + and RxD - respec-<br>tively           |  |
|                                    |                 | for RS-485 between RxD/TxD + and RxD/TxD -                     |  |
|                                    |                 | and 390 Ohm pull up/pull down resistor                         |  |
|                                    | Switch          | Termination switched off                                       |  |
| Switch in position <b>On</b> (up). | down            |                                                                |  |
|                                    | Off             |                                                                |  |

Table 36: Sliding Switch for Termination of RS-422 respectively RS-485 on NT 100-XX-RS Devices

The following figure shows the termination in the device for RS-485:

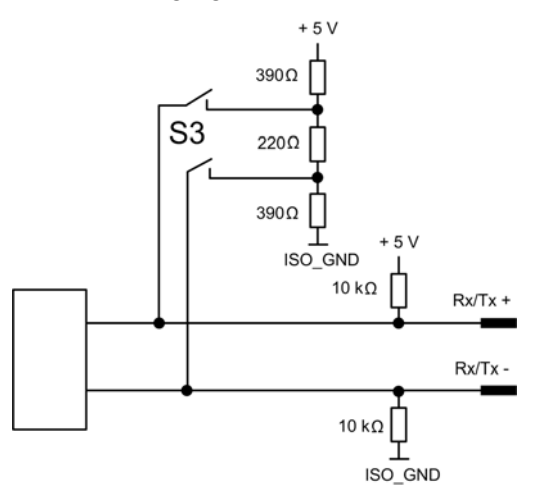

Figure 10: RS-485 Termination

For RS-422 the termination shown above is only at the RxD signals.

## 4.6.3 Diagnostic Interface (Mini-B USB)

The USB interface is for configuration and diagnostic purposes.

| USB Socket            | Pin    | Signal  | Description                                  |
|-----------------------|--------|---------|----------------------------------------------|
| 5<br>4<br>3<br>2<br>1 | 1      | USB_EXT | Power supply USB Bus (+5 V, from externally) |
|                       | 2      | D-      | Data -                                       |
|                       | 3      | D+      | Data +                                       |
|                       | 4      | ID      |                                              |
|                       | 5      | GND     | Ground                                       |
|                       | Shield | PE      | Metal shell to PE                            |

Table 37: Pin Assignment Mini-B USB Connector (5-pin)

The following schematic diagram illustrates the internal connection between the different connectors. This gives you the chance to properly install the device in accordance with the potential equalization concept of your plant.

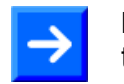

**Note:** The PE connection (potential equalization) of the device is done via the DIN rail.

## 4.7.1 Isolation in Case of NT 100-RE-EN Devices

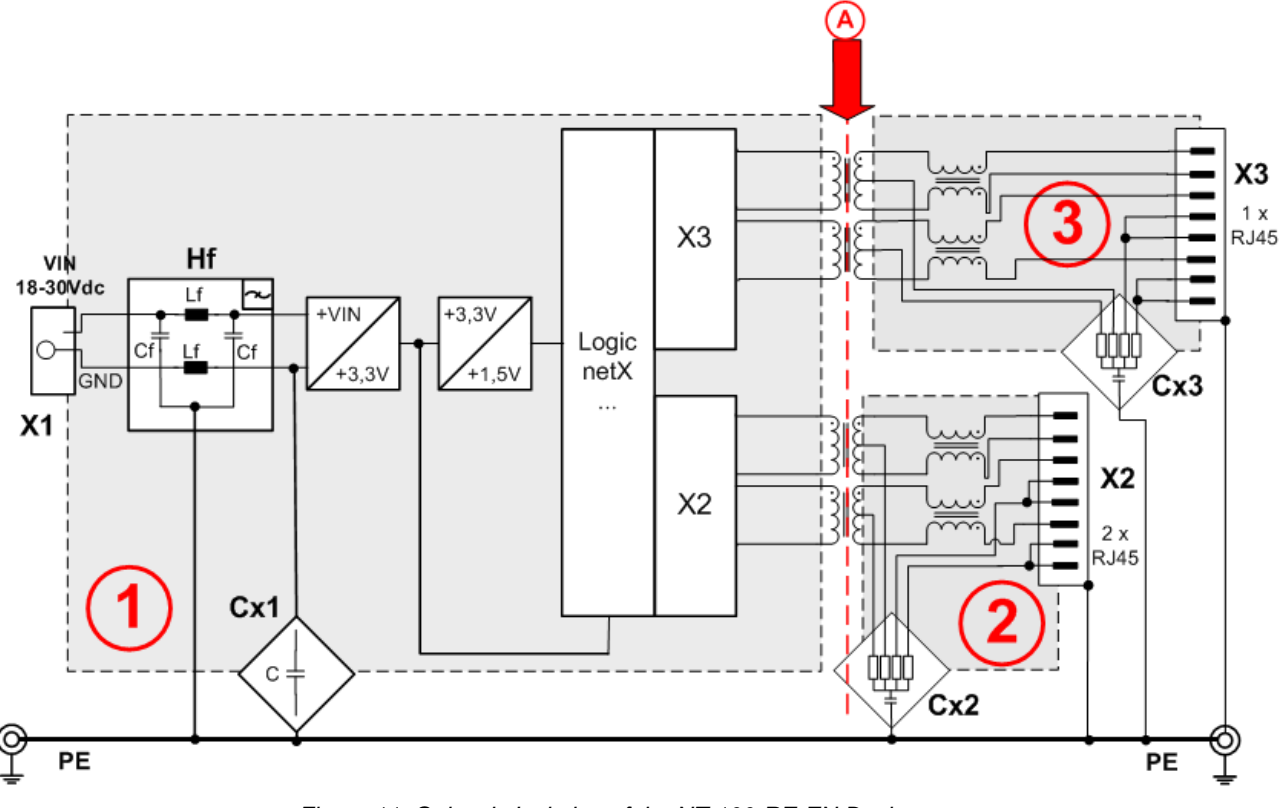

Figure 11: Galvanic Isolation of the NT 100-RE-EN Device

The device has three galvanically isolated areas. The isolation to the bus connection is indicated by an arrow A.

- System area, galvanically coupled with the power supply connection X1
- Ethernet connecting area, 2 \* RJ45. The figure above shows only one RJ45 socket. The second RJ45 socket is built up identically and connected to the logic at netX X2.
- (3) Ethernet connection area 1 \* RJ45 (right part of housing)

The following table shows the characteristics of the galvanic isolation of the different areas and coupling against potential equalization.

| Area<br>Connec-<br>tion | Protocol | galv. Isola-<br>tion | Coupling | Coupling against PE po-<br>tential | Functional earthing to<br>PE                               |
|-------------------------|----------|----------------------|----------|------------------------------------|------------------------------------------------------------|
| 1                       | -        |                      | Cx1 (1)  | 4 * 10 nF 500V                     |                                                            |
| X1                      |          | no                   | HF 1     | Cf = 10 nF, Lf = 47 µH             |                                                            |
| (2)<br>X2               | Ethernet | inductive            | Cx2 2    | 4 * 75 Ω, 1 nF 2000 V              | Directly via the metal<br>connection of RJ 45 so-<br>ckets |
| 3<br>X3                 | Ethernet | inductive            | Сх3 3    | 4 * 75 Ω, 1 nF 2000 V              | Directly via the metal<br>connection of RJ 45 so-<br>ckets |

Table 38: Coupling NT 100-RE-EN Devices

### 4.7.2 Isolation in Case of NT 100-RE-XX Devices

Coupling for the device types:

NT 100-RE-CC, NT 100-RE-CO, NT 100-RE-DP, NT 100-RE-DN, NT 100-RE-RS

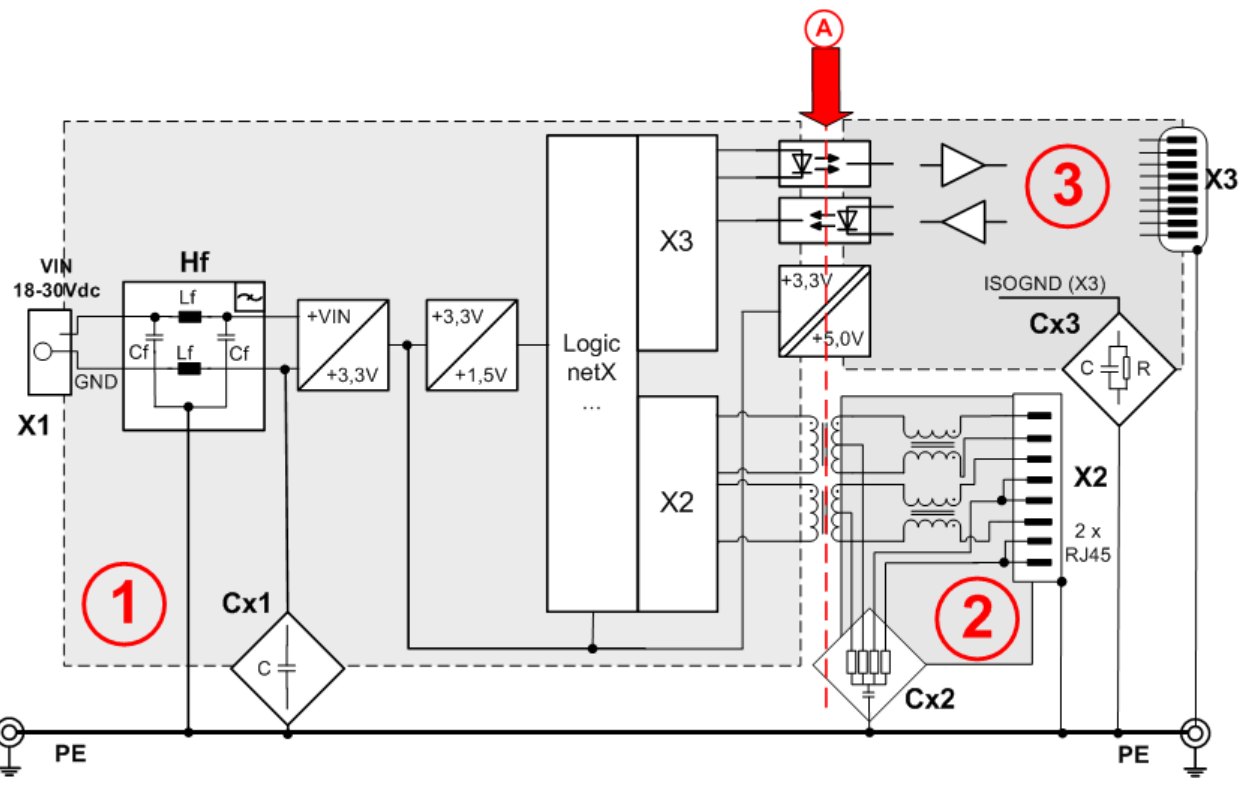

Figure 12: Galvanic Isolation NT 100-RE-XX Devices

The device has three galvanically isolated areas. The isolation to the bus connection is indicated by an arrow  $\triangle$ .

- System area, galvanically coupled with the power supply connection X1
- 2 Ethernet connecting area, 2 \* RJ45. The figure above shows only one RJ45 socket. The second RJ45 socket is built up identically and connected to the logic at netX X2.
- Fieldbus connecting area with DSub male / female or Combiconconnector.

| Area<br>Connec-<br>tion | Protocol           | galv. Isola-<br>tion | Coupling | Coupling against PE po-<br>tential    | Functional earthing to<br>PE                               |  |  |
|-------------------------|--------------------|----------------------|----------|---------------------------------------|------------------------------------------------------------|--|--|
| 1                       | -                  | 20                   | Cx1 (1)  | 4 * 10 nF 500V                        |                                                            |  |  |
| X1                      |                    | 110                  | HF 1     | Cf = 10 nF, Lf = 47 µH                |                                                            |  |  |
| (2)<br>X2               | Ethernet           | inductive            | Cx2 2    | 4 * 75 Ω, 1 nF 2000 V                 | Directly via the metal<br>connection of RJ 45 so-<br>ckets |  |  |
| 3                       | CC-Link            | inductive            | Cx3 3    | 3,3 nF 63 V                           | directly                                                   |  |  |
| Х3                      | CANopen            | optically            | Cx3 3    | 1 MΩ // 15 nF 1000V                   | directly                                                   |  |  |
|                         | PROFIBUS<br>DP     | inductive            | Cx3 3    | 1 MΩ // 2,2 nF 1000 V                 | directly                                                   |  |  |
|                         | DeviceNet          | optically            | Cx3 3    | 1 MΩ // 15 nF 1000V                   | 1 MΩ // 15 nF 1000V                                        |  |  |
|                         | RS-232/<br>422/485 | optically            | Cx3 ③    | 1 MΩ // 15 nF 1000V //<br>10 nF 500 V | directly                                                   |  |  |

The following table shows the characteristics of the galvanic isolation of the different areas and coupling against potential equalization.

Table 39: Coupling RE Devices

### 4.7.3 Isolation in Case of NT 100-DP-XX/CO-XX/DN-XX Devices

Coupling for the device types:

| NT 100-DP-CC  | NT 100-DP-CO | NT 100-DP-DN | NT 100-DP-DP |
|---------------|--------------|--------------|--------------|
| NT 100-DP-RS  |              |              |              |
| NT 100-CO-CC  | NT 100-CO-CO | NT 100-CO-DP | NT 100-CO-DN |
| NT 100-CO-RS  |              |              |              |
| NT 100-DN-CC, | NT 100-DN-CO | NT 100-DN-DP | NT 100-DN-DN |
| NT 100-DN-RS  |              |              |              |

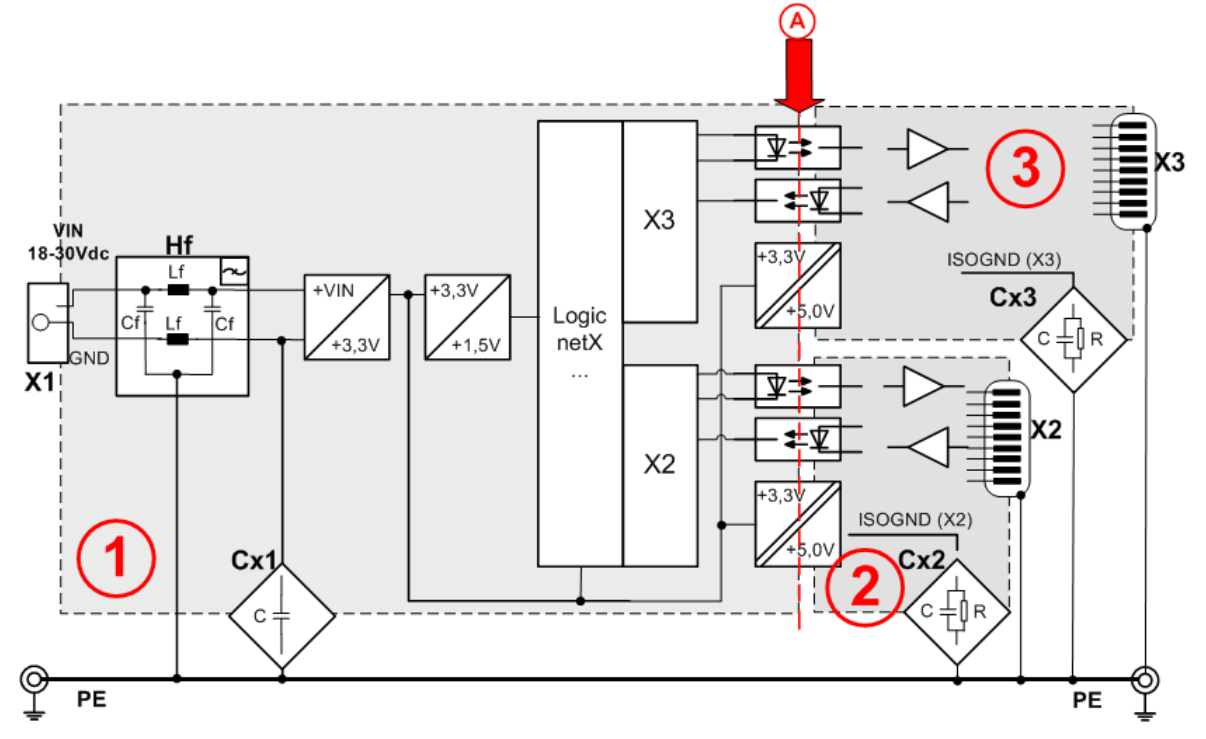

Figure 13: Galvanic Isolation NT 100-DP-XX/CO-XX/DN-XX Devices

The device has three galvanically isolated areas. The isolation to the bus connection is indicated by an arrow A.

- System area, galvanically coupled with the power supply connection X1
- (2) X3 fieldbus connecting area with DSub male / female or Combiconconnector.
- 3 X3 fieldbus connecting area with DSub male / female or Combiconconnector.

The following table shows the characteristics of the galvanic isolation of the different areas and coupling against potential equalization.

| Area<br>Connec- | Protocol           | galv. Isola-<br>tion | Coupling | Coupling against PE po-<br>tential    | Functional earthing to PE |
|-----------------|--------------------|----------------------|----------|---------------------------------------|---------------------------|
| tion            |                    |                      |          |                                       |                           |
| 1               | -                  |                      | Cx1 (1)  | 4 * 10nF 500V                         |                           |
| X1              |                    | no                   | HF 1     | Cf = 10 nF, Lf = 47 μH                |                           |
| 2               | Profibus DP        | inductive            | Cx2 2    | 1 MΩ // 2,2 nF 1000 V                 | directly                  |
| X2              | CANopen            | optically            | Cx2 2    | 1 MΩ // 15 nF 1000V                   | directly                  |
|                 | Profibus DP        | inductive            | Cx2 2    | 1 MΩ // 2,2 nF 1000 V                 | directly                  |
|                 | DeviceNet          | optically            | Cx2 2    | 1 MΩ // 15 nF 1000V                   | 1 MΩ // 15 nF 1000V       |
| 3               | CC-Link            | inductive            | Cx3 3    | 3,3 nF 63 V                           | directly                  |
| Х3              | CANopen            | optically            | Cx3 3    | 1 MΩ // 15 nF 1000V                   | directly                  |
|                 | PROFIBUS<br>DP     | inductive            | Cx3 3    | 1 MΩ // 2,2 nF 1000 V                 | directly                  |
|                 | DeviceNet          | optically            | Cx3 3    | 1 MΩ // 15 nF 1000V                   | 1 MΩ // 15 nF 1000V       |
|                 | RS-<br>232/422/485 | optically            | Cx3 3    | 1 MΩ // 15 nF 1000V //<br>10 nF 500 V | directly                  |

Table 40: Coupling NT 100-DP-XX/CO-XX/DN-XX Devices

# 5 NT 100 Mounting and Dismounting

# 5.1 Mounting Instructions

The devices can be mounted side-by-side without any gap. On the top side, the devices should have a minimum distance of 20 mm to the next device.

The air ventilation slots of the device must not be covered by any objects.

NOTICE

#### **Device Destruction!**

 Please pay attention to the grounding concept and shielding concept of the plant. The concept shout prevent that a compensating current flows via signal and power supply lines between the used devices. Otherwise a device destruction is possible.

# 5.2 DIN Top Hat Rail Mounting of the NT 100

Mount the top hat rail according to DIN EN 60715 for the netTAP device horizontally at the intended location. The DIN top hat rail has to be connected with the potential equalization conductor (PE).

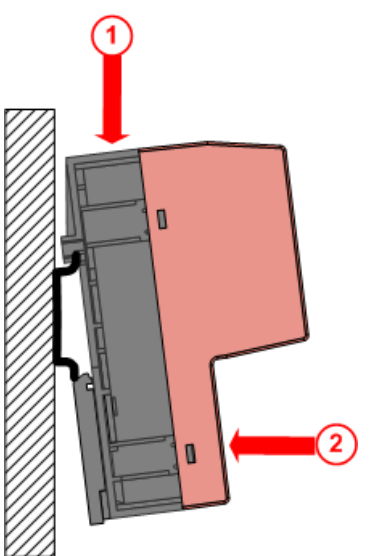

Push the device (as illustrated at the left) onto the top hat rail from above 1.

Then press the device against the mounting surface, according to arrow (2).

Figure 14: Mounting the netTAP NT 100 device onto the DIN top hat rail

Afterwards connect the 24 V supply voltage to the device. Grounding is done via a grounding contact located at the backside of the device connecting it electrically to the DIN top hat rail.

# 5.3 Removing the NT 100 from the DIN Top Hat Rail

In order to remove the netTAP from the DIN Top Hat Rail, first remove the power supply cable and all data cables from the device.

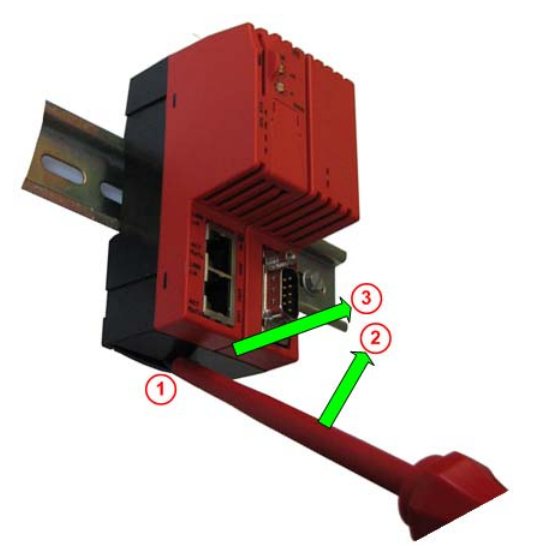

To release the device from the DIN Top Hat Rail, use a screw driver, which you put at the clip 1 in the center of the device. By pressing the screw driver in direction of arrow 2 the lock at the DIN top hat rail is released. You can then easily pull the device off the DIN top hat rail in direction of arrow 3.

Figure 15: Removing the NT 100 device from the DIN Top Hat Rail

# 6 Installing Driver

Always use the installation program to install the USB driver. The installation program is named *setup.exe* and is on the Gateway Solution DVD in the folder Setups & Drivers\USB Driver.

Install the USB driver at <u>first</u>, before you connect the netTAP NT 100 gateway to the USP port of your PC the first time.

Windows XP: The **Found New Hardware Wizard** appears under Windows XP, when you connect the gateway to the USB port for the first time. Select the **Install the software automatically** option in the wizard, if the USB driver is installed on your PC.

# 7 Commissioning

# 7.1 Load Firmware and Configuration

The device is delivered without loaded firmware and without configuration. For commissioning it is necessary to load using the configuration software SYCON.net a firmware and a configuration into the device.

# 7.1.1 Download Configuration Files from the PC

- 1. Create and save the configuration on a standard PC using the configuration software SYCON.net.
- 2. First, download the firmware via a USB connection into the device and afterwards download the configuration into the device. The firmware has to be downloaded only once, while the configuration has to be downloaded after each change.

The firmware and configuration is stored in a non-volatile memory in the device and will be available after each power on.

A step by step description is in the operating instruction manual *Configuration of Gateway and Proxy Devices*.

### 7.1.2 Transfer Configuration from Memory Card

#### 7.1.2.1 Prerequisite for Memory Cards

- 1. A memory card with a maximum capacity of 2 GByte can be used.
- 2. The memory card has to be formatted in FAT format. The FAT12/16/32 formats are supported. The exFAT format is not supported.
- 3. Memory cards of the type MMC or SD card can be used. Additional prerequisites apply to use any SD card, which are described below.

#### Prerequisites to use any SD card

Any SD cards can only be used if **both** of the following prerequisites are fulfilled:

- 1. Firmware version 1.5.10.0 or higher has to be used in the device.
- 2. The following devices can be used with any MMC and SD card for saving and recovering the device:
  - NT 100-RE-xx with serial number 24906 and higher,
  - NT 100-DP-xx with serial number 21473 and higher,
  - NT 100-DN-xx with serial number 20283 and higher as well as
  - NT 100-CO-xx with serial number 20148 and higher.

Only the SD card which can be ordered from Hilscher (part number 1719.003) can be used reliable with devices that have a lower serial number.

#### 7.1.2.2 Steps to Transfer Configuration Files from Memory Card

Using a memory card makes it possible to load the same configuration (and firmware) into several devices without using a PC. At first a PC and software SYCON.net is necessary to prepare the memory card.

- 1. Create and save the configuration on a standard PC using the software SYCON.net.
- 2. Transfer the configuration from the PC via a USB connection into the device.
- 3. Insert an empty but formatted memory card into the memory card slot of the netTAP device until it snaps in.
- 4. Use SYCON.net to copy the firmware and configuration inside the net-TAP device to the memory card.
- 5. Remove the memory card from the device.

- 6. Insert this memory card into the memory card slot (labeled MMC) of the new device. This device continues its operation with the firmware and configuration, which is stored in the device in the non-volatile flash memory.
- 7. Remove the power supply from the device.
- 8. Reconnect the power supply. After return of power the files from the memory card are copied into the non-volatile flash memory of the device (this operation takes a moment) and then the device starts with it.
- 9. Remove the memory card from the device to have a faster start of the device for the next power on, because the copy operation is not done.

# 7.2 Start-up Behavior

The start-up behavior of the device depends on the fact, whether at the time of return of power supply a memory card is inserted in the device or not.

## 7.2.1 Start-up without Memory Card

After return of power supply the configuration data are loaded into the device internal memory. Depending on the amount of stored configuration data this can last for some seconds (approx. 4 s).

## 7.2.2 Start-up with Memory Card

**Important:** Two parameters are displayed in SYCON.net software for the start behavior in case of repowering the device and memory card present in the slot of the device. Only the **Start-up Options** parameter **Restore automatically** with setting "Every start" has to be used!

The **Start-up Options** parameter **Restore automatically** with the setting **If different** is not supported by the netTAP firmware and results in the situation that no files from the memory card are transferred into the device. However it is possible to copy the files from memory card to the device with SYCON.net software (manually).

The following description refers to the parameter start behavior **Every Start** of the memory card.

- 1. Remove power supply from the netTAP NT 100 device
- 2. Insert memory card with until it snaps in
- 3. Supply 24 V operation voltage to the device
- ✤ The SYS LED indicates a quick alternating between green and yellow for approx. 8 s. During this time the memory card can be removed from the device to prevent the data transfer.

Afterwards the files were transferred from the memory card into the non-volatile flash memory of the device. This operation takes (typically)

up to 1 minute. With large configuration files (especially netSCRIPT files) this time can be exceeded. During this operation the SYS LED is yellow.

♣ After the copy operation the device starts with the new configuration.

It is possible to load the same configuration from one MEMORY card into several devices without using a PC.

### 7.2.3 Reset Device to Factory Settings with Memory Card

Using a memory card that has the basic firmware stored on it, the netTAP NT 100 device can be set back to factory settings.

In order to do so, copy from the directory of the DVD

Supplements & Examples\Device Recovery\netTAP 100 Factory Settings\Recovery via Memory Card\

the file STARTUP. INI and the directory BACKUP (including all subdirectories) into the root directory of an empty MEMORY card.

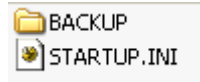

Proceed as follows:

- 1. Remove power supply from the netTAP NT 100 device.
- 2. Insert the memory card with basic firmware until it snaps in.
- 3. Supply 24 V operation voltage to the device.
- The device loads the firmware while the SYS-LED indicates the following states: Quick alternating between green and yellow (for approx. 8 s), then solid yellow (for approx. 10 s), then switched off for a short time and finally solid green.
- $\Rightarrow$  Afterwards the device is reset to factory settings.

Subsequently the device needs to be configured by the software SYCON.net using a PC. The configuration steps are described in document *Configuration of Gateway and Proxy Devices*.

### 7.2.4 Boot up Behaviour on invalid Firmware

If after the power up cycle the LED SYS <sup>(5)</sup> in section *LEDs and Control Elements* on page 33 is flashing yellow / green at a rate of 1 Hz, the firmware of the device is invalid or has been destroyed. In this case there is no further access possible with the configuration tool SYCON.net. The device has fallen back into boot loader mode.

The device has to be recovered to the factory default settings.

#### 7.2.4.1 Recover to Factory Default Settings via USB

The following devices are recoverable via USB:

- NT 100-RE-EN all
- NT 100-RE-xx serial number 20888 and above
- NT 100-DP-xx serial number 20397 and above
- NT 100-DN-xx serial number 20145 and above
- NT 100-CO-xx serial number 20060 and above

Devices with serial numbers below can not be updated via USB and are remaining recoverable with MEMORY card only! See section Reset Device to Factory Settings with Memory Card on page 53.

In case there is no further communication possible via and the configuration tool SYCON.net because a firmware download has failed for example, then a special recovery procedure can bring back the device back to life.

In this special state the LED SYS (No. 13) in section *LEDs and Control Elements* on page 33 is flashing yellow / green at 1 Hz.

In case a NT 100 device is connected in this very special state to the USB port of a PC, windows will ask for a new USB driver, even if you have already installed it before. Please follow the instructions in the section *USB Driver Installation in Boot Loader Mode as "Hilscher netX* boot monitor" on page 55 to install the driver.

Just in the case that no driver installation is requested (cause the device has been previously connected in this state before already) please follow the instructions in the section *Loading Firmware in Boot Loader* Mode on page 59.

# 7.2.4.2 USB Driver Installation in Boot Loader Mode as "Hilscher netX boot monitor"

**Note:** The following section only need to be done in case of an error, if the firmware download into the devices was not completed without error. (Loss of power or line interruption during the firmware download).

After establishing the USB cable connection and powering the device, windows will ask you for the USB driver with the following window:

| Found New Hardware Wizard   |                                                                                                    |  |  |  |  |  |
|-----------------------------|----------------------------------------------------------------------------------------------------|--|--|--|--|--|
|                             | Welcome to the Found New<br>Hardware Wizard                                                                                                    |  |  |  |  |  |
|                             | Windows will search for current and updated software by<br>looking on your computer, on the hardware installation CD, or on<br>the Windows Update Web site (with your permission).<br>Read our privacy policy                                                                                                    |  |  |  |  |  |
|                             | Can Windows connect to Windows Update to search for<br>software?                                                                                                    |  |  |  |  |  |
|                             | ○ Yes, this time only                                                                                                    |  |  |  |  |  |
|                             | Yes, now and every time I connect a device                                                                                                    |  |  |  |  |  |
| ● No, not this <u>t</u> ime |                                                                                                    |  |  |  |  |  |
|                             | Click Next to continue.                                                                                                    |  |  |  |  |  |
|                             | <pre>     (2)     (Back Next&gt; Cancel     (2)     (2)     (2)     (2)     (2)     (2)     (2)     (2)     (2)     (2)     (2)     (2)     (2)     (2)     (2)     (2)     (2)     (2)     (2)     (2)     (2)     (2)     (2)     (2)     (2)     (2)     (2)     (2)     (2)     (2)     (2)     (2)     (2)     (2)     (2)     (2)     (2)     (2)     (2)     (2)     (2)     (2)     (2)     (2)     (2)     (2)     (2)     (2)     (2)     (2)     (2)     (2)     (2)     (2)     (2)     (2)     (2)     (2)     (2)     (2)     (2)     (2)     (2)     (2)     (2)     (2)     (2)     (2)     (2)     (2)     (2)     (2)     (2)     (2)     (2)     (2)     (2)     (2)     (2)     (2)     (2)     (2)     (2)     (2)     (2)     (2)     (2)     (2)     (2)     (2)     (2)     (2)     (2)     (2)     (2)     (2)     (2)     (2)     (2)     (2)     (2)     (2)     (2)     (2)     (2)     (2)     (2)     (2)     (2)     (2)     (2)     (2)     (2)     (2)     (2)     (2)     (2)     (2)     (2)     (2)     (2)     (2)     (2)     (2)     (2)     (2)     (2)     (2)     (2)     (2)     (2)     (2)     (2)     (2)     (2)     (2)     (2)     (2)     (2)     (2)     (2)     (2)     (2)     (2)     (2)     (2)     (2)     (2)     (2)     (2)     (2)     (2)     (2)     (2)     (2)     (2)     (2)     (2)     (2)     (2)     (2)     (2)     (2)     (2)     (2)     (2)     (2)     (2)     (2)     (2)     (2)     (2)     (2)     (2)     (2)     (2)     (2)     (2)     (2)     (2)     (2)     (2)     (2)     (2)     (2)     (2)     (2)     (2)     (2)     (2)     (2)     (2)     (2)     (2)     (2)     (2)     (2)     (2)     (2)     (2)     (2)     (2)     (2)     (2)     (2)     (2)     (2)     (2)     (2)     (2)     (2)     (2)     (2)     (2)     (2)     (2)     (2)     (2)     (2)     (2)     (2)     (2)     (2)     (2)     (2)     (2)     (2)     (2)     (2)     (2)     (2)     (2)     (2)     (2)     (2)     (2)     (2)     (2)     (2)     (2)     (2)     (2)     (2)     (2)     (2)     (2)     (2)     (2)     (2)     (2)     (2)</pre> |  |  |  |  |  |

Figure 16: USB Installation in Boot Loader Mode Step 1

- > Insert the DVD included in the delivery into the DVD drive of your PC.
- Select No, not this time ①. Afterwards click Next ②.

 $\Rightarrow$  The following window will be opened.

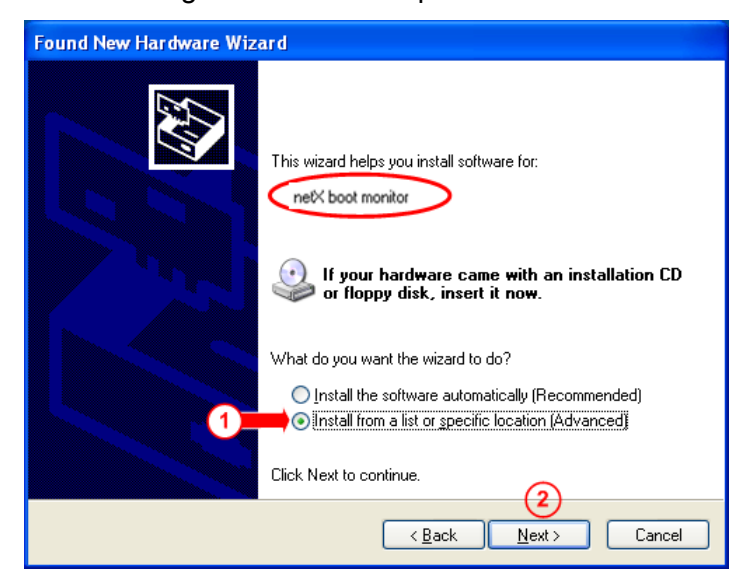

Figure 17: USB Installation in Boot Loader Mode Step 2

- Select in this windows the option Install from a list or specific location and then click Next 2.
- Դ The following window will appear.

| Found New Hardware Wizard                                                                                                    |  |  |  |  |  |  |  |  |
|----------------------------------------------------------------------------------------------------|--|--|--|--|--|--|--|--|
| Please choose your search and installation options.                                                                                                    |  |  |  |  |  |  |  |  |
| ○ <u>S</u> earch for the best driver in these locations.                                                                                                    |  |  |  |  |  |  |  |  |
| Use the check boxes below to limit or expand the default search, which includes local<br>paths and removable media. The best driver found will be installed.   |  |  |  |  |  |  |  |  |
| ✓ Search removable media (floppy, CD-ROM)                                                                                                    |  |  |  |  |  |  |  |  |
| Include this location in the search:                                                                                                    |  |  |  |  |  |  |  |  |
| P:\Produkt\CD\Sys\2008\04_V2.950\Release\Driv 👽 🛛 Browse                                                                                                    |  |  |  |  |  |  |  |  |
| Don't search. I will choose the driver to install                                                                                                    |  |  |  |  |  |  |  |  |
| Choose this option to select the device driver from a list. Windows does not guarantee that<br>the driver you choose will be the best match for your hardware. |  |  |  |  |  |  |  |  |
|                                                                                                    |  |  |  |  |  |  |  |  |
| (2)                                                                                                    |  |  |  |  |  |  |  |  |
| < <u>B</u> ack <u>N</u> ext > Cancel                                                                                                    |  |  |  |  |  |  |  |  |

Figure 18: USB Installation in Boot Loader Mode Step 3

Select Don't search ... ① and then click Next ②.

 $\Rightarrow$  The following window will be opened.

| Found New Hardware Wizard                                                                                                    |                                    |  |  |  |  |  |  |  |  |
|----------------------------------------------------------------------------------------------------|------------------------------------|--|--|--|--|--|--|--|--|
| Select the device driver you want to in                                                                                                    | stall for this hardware.           |  |  |  |  |  |  |  |  |
| Select the manufacturer and model of your hardware device and then click Next. If you have a disk that contains the driver you want to install, click Have Disk. |                                    |  |  |  |  |  |  |  |  |
| Show compatible hardware                                                                                                    |                                    |  |  |  |  |  |  |  |  |
| Model                                                                                                    |                                    |  |  |  |  |  |  |  |  |
|                                                                                                    |                                    |  |  |  |  |  |  |  |  |
| This driver is not digitally signed! <u>Tell me why driver signing is important</u>                                                                              | 1 <u>H</u> ave Disk                |  |  |  |  |  |  |  |  |
|                                                                                                    | < <u>B</u> ack <u>N</u> ext Cancel |  |  |  |  |  |  |  |  |

Figure 19: USB Installation in Boot Loader Mode Step 4

- Select the option Have Disk 1.
- $\Rightarrow$  The following window will be opened.

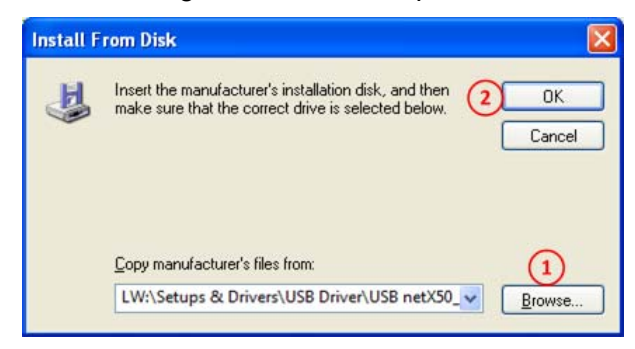

Figure 20: USB Installation in Boot Loader Mode Step 5

- Click Browse (1).
- In the opening file explorer move to the DVD folder Setups & Drivers\USB Driver\USB netX50\_51\_52 and netX100 and select the file netX\_usb\_cdc.inf.
- > After returning to this window click **OK** (2).

<sup>₽</sup> You will return back to the following window.

| Found New Hardware Wizard                                                                                                    |
|----------------------------------------------------------------------------------------------------|
| Select the device driver you want to install for this hardware.                                                                                                  |
| Select the manufacturer and model of your hardware device and then click Next. If you have a disk that contains the driver you want to install, click Have Disk. |
| ✓ Show <u>c</u> ompatible hardware                                                                                                    |
| Modell Hilscher netX boot monitor                                                                                                    |
| This driver is not digitally signed! <u>Tell me why driver signing is important</u>                                                                              |
| (2)<br>(Back Next > Cancel                                                                                                    |

Figure 21: USB Installation in Boot Loader Mode Step 6

- Select Hilscher netX boot monitor (1) (even if there are other entries shown, please select this one) and confirm with Next (2).
- $\Rightarrow$  The following window will be opened.

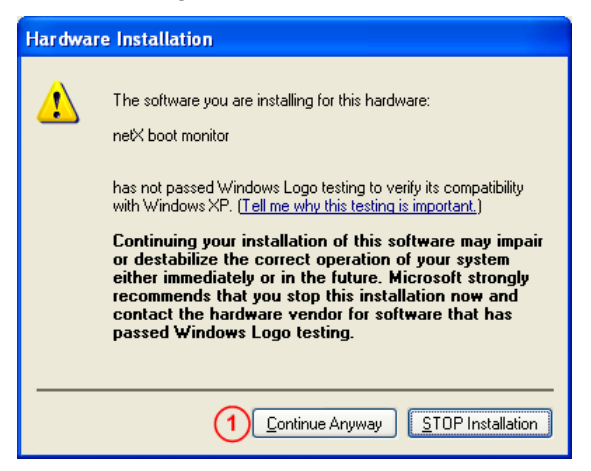

Figure 22: USB Installation in Boot Loader Mode Step 7

- Confirm with Continue Anyway 1.
- > Wait until the driver has been properly installed.
- Continue with section Loading Firmware in Boot Loader Mode on page 59.

#### 7.2.4.3 Loading Firmware in Boot Loader Mode

- Start directly from the DVD Supplements & Examples\Device Recovery\netTAP 100 Factory Settings\Recovery via USB\comproX.exe.
- Alternatively, copy all files from Supplements & Examples\Device Recovery\netTAP 100 Factory Settings\Recovery via USB onto your PC and then start comproX.exe.
- $\Rightarrow$  The following window will be opened.

| ile     Connection     Help       Narr     Open     Ctrl-O       Close     Ctrl-C       Force Bootloader     Ctrl-B       Device/SW Info     Ctrl-I       File Explorer     Ctrl-F       Reset     Ctrl-R | <b>4</b> C | omProX v0.9.1 s                                              | vn1997                               |           |   |  | l |
|----------------------------------------------------------------------------------------------------|------------|--------------------------------------------------------------|--------------------------------------|-----------|---|--|---|
| Nar Open CtrI-O<br>Close CtrI-C<br>Force Bootloader CtrI-B<br>Device/SW Info CtrI-I<br>File Explorer CtrI-F<br>Reset CtrI-R<br>0:01:55: Welcome to ComProX v0.9.1 svn1997                                 | ile        | Connection Help                                              |                                      |           |   |  |   |
| Force Bootloader Ctrl-B<br>Device/SW Info Ctrl-I<br>File Explorer Ctrl-F<br>Reset Ctrl-R                                                                                                    | Narr       | Open<br>Close                                                | Ctrl-O<br>Ctrl-C                     |           | 1 |  |   |
| 0:01:55: Welcome to ComProX v0.9.1 svn1997                                                                                                    |            | Force Bootloader<br>Device/SW Info<br>File Explorer<br>Reset | Ctrl-B<br>Ctrl-I<br>Ctrl-F<br>Ctrl-R |           |   |  |   |
| U:U1:55: Welcome to ComProX vU.9.1 svn1997                                                                                                    |            |                                                              |                                      |           |   |  |   |
|                                                                                                    | 10:01      | :55: Welcome to Con                                          | ProX v0.9.                           | 1 svn1997 |   |  |   |

Figure 23: ComProX Start

- Select the drop down menu Connection > Open (1).
- $\Rightarrow$  The following window will be opened.

| Please select the ne | tX device |      |                                     |
|----------------------|-----------|------|-------------------------------------|
| Port                 | Dev       | /ice | Comment                             |
| COM1                 |           |      | Kommunikationsanschluss             |
| COM3                 |           |      | Intel(R) Active Management Technolo |
| COM7                 |           |      | netX boot monitor                   |
|                      |           | (    | 1)                                  |
|                      | Test      |      | Rescan                              |
|                      | 2 Ok      |      | Cancel                              |

Figure 24: ComProX Choice of Connection

Select netX boot monitor ① and confirm with OK ②.

<sup>™</sup> You are forwarded back to the program's start screen.

| <b>24</b> c | omProX v0.9.1 s                                     | vn1997           |    |
|-------------|-----------------------------------------------------|------------------|----|
| File        | Connection Help                                     |                  |    |
| Nam         | Open<br>Close                                       | Ctrl-O<br>Ctrl-C |    |
|             | Force Bootloader<br>Device/SW Info<br>Eile Explorer | Ctrl-B<br>Ctrl-I |    |
|             | Reset                                               | Ctrl-R           |    |
|             |                                                     |                  |    |
|             |                                                     |                  |    |
|             |                                                     |                  |    |
|             |                                                     |                  |    |
| Open        | s a file explorer windo                             | W                | // |

Figure 25: ComProX Choice File Explorer

- Select now from the drop down menu Connection > File Explorer (1).
- Դ The following additional windows will be opened.

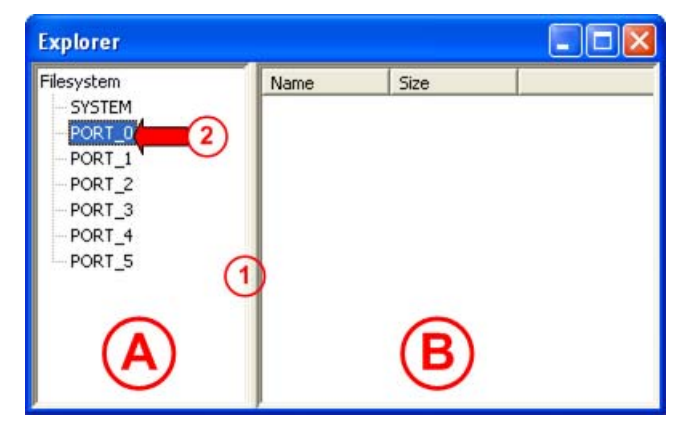

Figure 26: ComProX File Explorer - NT 100 File System Structure

- In order to see the file system of the device in the window area move the dividing line slightly to the right.
- Select in the window area the entry PORT\_0 and then do a right mouse click afterwards in the window area .

Դ The following dialog menu will be opened.

| Explorer       |      |                                         |   |
|----------------|------|-----------------------------------------|---|
| Filesystem<br> | Name | Size                                    | B |
| PORT_4         |      | Download<br>Delete<br>Upload<br>Refresh |   |

Figure 27: ComProX File Explorer - File Menu 1

- Select from the drop down menu Download (1).
- ⇒ The standard file explorer of your windows will be opened.

```
Move on the DVD to folder
Supplements & Examples\Device Recovery\netTAP 100
Factory Settings\Recovery via USB
or move to the local folder and select the file NTBASEFW.NXF.
```

- <sup>₽</sup> Loading the firmware may take some seconds.
- > Right mouse click into the window area B of the window above.
- Դ The following dialog menu will be opened.

| Explorer                                                                                   |                                                                          |                                      |   |
|--------------------------------------------------------------------------------------------|--------------------------------------------------------------------------|--------------------------------------|---|
| Filesystem<br>SYSTEM<br>PORT_0<br>PORT_1<br>PORT_2<br>PORT_2<br>PORT_3<br>PORT_4<br>PORT_5 | Name<br>NTBASEFW.NXF<br>File of<br>Downlo<br>Delete<br>Upload<br>Refrest | Size<br>233992 2<br>Derations<br>rad | B |

Figure 28: ComProX File Explorer - File Menu 2

- Select Refresh (1).
- ✤ In case the download was successful ComProX will show the downloaded firmware as shown at ②.
- > Close the window above and close the main window of ComProX.
- Remove the power from your device and perform a power cycle.

The device will be restarted and the firmware will be started. Now the LED SYS (No. 5 in section LEDs and Control Elements on page 33) will be on green and the LED APL (No. 6 in section LEDs and Control Elements on page 33) flashes red.

The reset to factory settings has successfully been executed. Now you can access to the device again with the configuration tool SYCON.net via the USB port. From there you can now download the firmware of your choice.

# 8 Troubleshooting

Two methods for troubleshooting exist:

- The visual analysis of the LED conditions of the device
- The analysis via the USB port along with the configuration tool SYCON.net.

The following overview describes the error conditions that may be detected by a visual check of the LEDs.

To determine the position of the LEDs use the device drawings in section *LEDs and Control Elements* from page 33. The number in the LED state column shows the position of the LED in the device drawing.

| LED state                                               | Remedy                                                                                                    |
|---------------------------------------------------------|----------------------------------------------------------------------------------------------------|
| No LED is on                                            | The device is not powered or the device has a malfunction and needs re-<br>placement                                                                                                    |
| LED 5 flashes 🧼 🔵 yel-<br>low/green at 1 Hz             | After a power cycle the device has not found a valid firmware and remains in boot loader mode. The device has to be recovered and set back to factory setting. Follow the chapter Reset Device to Factory Settings on page 53. |
| LED (5) on 🍚 yellow                                     | The device has a malfunction and needs replacement.                                                                                                    |
| LED 5 on 9 green, LED 6<br>on 9 red flashing or red on. | The device is well initialized. Further analysis is possible with the LED $\textcircled{6}$ APL. Follow the chapter <i>APL LED</i> on page 66.                                                                                 |
| LED 6 flashing 🔵 green                                  | The communication via port X2 or/and port X3 is not in data exchange mode. See chapter <i>APL LED</i> on page 66.                                                                                                    |

Table 41: NT 100 Troubleshooting

The device is operational just in case the illustrated error conditions do not met. Further protocol specific error diagnostics via the LEDs is possible by reading on the chapter "LED".

In deep diagnostics is possible at any time via the USB diagnostic port of the device and a PC with the software SYCON.net.

In case of trouble you should make sure that you have downloaded a correct signal mapping to the device via SYCON.net

For some protocols it is necessary to synchronize data via a handshake between the gateway and the superordinated PLC. Please make sure that the handshake mechanism is kept.

# 8.1 Failure in 10 MBit/s Half Duplex Mode and Workaround

Only older devices of device type NT 100-RE-xx are affected, which have a serial number below 20356.

Device type NT 100-RE-EN is not affected.

#### Affected Hardware

Hardware with the communication controller netX 50, netX 100 or netX 500; netX/Internal PHYs.

#### When can this Failure occur?

When using standard Ethernet communication with 10 MBit/s half duplex mode, the PHY gets stuck in case of network collisions. Then no further network communication is possible. Only device power cycling allows Ethernet communication again.

This problem can only occur with Ethernet TCP/UDP IP, EtherNet/IP or Modbus TCP protocols when using hubs at 10 MBit/s. The issue described above is not applicable for protocols which use 100 MBit/s or full duplex mode.

#### Solution / Workaround:

Do not use 10 MBit/s-only hubs. Use either switches or 10/100 MBit/s Dual Speed hubs, to make sure the netX Ethernet ports are connected with 100 MBit/s or in full duplex mode.

This erratum is fixed with all components of the 'Y' charge (9 digit charge number shows 'Y' at position 5 (nnnnYnnnn).

#### Reference

"Summary of 10BT problem on EthernetPHY", RenesasElectronics Europe, April 27, 2010

# 9 LED

# 9.1 SYS LED

This LED indicates important operating states (without configuration of the device).

| LED                                     | Color               | State                               | Meaning                                                                                                    |
|-----------------------------------------|---------------------|-------------------------------------|----------------------------------------------------------------------------------------------------|
| SYS                                     | Duo LED ye          | ellow/green                         |                                                                                                    |
| Number in<br>the device<br>drawing<br>5 | (green)             | On                                  | Operating System running. further diagnostic see APL LED.                                                                                                    |
|                                         | ) (yel-<br>low)     | static                              | Firmware and configuration files are loaded. The duration of this state de-<br>pends from the size of the firmware and configuration files. This can take<br>one minute and longer.                                                                                                    |
|                                         |                     |                                     | Remains the LED with yellow permanently, then a hardware failure is possible.                                                                                                    |
|                                         | ) (yel-<br>low)     | Flashing                            | The device doesn't work. In the USB cable attached to the device has pin 4 connected with ground.                                                                                                    |
|                                         |                     |                                     | <ul> <li>Remove the USB cable from the device. Disconnect the power supply<br/>to the device.</li> <li>Reconnect the power supply to the device. After some seconds re-<br/>connect the USB cable to the device.</li> </ul>                                                                          |
|                                         |                     |                                     | ✤ The device is working.                                                                                                    |
|                                         | (yellow /<br>green) | Flashing yel-                       | Error state! Boot loader active.                                                                                                    |
|                                         |                     | low/green<br>1 Hz                   | No STARTUP.INI files was found. No communication via USB with SYCON.net is possible. A memory card with the files for factory setting on it is necessary to make the device operational. Ho to create an appropriate memory card see section " <i>Reset Device to Factory Settings</i> " on page 53. |
|                                         | (yellow /<br>green) | Flashing yel-<br>low/green<br>16 Hz | Waiting period (appr. 8 sec, adjustable) before copying the firmware and configuration files from the memory card into the Flash memory.                                                                                                    |
|                                         | (off)               | Off                                 | Power supply for the device is missing or hardware failure.                                                                                                    |

Table 42: System LED

# 9.2 APL LED

This LED indicates the communication state for X2 and X3 as well as the configuration state.

| LED                  | Color         | State                                                             | Meaning                                                                                                    |  |
|----------------------|---------------|-------------------------------------------------------------------|----------------------------------------------------------------------------------------------------|--|
| APL                  | Duo LED green | Duo LED green/read                                                |                                                                                                    |  |
| number in the device | 🥥 (green)     | On                                                                | The communication on X2 and X3 is in cyclic data exchange and the gateway function is executed                               |  |
| drawing              | 🥥 (green)     | Blinking with<br>2 s off,<br>0,5 s on                             | netTAP is initialized, but the communication on X2 is not in cyclic data exchange.                                           |  |
|                      | igreen)       | Blinking with<br>2 s off,<br>0,5 s on,<br>0,5 s off,<br>0,5 s on, | netTAP is initialized, but the communication on X3 is not in cyclic data exchange.                                           |  |
|                      | e (red)       | Blinking with<br>2 s off,<br>0,5 s on                             | netTAP is initialized, but the configuration for the communication pro-<br>tocol on X2 is missing or has an error            |  |
|                      | (red)         | Blinking with<br>2 s off,<br>0,5 s on,<br>0,5 s off,<br>0,5 s on, | netTAP is initialized, but the configuration for the communication pro-<br>tocol on X3 is missing or has an error            |  |
|                      | (red)         | On                                                                | netTAP has detected an error during the initialization: Missing con-<br>figuration, error in configuration or internal error |  |

Table 1: LED APL

# 9.3 LED Real Time Ethernet Systems

## 9.3.1 LED EtherCAT Master

The subsequent table describes the meaning of the LEDs for the Real-Time Ethernet device when the firmware of the EtherCAT Master protocol is loaded to the device.

| LED                 | Color             | State        | Meaning                                                                      |  |
|---------------------|-------------------|--------------|------------------------------------------------------------------------------|--|
| RUN                 | Duo LED red/green |              |                                                                              |  |
| Name in             | (off)             | Off          | <b>INIT</b> : The device is in state INIT                                    |  |
| vice                | 🥥 (green)         | Blinking     | <b>PRE-OPERATIONAL</b> : The device is in PRE-OPERATIONAL state              |  |
| (7)                 | 🥥 (green)         | Flickering   | BOOT: Device is in Boot mode                                                 |  |
| Ŭ                   | 🥥 (green)         | Single Flash | SAFE-OPERATIONAL: The device is in SAFE-OPERATIONAL state                    |  |
|                     | 🥥 (green)         | On           | OPERATIONAL: The device is in OPERATIONAL state                              |  |
| ERR                 | Duo LED red/green |              |                                                                              |  |
| Name in the de-     | (off)             | Off          | Master has no errors                                                         |  |
| vice<br>drawing:    | ired)             | On           | Master has detected a communication error. The error is indicated in the DPM |  |
| <b>LINK</b><br>RJ45 | LED green         |              |                                                                              |  |
| Ch0                 | 🥥 (green)         | On           | A link is established                                                        |  |
| •                   | (off)             | Off          | No link established                                                          |  |
| ACT                 | LED yellow        |              |                                                                              |  |
| RJ45<br>Ch0<br>16   | 🤶 (yellow)        | Flashing     | The device sends/receives Ethernet frames                                    |  |

Table 43: LEDs EtherCAT Master

# LED State Definition for EtherCAT Master for the RUN 7 and ERR LEDs 8

| Indicator state | Definition                                                                                                    |
|-----------------|----------------------------------------------------------------------------------------------------|
| On              | The indicator is constantly on.                                                                                                    |
| Off             | The indicator is constantly off.                                                                                                    |
| Blinking        | The indicator turns on and off with a frequency of 2,5 Hz: on for 200 ms, followed by off for 200 ms.                                                                |
| Flickering      | The indicator turns on and off with a frequency of approximately 10 Hz: on for approximately 50 ms, followed by off for 50 ms.                                       |
| Single Flash    | The indicator shows one short flash (200 ms) followed by a long off phase (1,000 ms).                                                                                |
| Double Flash    | The indicator shows a sequence of two short flashes (each 200 ms), separated by a short off phase (200 ms). The sequence is finished by a long off phase (1,000 ms). |

Table 44: LED State Definition for EtherCAT Master for the RUN and ERR LEDs

# 9.3.2 LED EtherCAT Slave

The subsequent table describes the meaning of the LEDs for the Real-Time Ethernet device when the firmware of the EtherCAT Slave protocol is loaded to the device.

| LED                      | Color             | State        | Meaning                                                                                                    |  |
|--------------------------|-------------------|--------------|----------------------------------------------------------------------------------------------------|--|
| RUN                      | Duo LED red/green |              |                                                                                                    |  |
| Number in the device     | ) (off)           | Off          | <b>INIT</b> : The device is in state INIT                                                                                                    |  |
| drawing:                 | 🥥 (green)         | Blinking     | <b>PRE-OPERATIONAL</b> : The device is in state PRE-OPERATIONAL                                                                                                    |  |
| 0                        | 🥥 (green)         | Single Flash | SAFE-OPERATIONAL: The device is in state SAFE-OPERATIONAL                                                                                                    |  |
|                          | 🥥 (green)         | On           | OPERATIONAL: The device is in state OPERATIONAL                                                                                                    |  |
| ERR                      | Duo LED re        | d/green      |                                                                                                    |  |
| Number in the device     | (off)             | Off          | <b>No error</b> : The EtherCAT communication of the device is in working condition                                                                                                    |  |
| drawing:                 | ered)             | Blinking     | <b>Invalid Configuration</b> : General Configuration Error<br>(Example: State change commanded by master is impossible due to<br>register or object settings.)                                                                                                   |  |
|                          | e (red)           | Single Flash | <b>Unsolicited State Change</b> : Slave device application has changed the EtherCAT state autonomously: Parameter "Change" in the AL status register is set to 0x01:change/error (Example: Synchronization Error, device enters Safe-Operational automatically.) |  |
|                          | e (red)           | Double Flash | Application Watchdog Timeout: An application watchdog timeout has occurred.<br>(Example: Sync Manager Watchdog timeout)                                                                                                    |  |
|                          | e (red)           | On           | <b>PDI Watchdog Timeout</b> : A PDI Watchdog timeout has occurred (Example: Application controller is not responding any more)                                                                                                    |  |
| L/A IN                   | LED green         |              |                                                                                                    |  |
| RJ45 Ch0                 | ) (green)         | On           | A link is established                                                                                                    |  |
|                          | ) (green)         | Flashing     | The device sends/receives Ethernet frames                                                                                                    |  |
| RJ45 Ch1                 | (off)             | Off          | No link established                                                                                                    |  |
| RJ45 Ch0                 | LED yellow        |              |                                                                                                    |  |
| (16)<br>RJ45 Ch1<br>(18) | 🥮 (yellow)        | -            | This LED is not used.                                                                                                    |  |

Table 45: LEDs EtherCAT Slave

| Indicator state | Definition                                                                                                    |  |
|-----------------|----------------------------------------------------------------------------------------------------|--|
| On              | The indicator is constantly on.                                                                                                    |  |
| Off             | The indicator is constantly off.                                                                                                    |  |
| Blinking        | The indicator turns on and off with a frequency of 2,5 Hz: on for 200 ms, followed by off for 200 ms.                                                                |  |
| Single Flash    | The indicator shows one short flash (200 ms) followed by a long off phase (1,000 ms).                                                                                |  |
| Double Flash    | The indicator shows a sequence of two short flashes (each 200 ms), separated by a short off phase (200 ms). The sequence is finished by a long off phase (1,000 ms). |  |

# LED State Definition for EtherCAT Slave for the LEDs RUN 7 and ERR LED 8

Table 46: LED State Definition for EtherCAT Slave for the RUN and ERR LEDs

# 9.3.3 LED EtherNet/IP Scanner (Master)

The subsequent table describes the meaning of the LEDs for the Real-Time Ethernet device when the firmware of the EtherNet/IP Scanner (Master) protocol is loaded to the device.

| LED                                        | Color             | State    | Meaning                                                                                                    |  |  |
|--------------------------------------------|-------------------|----------|----------------------------------------------------------------------------------------------------|--|--|
| MS                                         | Duo LED red/green |          |                                                                                                    |  |  |
| Number in the device                       | igreen)           | On       | <b>Device operational</b> : If the device is operating correctly, the module status indicator shall be steady green.                                                                                                    |  |  |
| drawing:                                   | 🔵 (green)         | Flashing | <b>Standby</b> : If the device has not been configured, the module status indicator shall be flashing green.                                                                                                    |  |  |
|                                            | 🥌 (red)           | On       | <b>Major fault</b> : If the device has detected a non-recoverable major fault, the module status indicator shall be steady red.                                                                                                    |  |  |
|                                            | 🥮 (red)           | Flashing | <b>Minor fault</b> : If the device has detected a recoverable minor fault, the mod-<br>ule status indicator shall be flashing red. NOTE: An incorrect or inconsistent<br>configuration would be considered a minor fault.                                             |  |  |
|                                            | (red/green)       | Flashing | <b>Self-test</b> : While the device is performing its power up testing, the module status indicator shall be flashing green/red.                                                                                                    |  |  |
|                                            | (off)             | Off      | <b>No power</b> : If no power is supplied to the device, the module status indicator shall be steady off.                                                                                                    |  |  |
| NS                                         | Duo LED red/green |          |                                                                                                    |  |  |
| Number in<br>the device<br>drawing:<br>(8) | igreen)           | On       | <b>Connected</b> : If the device has at least one established connection (even to the Message Router), the network status indicator shall be steady green.                                                                                                    |  |  |
|                                            | 🔵 (green)         | Flashing | <b>No connections</b> : If the device has no established connections, but has obtained an IP address, the network status indicator shall be flashing green.                                                                                                    |  |  |
|                                            | (red)             | On       | <b>Duplicate IP</b> : If the device has detected that its IP address is already in use, the network status indicator shall be steady red.                                                                                                    |  |  |
|                                            | e (red)           | Flashing | <b>Connection timeout</b> : If one or more of the connections in which this device is the target has timed out, the network status indicator shall be flashing red. This shall be left only if all timed out connections are reestablished or if the device is reset. |  |  |
|                                            | (red/green)       | Flashing | <b>Self-test</b> : While the device is performing its power up testing, the network status indicator shall be flashing green/red.                                                                                                    |  |  |
|                                            | (off)             | Off      | <b>Not powered, no IP address</b> : If the device does not have an IP address (or is powered off), the network status indicator shall be steady off.                                                                                                    |  |  |
| LINK/RJ45                                  | LED green         |          |                                                                                                    |  |  |
| Ch0 & Ch1                                  | igreen)           | On       | A connection to the Ethernet exists                                                                                                    |  |  |
|                                            | (off)             | Off      | The device has no connection to the Ethernet                                                                                                    |  |  |
| ACT/RJ45                                   | LED yellow        |          |                                                                                                    |  |  |
| 10 & Ch1                                   | 🥮 (yellow)        | Flashing | The device sends/receives Ethernet frames                                                                                                    |  |  |

Table 47: LEDs EtherNet/IP Scanner (Master)

# 9.3.4 LED EtherNet/IP Adapter (Slave)

### 9.3.4.1 LED EtherNet/IP Adapter (Slave) at X2

LED signal, if EtherNet/IP Adapter is used at X2.

The subsequent table describes the meaning of the LEDs for the Real-Time Ethernet device when the firmware of the EtherNet/IP Adapter (Slave) protocol is loaded to the device.

| LED                                       | Color             | State             | Meaning                                                                                                    |  |  |
|-------------------------------------------|-------------------|-------------------|----------------------------------------------------------------------------------------------------|--|--|
| MS<br>Number in<br>the device<br>drawing: | Duo LED red/green |                   |                                                                                                    |  |  |
|                                           | ) (green)         | On                | <b>Device operational</b> : If the device is operating correctly, the module status indicator shall be steady green.                                                                                                    |  |  |
| 0                                         | ) (green)         | Flashing          | <b>Standby</b> : If the device has not been configured, the module status indicator shall be flashing green.                                                                                                    |  |  |
|                                           | 🥮 (red)           | On                | <b>Major fault</b> : If the device has detected a non-recoverable major fault, the module status indicator shall be steady red.                                                                                                    |  |  |
|                                           | e (red)           | Flashing          | <b>Minor fault</b> : If the device has detected a recoverable minor fault, the mod-<br>ule status indicator shall be flashing red. NOTE: An incorrect or inconsistent<br>configuration would be considered a minor fault.                                             |  |  |
|                                           | (red/green)       | Flashing          | <b>Self-test</b> : While the device is performing its power up testing, the module status indicator shall be flashing green/red.                                                                                                    |  |  |
|                                           | (off)             | Off               | <b>No power</b> : If no power is supplied to the device, the module status indicator shall be steady off.                                                                                                    |  |  |
| NS                                        | Duo LED rec       | Duo LED red/green |                                                                                                    |  |  |
| Number in<br>the device<br>drawing:<br>8  | 🔵 (green)         | On                | <b>Connected</b> : If the device has at least one established connection (even to the Message Router), the network status indicator shall be steady green.                                                                                                    |  |  |
|                                           | ) (green)         | Flashing          | <b>No connections</b> : If the device has no established connections, but has obtained an IP address, the network status indicator shall be flashing green.                                                                                                    |  |  |
|                                           | (red)             | On                | <b>Duplicate IP</b> : If the device has detected that its IP address is already in use, the network status indicator shall be steady red.                                                                                                    |  |  |
|                                           | e (red)           | Flashing          | <b>Connection timeout</b> : If one or more of the connections in which this device is the target has timed out, the network status indicator shall be flashing red. This shall be left only if all timed out connections are reestablished or if the device is reset. |  |  |
|                                           | (red/green)       | Flashing          | <b>Self-test</b> : While the device is performing its power up testing, the network status indicator shall be flashing green/red.                                                                                                    |  |  |
|                                           | (off)             | Off               | <b>Not powered, no IP address</b> : If the device does not have an IP address (or is powered off), the network status indicator shall be steady off.                                                                                                    |  |  |
| LINK/RJ45                                 | LED green         |                   |                                                                                                    |  |  |
| Ch0 & Ch1                                 | (green)           | On                | A connection to the Ethernet exists                                                                                                    |  |  |
|                                           | (off)             | Off               | The device has no connection to the Ethernet                                                                                                    |  |  |
| ACT/RJ45                                  | LED yellow        | -                 |                                                                                                    |  |  |
| Ch0 & Ch1                                 | 🥮 (yellow)        | Flashing          | The device sends/receives Ethernet frames                                                                                                    |  |  |

Table 48: LEDs EtherNet/IP Adapter (Slave)

### 9.3.4.2 LED EtherNet/IP Adapter (Slave) at X3

LED signal, if EtherNet/IP Adapter is used at X3.

The subsequent table describes the meaning of the LEDs for the Real-Time Ethernet device when the firmware of the EtherNet/IP Adapter (Slave) protocol is loaded to the device.

| LED                  | Color             | State    | Meaning                                                                                                    |
|----------------------|-------------------|----------|----------------------------------------------------------------------------------------------------|
| NS                   | Duo LED red/green |          |                                                                                                    |
| Number in the device | (green)           | On       | <b>Connected</b> : If the device has at least one established connection (even to the Message Router), the network status indicator shall be steady green.                                                                                                    |
| drawing:             | ogreen)           | Flashing | <b>No connections</b> : If the device has no established connections, but has obtained an IP address, the network status indicator shall be flashing green.                                                                                                    |
|                      | (red)             | On       | <b>Duplicate IP</b> : If the device has detected that its IP address is already in use, the network status indicator shall be steady red.                                                                                                    |
|                      | e (red)           | Flashing | <b>Connection timeout</b> : If one or more of the connections in which this device is the target has timed out, the network status indicator shall be flashing red. This shall be left only if all timed out connections are reestablished or if the device is reset. |
|                      | (red/green)       | Flashing | <b>Self-test</b> : While the device is performing its power up testing, the network status indicator shall be flashing green/red.                                                                                                    |
|                      | (off)             | Off      | <b>Not powered, no IP address</b> : If the device does not have an IP address (or is powered off), the network status indicator shall be steady off.                                                                                                    |
| LINK/RJ45            | LED green         |          |                                                                                                    |
| (19)                 | 🥥 (green)         | On       | A connection to the Ethernet exists                                                                                                    |
|                      | (off)             | Off      | The device has no connection to the Ethernet                                                                                                    |
| ACT/RJ45             | LED yellow        |          |                                                                                                    |
| 20                   | 🤶 (yellow)        | Flashing | The device sends/receives Ethernet frames                                                                                                    |

Table 49: LEDs EtherNet/IP Adapter (Slave)
# 9.3.5 LED Open Modbus/TCP

## 9.3.5.1 LED Open Modbus/TCP at X2

LED signals, if Open Modbus/TCP is used at X2.

The subsequent table describes the meaning of the LEDs for the Real-Time Ethernet device when the firmware of the Open Modbus/TCP protocol is loaded to the device.

| LED                  | Color             | State                                                   | Meaning                                                                                           |
|----------------------|-------------------|---------------------------------------------------------|---------------------------------------------------------------------------------------------------|
| RUN                  | Duo LED red/green |                                                         |                                                                                                   |
| Number in the device | ) (off)           | Off                                                     | Not Ready<br>OMB task is not ready                                                                |
| drawing:             | (green)           | Flashing cyclic<br>with 1Hz                             | Ready, not configured yet<br>OMB task is ready and not configured yet                             |
|                      | (green)           | Flashing cyclic<br>with 5Hz                             | Waiting for Communication:<br>OMB task is configured                                              |
|                      | (green)           | On                                                      | <b>Connected:</b><br>OMB task has communication – at least one TCP connection is es-<br>tablished |
| ERR                  | Duo LED red/green |                                                         |                                                                                                   |
| Number in the device | ) (off)           | Off                                                     | No communication error                                                                            |
| drawing:             | e (red)           | Flashing cyclic<br>with 2Hz<br>(On/Off Ratio =<br>25 %) | System error                                                                                      |
|                      | (red)             | On                                                      | Communication error active                                                                        |
| LINK/RJ45            | LED green         |                                                         |                                                                                                   |
| Ch0 & Ch1            | (green)           | On                                                      | A connection to the Ethernet exists                                                               |
|                      | ) (off)           | Off                                                     | The device has no connection to the Ethernet                                                      |
| ACT/RJ45             | LED yellov        | N                                                       |                                                                                                   |
| Ch0 & Ch1            | (yel-<br>low)     | Flashing                                                | The device sends/receives Ethernet frames                                                         |

Table 50: LEDs Open Modbus/TCP

## 9.3.5.2 LED Open Modbus/TCP at X3

LED signals, if Open Modbus/TCP is used at X3.

The subsequent table describes the meaning of the LEDs for the Real-Time Ethernet device when the firmware of the Open Modbus/TCP protocol is loaded to the device.

| LED                  | Color             | State                                                   | Meaning                                                                                           |  |
|----------------------|-------------------|---------------------------------------------------------|---------------------------------------------------------------------------------------------------|--|
| RUN/ERR              | Duo LED red/green |                                                         |                                                                                                   |  |
| Number in the device | ) (off)           | Off                                                     | Not Ready<br>OMB task is not ready                                                                |  |
| drawing:             | (green)           | Flashing cyclic<br>with 1Hz                             | Ready, not configured yet<br>OMB task is ready and not configured yet                             |  |
|                      | (green)           | Flashing cyclic<br>with 5Hz                             | Waiting for Communication:<br>OMB task is configured                                              |  |
|                      | (green)           | On                                                      | <b>Connected:</b><br>OMB task has communication – at least one TCP connection is es-<br>tablished |  |
|                      | 🥮 (red)           | Flashing cyclic<br>with 2Hz<br>(On/Off Ratio =<br>25 %) | System error                                                                                      |  |
|                      | (red)             | On                                                      | Communication error active                                                                        |  |
| LINK/RJ45            | LED greer         | ו                                                       |                                                                                                   |  |
| (19)                 | (green)           | On                                                      | A connection to the Ethernet exists                                                               |  |
|                      | ) (off)           | Off                                                     | The device has no connection to the Ethernet                                                      |  |
| ACT/RJ45             | LED yellow        |                                                         |                                                                                                   |  |
| 20                   | )<br>low)         | Flashing                                                | The device sends/receives Ethernet frames                                                         |  |

Table 51: LEDs Open Modbus/TCP

# 9.3.6 LED POWERLINK Controlled Node/Slave

The subsequent table describes the meaning of the LEDs for the Real-Time Ethernet device when the firmware of the Powerlink Controlled Node/Slave protocol is loaded to the device.

| LED                                  | Color             | State           | Meaning                                             |
|--------------------------------------|-------------------|-----------------|-----------------------------------------------------|
| BS                                   | Duo LED red/green |                 |                                                     |
| Number in the device                 | (off)             | Off             | Slave initializing                                  |
| drawing:                             | 🔵 (green)         | Flickering      | Slave is in Basic Ethernet state                    |
| 7                                    |                   | Single<br>Flash | Slave is in Pre-Operational 1                       |
|                                      |                   | Double<br>Flash | Slave is in Pre-Operational 2                       |
|                                      |                   | Triple Flash    | Slave is in ReadyToOperate                          |
|                                      |                   | On              | Slave is Operational                                |
|                                      |                   | Blinking        | Slave is Stopped                                    |
| BE                                   | Duo LED red/green |                 |                                                     |
| Number in the device                 | ) (off)           | Off             | Slave has no error                                  |
| drawing:                             | (red)             | On              | Slave has detected an error                         |
| L/A/RJ45                             | LED green         |                 |                                                     |
| Ch0 & Ch1                            | 🥥 (green)         | On              | Link: A connection to the Ethernet exists           |
|                                      | 🥥 (green)         | Flashing        | Activity: The device sends/receives Ethernet frames |
|                                      | ) (off)           | Off             | The device has no connection to the Ethernet        |
| RJ45                                 | LED yellow        |                 |                                                     |
| $\frac{10}{16} \times \frac{13}{18}$ | -                 | -               | This LED is not used.                               |

Table 52: LEDs Powerlink Controlled Node/Slave

| Indicator state | Definition                                                                                                    |  |
|-----------------|----------------------------------------------------------------------------------------------------|--|
| On              | The indicator is constantly on.                                                                                                    |  |
| Off             | The indicator is constantly off.                                                                                                    |  |
| Blinking        | The indicator turns on and off with a frequency of approximately 2,5 Hz: on for approximately 200 ms, followed by off for 200 ms. Red and green LEDs shall be on alternately.                                    |  |
| Flickering      | The indicator turns on and off with a frequency of approximately 10 Hz: on for approxi-<br>mately 50 ms, followed by off for 50 ms. Red and green LEDs shall be on alternately.                                  |  |
| Single Flash    | The indicator shows one short flash (approximately 200 ms) followed by a long off phase (approximately 1,000 ms).                                                                                                |  |
| Double Flash    | The indicator shows a sequence of two short flashes (each approximately 200 ms), separated by a short off phase (approximately 200 ms). The sequence is finished by a long off phase (approximately 1,000 ms).   |  |
| Triple Flash    | The indicator shows a sequence of three short flashes (each approximately 200 ms), separated by a short off phase (approximately 200 ms). The sequence is finished by a long off phase (approximately 1,000 ms). |  |

# LED State Definition for Powerlink Controlled Node/Slave for the BS/BE LEDs

Table 53: LED State Definition for Powerlink Controlled Node/Slave for the BS/BE LEDs

# 9.3.7 LED PROFINET IO RT Controller

The subsequent table describes the meaning of the LEDs for the Real-Time Ethernet device when the firmware of the PROFINET IO-RT Controller protocol is loaded to the device.

| LED                                   | Color             | State                        | Meaning                                                               |  |
|---------------------------------------|-------------------|------------------------------|-----------------------------------------------------------------------|--|
| SF                                    | Duo LED red/green |                              |                                                                       |  |
| Name in the                           | e (red)           | On                           | (together with BF "red ON")                                           |  |
| device draw-                          |                   |                              | No valid Master license                                               |  |
| ing: 🕜                                | ) (red)           | Flashing cy-<br>clic at 2 Hz | System error: Invalid configuration, Watchdog error or internal error |  |
|                                       | ) (off)           | Off                          | No error                                                              |  |
| BF                                    | Duo LED r         | ed/green                     |                                                                       |  |
| Name in the                           | (red)             | On                           | No Connection: No Link.                                               |  |
| device draw-                          | <b>、</b>          |                              | or (together with SF "red ON")                                        |  |
| ing: 🕙                                |                   |                              | No valid Master license                                               |  |
|                                       | ) (red)           | Flashing cy-<br>clic at 2 Hz | Configuration fault: not all configured IO-Devices are connected.     |  |
|                                       | ) (off)           | Off                          | No error                                                              |  |
| LINK                                  | LED green         | l                            |                                                                       |  |
| RJ45 Ch0 &<br>Ch1<br>15 & 17          | (green)           | On                           | A connection to the Ethernet exists                                   |  |
|                                       | (off)             | Off                          | The device has no connection to the Ethernet                          |  |
| RX/TX<br>RJ45 Ch0 &<br>Ch1<br>16 & 18 | LED yellow        | V                            |                                                                       |  |
|                                       | ── (yel-<br>low)  | Flashing                     | The device sends/receives Ethernet frames                             |  |

Table 54: LEDs PROFINET IO-RT Controller

# 9.3.8 LED PROFINET IO-RT-Device

The subsequent table describes the meaning of the LEDs for the Real-Time Ethernet device when the firmware of the PROFINET IO-RT-Device protocol is loaded to the device.

| LED                                 | Color             | State                                        | Meaning                                                                        |  |
|-------------------------------------|-------------------|----------------------------------------------|--------------------------------------------------------------------------------|--|
| SF                                  | Duo LED red/green |                                              |                                                                                |  |
| Number in<br>the device<br>drawing: | (red)             | On                                           | Watchdog timeout; channel, generic or extended diagnosis present; system error |  |
|                                     | e (red)           | Flashing cy-<br>clic at 2 Hz<br>(for 3 sec.) | DCP signal service is initiated via the bus                                    |  |
|                                     | (off)             | Off                                          | No error                                                                       |  |
| BF                                  | Duo LED           | red/green                                    |                                                                                |  |
| Number in                           | (red)             | On                                           | No configuration; or low speed physical link; or no physical link              |  |
| drawing:                            | e (red)           | Flashing cy-<br>clic at 2 Hz                 | No data exchange                                                               |  |
| Ŭ                                   | (off)             | Off                                          | No error                                                                       |  |
| LINK/RJ45                           | LED green         |                                              |                                                                                |  |
| Ch0 & Ch1                           | (green)           | On                                           | A connection to the Ethernet exists                                            |  |
|                                     | (off)             | Off                                          | The device has no connection to the Ethernet                                   |  |
| <b>RX/TX</b> /RJ45<br>Ch0 & Ch1     | LED yello         | W                                            |                                                                                |  |
| 16 & 18                             | ) (yel-<br>low)   | Flashing                                     | The device sends/receives Ethernet frames                                      |  |

Table 55: LEDs PROFINET IO-RT-Device

# 9.3.9 LED sercos Master

The subsequent table describes the meaning of the LEDs for the Real-Time Ethernet device when the firmware of the sercos Master protocol is loaded to the device.

| LED                               | Color             | State                  | Meaning                                                                                 |  |
|-----------------------------------|-------------------|------------------------|-----------------------------------------------------------------------------------------|--|
| S3 (STA)                          | Duo LED red/green |                        |                                                                                         |  |
| Name in<br>the device<br>drawing: | oreen)            | Blinking               | <b>CP0:</b> Communication phase 0                                                       |  |
|                                   | (green)           | Flickering             | Master isn't configured and is in NRT. After a status change this isn't indicated again |  |
|                                   | (green)           | Single Flash           | CP1: Communication phase 1                                                              |  |
|                                   | (green)           | Double Flash           | CP2: Communication phase 2                                                              |  |
|                                   | (green)           | Triple Flash           | <b>CP3:</b> Communication phase 3                                                       |  |
|                                   | (green)           | On                     | CP4: Communication phase 4                                                              |  |
|                                   | ) (off)           | Off                    | NRT: Non Real-time Mode                                                                 |  |
|                                   | 🔴 (red)           | Blinking               | Error in the configuration database.                                                    |  |
|                                   | 🔴 (red)           | Flickering             | Boot-up was stopped due to an error.                                                    |  |
|                                   | 🔴 (red)           | Single Flicker-<br>ing | Channel Init was executed at the Master.                                                |  |
|                                   | 🔴 (red)           | Quadruple<br>Flash     | No Master license present in the device                                                 |  |
|                                   | 🔴 (red)           | Triple Flash           | DPM Watchdog has expired.                                                               |  |
|                                   | 🔴 (red)           | Double Flash           | Internal Stop of the bus cycle                                                          |  |
|                                   | 🔴 (red)           | Single Flash           | Bus Sync Error Threshold                                                                |  |
| Name in                           | Duo LED red/green |                        |                                                                                         |  |
| the device<br>drawing:<br>(8)     | -                 | -                      | This LED is not used.                                                                   |  |
| L/A                               | LED green         |                        |                                                                                         |  |
| RJ45<br>Ch0 & Ch1<br>1 & 1        | )<br>(green)      | On                     | Link: A connection to the Ethernet exists                                               |  |
|                                   | (green)           | Flashing               | Activity: The device sends/receives Ethernet frames                                     |  |
|                                   | ) (off)           | Off                    | The device has no connection to the Ethernet                                            |  |
| RJ45                              | LED yellow        | ,                      |                                                                                         |  |
| Ch0 & Ch1                         | -                 | -                      | This LED is not used.                                                                   |  |

Table 56: LEDs sercos Master

| Indicator state   | Definition                                                                                                    |
|-------------------|----------------------------------------------------------------------------------------------------|
| Off               | The indicator is constantly off.                                                                                                    |
| Blinking          | The indicator turns on and off with a frequency of 2,5 Hz: on for 200 ms, followed by off for 200 ms.                                                                  |
| Single Flickering | The indicator turns on and off with a frequency of approximately 10 Hz: on for approximately 50 ms, followed by off for 50 ms.                                         |
| Flickering        | The indicator turns on and off once: on for approximately 50 ms, followed by off for 50 ms.                                                                            |
| Single Flash      | The indicator shows one short flash (200 ms) followed by a long off phase (1,000 ms).                                                                                  |
| Double Flash      | The indicator shows a sequence of two short flashes (each 200 ms), separated by a short off phase (200 ms). The sequence is finished by a long off phase (1,000 ms).   |
| Triple Flash      | The indicator shows a sequence of three short flashes (each 200 ms), separated by a short off phase (200 ms). The sequence is finished by a long off phase (1,000 ms). |
| Quadruple Flash   | The indicator shows a sequence of four short flashes (each 200 ms), separated by a short off phase (200 ms). The sequence is finished by a long off phase (1,000 ms).  |

# LED State Definition for sercos Master for the S3 (STA) (7) and ERR LEDs (8)

Table 57: LED State Definition for sercos Master for the STA and ERR LEDs

# 9.3.10 LED sercos Slave

The subsequent table describes the meaning of the LEDs for the Real-Time Ethernet device when the firmware of the sercos Slave protocol is loaded to the device.

| LED                                  | Color                                                        | State                                               | Meaning                                                                                                    |  |
|--------------------------------------|--------------------------------------------------------------|-----------------------------------------------------|----------------------------------------------------------------------------------------------------|--|
| S3 (STA)                             | Duo LED red/green/orange (orange = red/green simultaneously) |                                                     |                                                                                                    |  |
| Name in the device                   | igreen)                                                      | On                                                  | <b>CP4:</b> Communication phase 4,<br>Normal operation, no error                                                                                                    |  |
| drawing:                             | ) (green)                                                    | Flashing (4 Hz)                                     | <b>Loopback</b> : The network state has changed from "fast-forward" to<br>"loopback".                                                                                                    |  |
|                                      | 0                                                            | Flashing (4 Hz),                                    | Communication Error: Depends on IDN S-0-1003                                                                                                    |  |
|                                      | (red/ green)                                                 | The LED flas-                                       | (for details refer to sercos Slave Protocol API.pdf on the<br>product D\/D)                                                                                                    |  |
|                                      |                                                              | nes at least for<br>2 seconds from<br>red to green. | Shows how long the Master may in the communication phases CP3<br>and CP4 not received Master SYNC telegrams.                                                                                                    |  |
|                                      | (red)                                                        | On                                                  | SIII C1D:<br>Error detected according to sercos third generation Cass 1 Diagnosis.                                                                                                    |  |
|                                      | )<br>ge)                                                     | On                                                  | <b>CP0 CP3</b> :<br>Communication phase 0 to Communication phase 3                                                                                                    |  |
|                                      | 🧼 (oran-<br>ge)                                              | Flashing (4 Hz)                                     | <b>Identification</b> : Bit 15 in the Slave device control that indicates remote address allocation or configuration errors between Master and Slaves (for details refer to sercos Slave Protocol API.pdf on the product CD oder DVD). |  |
|                                      | (off)                                                        | Off                                                 | No sercos Communication                                                                                                    |  |
| Name in                              | Duo LED re                                                   | d/green                                             |                                                                                                    |  |
| the device<br>drawing:               | -                                                            | -                                                   | This LED is not used.                                                                                                    |  |
| L/A/RJ45                             | LED green                                                    |                                                     |                                                                                                    |  |
| Ch0 & Ch1                            | 🔵 (green)                                                    | On                                                  | Link: A connection to the Ethernet exists                                                                                                    |  |
|                                      | (green)                                                      | Flashing                                            | Activity: The device sends/receives Ethernet frames                                                                                                    |  |
|                                      | (off)                                                        | Off                                                 | The device has no connection to the Ethernet                                                                                                    |  |
| RJ45                                 | LED yellow                                                   |                                                     |                                                                                                    |  |
| $\frac{10}{16} \times \frac{13}{18}$ | -                                                            | -                                                   | This LED is not used.                                                                                                    |  |

Table 58: LEDs sercos Slave

### LED State Definition for sercos Slave for the S3 LED (STA-LED) 7

| Indicator state | Definition                                                                                                    |
|-----------------|----------------------------------------------------------------------------------------------------|
| On              | The indicator is constantly on.                                                                                 |
| Off             | The indicator is constantly off.                                                                                |
| Flashing (4 Hz) | The indicator turns on and off with a frequency of 4 Hz: on for appr. 125 ms, followed by off for appr. 125 ms. |
|                 |                                                                                                    |

Table 59: LED State Definition for sercos Slave for the S3 LED (STA LED)

# 9.4 LED Fieldbus Systems

## 9.4.1 LED CANopen Master

The subsequent table describes the meaning of the LEDs for the device when the firmware of the CANopen Master protocol is loaded to the device.

| LED                          | Color             | State           | Meaning                                                                                                    |
|------------------------------|-------------------|-----------------|----------------------------------------------------------------------------------------------------|
| Communie                     | cation LED        |                 |                                                                                                    |
| CAN                          | Duo LED red/green |                 |                                                                                                    |
| 7 with                       | (off)             | Off             | <b>RESET:</b> The device is executing a reset                                                                                                    |
| at X2,                       | 🥥 (green)         | Single flash    | <b>STOPPED:</b> The device is in STOPPED state                                                                                                    |
| 13 with<br>protocol<br>at X3 | 🥥 (green)         | Blinking        | <b>PREOPERATIONAL:</b> The device is in the PREOPERATIONAL state                                                                                          |
|                              | 🥥 (green)         | On              | <b>OPERATIONAL:</b> The device is in the OPERATIONAL state                                                                                                |
|                              | (red)             | Single flash    | <b>Warning Limit reached:</b> At least one of the error counters of the CAN controller has reached or exceeded the warning level (too many error frames). |
|                              | e (red)           | Double<br>flash | <b>Error Control Event:</b> A guard event (NMT Slave or NMT-master) or a heartbeat event (Heartbeat consumer) has occurred.                               |
|                              | (red)             | On              | Bus Off: The CAN controller is bus off                                                                                                    |

Table 60: LEDs CANopen Master – 1 Communication LED (current Hardware Revision)

# LED State Definition for CANopen Master for the CAN LED 7 with protocol at X2 respectively 3 with protocol at X3

| Indicator state | Definition                                                                                                    |  |  |
|-----------------|----------------------------------------------------------------------------------------------------|--|--|
| On              | The indicator is constantly on.                                                                                                    |  |  |
| Off             | The indicator is constantly off.                                                                                                    |  |  |
| Flickering      | The indicator turns on and off with a frequency of 10 Hz: on for 50 ms, followed by off for 50 ms.                                                                   |  |  |
| Blinking        | The indicator turns on and off with a frequency of 2,5 Hz: on for 200 ms, followed by off for 200 ms.                                                                |  |  |
| Single Flash    | The indicator shows one short flash (200 ms) followed by a long off phase (1,000 ms).                                                                                |  |  |
| Double Flash    | The indicator shows a sequence of two short flashes (each 200 ms), separated by a short off phase (200 ms). The sequence is finished by a long off phase (1,000 ms). |  |  |

Table 61: LED State Definition for CANopen Master for the CAN LED

# 9.4.2 LED CANopen Slave

The subsequent table describes the meaning of the LEDs for the device when the firmware of the CANopen Slave protocol is loaded to the device.

| LED       | Color       | State                                        | Meaning                                                                                                    |
|-----------|-------------|----------------------------------------------|----------------------------------------------------------------------------------------------------|
| CAN       | Duo LED re  | d/green                                      |                                                                                                    |
| 7 with    | ) (off)     | Off                                          | <b>RESET:</b> The device is executing a reset                                                                                                    |
| at X2,    | 🥥 (green)   | Single flash                                 | <b>STOPPED:</b> The device is in STOPPED state                                                                                                    |
| (13) with | 🥥 (green)   | Blinking                                     | <b>PREOPERATIONAL:</b> The device is in the PREOPERATIONAL state                                                                                          |
| at X3     | 🥥 (green)   | On                                           | <b>OPERATIONAL:</b> The device is in the OPERATIONAL state                                                                                                |
|           | (red/green) | Flickering<br>(alternatively<br>red / green) | Auto Baud Rate Detection active: The Device is in the Auto Baud Rate Detection mode                                                                       |
|           | e (red)     | Single flash                                 | <b>Warning Limit reached:</b> At least one of the error counters of the CAN controller has reached or exceeded the warning level (too many error frames). |
|           | (red)       | Double flash                                 | <b>Error Control Event:</b> A guard event (NMT Slave or NMT-master) or a heartbeat event (Heartbeat consumer) has occurred.                               |
|           | (red)       | On                                           | Bus Off: The CAN controller is bus off                                                                                                    |

Table 62: LEDs CANopen Slave

### LED State Definition for CANopen Slave for the CAN LED 7 with protocol at X2 respectively 1 with protocol at X3

| Indicator state | Definition                                                                                                    |
|-----------------|----------------------------------------------------------------------------------------------------|
| On              | The indicator is constantly on.                                                                                                    |
| Off             | The indicator is constantly off.                                                                                                    |
| Flickering      | The indicator turns on and off with a frequency of 10 Hz: on for 50 ms, followed by off for 50 ms.                                                                   |
| Blinking        | The indicator turns on and off with a frequency of 2,5 Hz: on for 200 ms, followed by off for 200 ms.                                                                |
| Single Flash    | The indicator shows one short flash (200 ms) followed by a long off phase (1,000 ms).                                                                                |
| Double Flash    | The indicator shows a sequence of two short flashes (each 200 ms), separated by a short off phase (200 ms). The sequence is finished by a long off phase (1,000 ms). |

Table 63: LED State Definition for CANopen Slave for the CAN LED

# 9.4.3 LED CC-Link Slave

The subsequent table describes the meaning of the LEDs for the fieldbus device when the firmware of the CC-Link Slave protocol is loaded to the device.

| LED                                    | Color     | State    | Meaning                                                                                                    |
|----------------------------------------|-----------|----------|----------------------------------------------------------------------------------------------------|
| LRUN                                   | Duo LED r | ed/green |                                                                                                    |
| L ERR<br>(13) with pro-<br>tocol at X3 | (off)     | Off      | <ol> <li>Before participating in the network</li> <li>Unable to detect carrier</li> <li>Timeout</li> <li>Resetting hardware</li> </ol>                                                                                 |
|                                        | (green)   | On       | Receive both refresh and polling signals or just the refresh signal normally, after participating in the network.                                                                                                    |
|                                        | (red)     | Blinking | The switch setting has been changed from the setting at the reset cancella-<br>tion (blinks for 0.4 sec.).                                                                                                    |
|                                        | (red)     | On       | <ol> <li>CRC error</li> <li>Address parameter error (0, 65 or greater is set including the number of occupied stations)</li> <li>Baud rate switch setting error during cancellation of reset (5 or greater)</li> </ol> |

Table 64: LEDs CC-Link Slave

## 9.4.4 LED DeviceNet Master

The subsequent table describes the meaning of the LEDs for the fieldbus device when the firmware of the DeviceNet Master protocol is loaded to the device.

| LED                        | Color               | State             | Meaning                                                                                                    |
|----------------------------|---------------------|-------------------|----------------------------------------------------------------------------------------------------|
| MNS                        | Duo LED red/g       | reen              |                                                                                                    |
| 7 with                     | 🥥 (green)           | On                | Device is online and has one or more connections in the established state.                                                     |
| at X2,                     | 🥥 (green)           | Flashing          | Device is online and has no connection in the established state.                                                               |
| ywith<br>protocol<br>at X3 | (green/red/<br>off) | Green/Red/<br>Off | Selftest after power on:<br>Green on for 0,25 s, then red on for 0,25 s, then off                                              |
|                            | (red)               | Flashing          | Connection timeout                                                                                                    |
|                            | (red)               | On                | Critical connection failure; device has detected a network error: duplicate MAC-ID or sever error in CAN network (CAN-bus off) |
|                            | (off)               | Off               | After start of the device and during duplicate MAC-ID check.                                                                   |

Table 65: LEDs DeviceNet Master

To determine the position of the LEDs use the device drawings in section *LEDs and Control Elements* from page 33.

# 9.4.5 LED DeviceNet Slave

The subsequent table describes the meaning of the LEDs for the fieldbus device when the firmware of the DeviceNet Slave protocol is loaded to the device.

| LED               | Color               | State             | Meaning                                                                                                    |
|-------------------|---------------------|-------------------|----------------------------------------------------------------------------------------------------|
| MNS               | Duo LED red/        | /green            |                                                                                                    |
| 7 with protocol   | 🥥 (green)           | On                | Device is online and has one or more connections in the established state                                                      |
| at X2,            | 🥥 (green)           | Flashing          | Device is online and has no connection in the established state                                                                |
| protocol<br>at X3 | (green/red/<br>off) | Green/Red/<br>Off | Selftest after power on:<br>Green on for 0,25 s, then red on for 0,25 s, then off                                              |
|                   | (red)               | On                | Critical connection failure; device has detected a network error: duplicate MAC-ID or sever error in CAN network (CAN-bus off) |
|                   | (red)               | Flashing          | Connection timeout                                                                                                    |
|                   | (off)               | Off               | After start of the device and during duplicate MAC-ID check                                                                    |

Table 66: LEDs DeviceNet Slave

## 9.4.6 LED PROFIBUS DP Master

The subsequent table describes the meaning of the LED of the device when the firmware of the PROFIBUS DP Master protocol is loaded to the device.

| LED                                                                      | Color       | State                | Meaning                                                                                |
|--------------------------------------------------------------------------|-------------|----------------------|----------------------------------------------------------------------------------------|
| Communica                                                                | tion LED    |                      |                                                                                        |
| СОМ                                                                      | Duo LED red | /green               |                                                                                        |
| <ul> <li>with</li> <li>protocol at</li> <li>X2,</li> <li>with</li> </ul> | ) (green)   | Flashing<br>acyclic  | No configuration or stack error                                                        |
|                                                                          | 🥥 (green)   | Flashing cy-<br>clic | Profibus is configured, but bus communication is not yet released from the application |
| protocol at<br>X3                                                        | 🥥 (green)   | On                   | Communication to all Slaves is established                                             |
|                                                                          | (red)       | Flashing cy-<br>clic | Communication to at least one Slave is disconnected                                    |
|                                                                          | e (red)     | On                   | Communication to one/all Slaves is disconnected                                        |

Table 67: LEDs PROFIBUS DP Master

To determine the position of the LEDs use the device drawings in section *LEDs and Control Elements* from page 33.

# 9.4.7 LED PROFIBUS DP Slave

The subsequent table describes the meaning of the LED for the device when the firmware of the PROFIBUS-DP Slave protocol is loaded to the device.

| LED                                                             | Color             | State                | Meaning                                   |  |  |
|-----------------------------------------------------------------|-------------------|----------------------|-------------------------------------------|--|--|
| COM<br>vith<br>protocol<br>at X2,<br>vith<br>protocol<br>at X3. | Duo LED red/green |                      |                                           |  |  |
|                                                                 | 🥥 (green)         | On                   | RUN, cyclic communication.                |  |  |
|                                                                 | 🔴 (red)           | On                   | Wrong configuration at PROFIBUS-DPside.   |  |  |
|                                                                 | ered)             | Flashing cy-<br>clic | STOP, no communication, connection error. |  |  |
|                                                                 | e (red)           | Flashing<br>acyclic  | Not configured.                           |  |  |

Table 68: LEDs PROFIBUS DP Slave

# 9.5 LEDs Serial

# 9.5.1 LED Modbus RTU

The subsequent table describes the meaning of the LEDs for the Modbus RTU protocol.

| LED  | Color      | State   | Meaning                                                                                                    |
|------|------------|---------|----------------------------------------------------------------------------------------------------|
| СОМ  | Duo LED re | d/green |                                                                                                    |
| (13) | (green)    | On      | The device has a valid configuration for Modbus RTU and is ready for Modbus communication respectively sends/receives Modbus RTU telegrams                                                                                                    |
|      | (red)      | On      | Communication error:                                                                                                    |
|      |            |         | The device works as <b>Modbus RTU Master</b> :<br>- the slave device answered with a error (Modbus Exception), e. g.<br>functioncode not supported, access to invalid register addresses or coil<br>addresses<br>- receive error detected, e. g. parity error or checksum error - timeout<br>(slave device does not answer)                         |
|      |            |         | The device works as <b>Modbus RTU Slave</b> :<br>- the Modbus RTU Master device uses an invalid functioncode<br>- the Modbus RTU Master device has accessed an invalid register ad-<br>dresses or coil addresses<br>- receive error detected, e. g. parity error or checksum error<br>- timeout (application does not answer or answers with error) |
|      |            |         | The error display is set back with the next error free Modbus telegram sequence                                                                                                    |
|      | (off)      | Off     | During initialisation or invalid Modbus RTU configuration or missing power supply                                                                                                    |

Table 69: LEDs Modbus RTU Protocol

To determine the position of the LEDs use the device drawings in section *LEDs and Control Elements* from page 33.

# 9.5.2 LED ASCII

The subsequent table describes the meaning of the LEDs for the ASCII protocol.

| LED | Color             | State                        | Meaning                                           |  |  |
|-----|-------------------|------------------------------|---------------------------------------------------|--|--|
| СОМ | Duo LED red/green |                              |                                                   |  |  |
| 13  | ) (green)         | Flashing cyclic with 5 Hz    | The device sends/receive data                     |  |  |
|     | 🥥 (green)         | On                           | The device is ready for serial communication      |  |  |
|     | (red)             | Flashing cyclic<br>with 5 Hz | The device is configured and is in the state stop |  |  |
|     | (red)             | Flashing cyclic<br>with 1 Hz | The device is not configured                      |  |  |
|     | (off)             | Off                          | During initialisation or missing power supply     |  |  |

Table 70: LEDs ASCII Protocol

## 9.5.3 LED Serial with netSCRIPT

The subsequent tables describe the meaning of the LEDs using 'serial with netSCRIPT'.

The meaning of the LED is determined by the device firmware, when the script is not executed. The meaning of the LED is determined by the script, when the script is executed.

#### Script is not executed

The device firmware does the following steps after the download of the netSCRIPT file into the device:

1. The script file is searched and loaded

2. The script file was loaded successfully. The device firmware now switches the COM LED off.

3. The script file is executed. The script now has the control of the COM LED.

| LED  | Color      | State                                                                                   | Meaning                                                                                                    |
|------|------------|-----------------------------------------------------------------------------------------|----------------------------------------------------------------------------------------------------|
| СОМ  | Duo LED re | d/green                                                                                 |                                                                                                    |
| (13) | 🔴 (red)    | On                                                                                      | netSCRIPT file is searched and loaded                                                                                                    |
|      | 🥥 (green)  | On (for appr.<br>0,5 s)                                                                 | netSCRIPT file was loaded successfully                                                                                                    |
|      | (red)      | Single Flash                                                                            | No script file loaded                                                                                                    |
|      | ( )        | The indicator                                                                           | Script error occurred, which lead to a stop of the script execution                                                                                                    |
|      |            | shows one<br>short flash<br>(200 ms) fol-<br>lowed by a<br>long off phase<br>(1000 ms). | The execution of the script was stopped by the debugger. If the red LED changes into this state, then the green LED stays in its last state, e. g. green is on or off. |
|      | (off)      | Off                                                                                     | Script running.                                                                                                    |
|      |            |                                                                                         | The control of the LED states (after the startup sequence) is done with the netSCRIPT functions "setRunLed()" and "setErrorLed()" by the pro-<br>grammer               |

Table 71: LED serial with netSCRIPT – Script is not executed

#### Script is executed

| LED  | Color      | State                    | Meaning                                                                                                    |  |
|------|------------|--------------------------|----------------------------------------------------------------------------------------------------|--|
| СОМ  | Duo LED re | Duo LED red/green        |                                                                                                    |  |
| (13) | 🥥 (green)  | Controlled by the script | The meaning is defined by the use of the netSCRIPT function "se-<br>tRunLed()" in the script                    |  |
|      | (red)      | Controlled by the script | The meaning is defined by the use of the netSCRIPT function "setEr-<br>rorLed()" in the script                  |  |
|      | (off)      | Off                      | The meaning is defined by the use of the netSCRIPT function "se-<br>tRunLed()" and "setErroLed()" in the script |  |

Table 72: LED serial with netSCRIPT – Script is executed

## 9.5.4 LED 3964R

The subsequent table describes the meaning of the LEDs for the 3964R protocol.

| LED | Color       | State                        | Meaning                                                                                                    |  |  |
|-----|-------------|------------------------------|----------------------------------------------------------------------------------------------------|--|--|
| СОМ | Duo LED red | Duo LED red/green            |                                                                                                    |  |  |
| 13  | (green)     | Flashing cyclic with 10 Hz   | The device sends/receive data                                                                                                    |  |  |
|     | ) (green)   | On                           | The device is ready for serial communication                                                                                        |  |  |
|     | e (red)     | On                           | Communication error:<br>- receive error detected, e. g. parity error or checksum error - timeout<br>(remote device does not answer) |  |  |
|     |             |                              | The error display is set back with the next error free 3964R telegram sequence                                                      |  |  |
|     | (red)       | Flashing cyclic<br>with 5 Hz | The device is configured and is in the state stop                                                                                   |  |  |
|     | (red)       | Flashing cyclic<br>with 1 Hz | The device is not configured                                                                                                    |  |  |
|     | (off)       | Off                          | During initialisation or missing power supply                                                                                       |  |  |

Table 73: LEDs 3964R Protocol

# **10 Technical Data**

# 10.1 Technical Data netTAP NT 100 Gateway

| NT 100                   | Parameter                   | Value                                                                                                    |
|--------------------------|-----------------------------|----------------------------------------------------------------------------------------------------|
| Communication controller | Туре                        | netX 100                                                                                                    |
| Memory                   | RAM                         | 8 MB SDRAM                                                                                                    |
|                          | FLASH                       | 4 MB serial Flash                                                                                                    |
|                          | Memory card (optional)      | Type: SD or MMC card                                                                                                    |
|                          |                             | Max. 2 GByte                                                                                                    |
|                          |                             | <b>Important:</b> Consider the prerequisite for using SD cards as described in section <i>Prerequisite for Memory Cards</i> on page 51. |
|                          | netSCRIPT and Variables     | Appr. 1 MByte                                                                                                    |
| Diagnostic Interface     | Socket                      | Mini-USB, 5-pin                                                                                                    |
| Display                  | LED Display                 | SYS System Status                                                                                                    |
|                          |                             | APL Application Status                                                                                                    |
|                          |                             | COM Communication Status                                                                                                    |
|                          |                             | LINK Link                                                                                                    |
|                          |                             | ACT Activity                                                                                                    |
| Power supply             | Voltage                     | 24 V ± 6 V DC<br>with reverse voltage protection                                                                                        |
|                          | Current at 24 V (typically) | 130 mA                                                                                                    |
|                          | Power Consumption           | 3.2 W                                                                                                    |
|                          | Connector                   | Mini-COMBICON, 2-pin                                                                                                    |
|                          | Power supply                | For UL compliant usage:<br>Device shall be supplied by an<br>isolated voltage source                                                    |
| Environmental conditions | Temperature range           | 0 + 60 °C                                                                                                    |
|                          | Humidity                    | No condensation permitted                                                                                                    |
|                          | Environment                 | For UL compliant usage:<br>Device must be used in a pollu-<br>tion degree 2 environment                                                 |
| Device                   | Dimensions (L x W x H)      | 100 x 52 x 70 mm (without con-<br>nector)                                                                                               |
|                          | Weight                      | appr. 150 g                                                                                                    |
|                          | Mounting                    | on DIN rail EN 60715                                                                                                    |
|                          | Protection Class            | IP 20                                                                                                    |
|                          | RoHS                        | Yes                                                                                                    |
| CE Sign                  | CE Sign                     | Yes                                                                                                    |
|                          | Emission                    | CISPR 11 Class A                                                                                                    |
|                          | Immunity                    | EN 61131-2:2003                                                                                                    |
| UL                       | UL listed: UL 508           | UL-File No E334100                                                                                                    |
| Configuration            | Software                    | SYCON.net                                                                                                    |

Table 74: Technical Data NT 100 (Part 1)

| NT 100                                                                                                    | Parameter               | Value                                               |
|----------------------------------------------------------------------------------------------------|-------------------------|-----------------------------------------------------|
| Ethernet Interface                                                                                                    | Transmission rate       | 100 MRit/e                                          |
| for the device types:<br>NT 100-RE-CC,                                                                                                    |                         | 10 MBit/s (depending on loaded firmware)            |
| NT 100-RE-CO,                                                                                                    | Interface Type          | 100 BASE-TX, isolated                               |
| NT 100-RE-DN,<br>NT 100-RE-DP,<br>NT 100-RE-RS,                                                                                                    |                         | 10 BASE-TX (depending on loaded firmware), isolated |
| NT 100-RE-EN.                                                                                                    | Half duplex/Full duplex | supported (at 100 MBit/s)                           |
|                                                                                                    | Auto-Negotiation        | supported (depending on loaded firmware)            |
|                                                                                                    | Auto-Crossover          | supported                                           |
|                                                                                                    | Connector               | 2 * RJ45,<br>3 * RJ45 (nur NT 100-RE-EN)            |
| PROFIBUS Interface                                                                                                    | Transmission rate       | 9,6 kBit/s,                                         |
| for the device types:                                                                                                    |                         | 19,2 kBit/s,                                        |
| NT 100-xx-DP,<br>NT 100-RF-DP                                                                                                    |                         | 31,25 kBit/s,                                       |
| NT 100-CO-DP                                                                                                    |                         | 45,45 kBit/s,                                       |
| NT 100-DN-DP,                                                                                                    |                         | 93,75 kBit/s,                                       |
| NT 100-DP-DP,<br>NT 100-DP-CC,                                                                                                    |                         | 187,5 kBit/s,                                       |
| NT 100-DP-CO,                                                                                                    |                         | 500 kBit/s,                                         |
| NT 100-DP- DN,<br>NT 100-DP-RS                                                                                                    |                         | 1,5 MBit/s,                                         |
| iti ioo bi ito.                                                                                                    |                         | 3 MBit/s,                                           |
|                                                                                                    |                         | 6 MBit/s,                                           |
|                                                                                                    |                         | 12 MBit/s                                           |
|                                                                                                    | Interface Type          | RS 485, optically isolated                          |
|                                                                                                    | Connector               | SubD female, 9-pin                                  |
| CANopen Interface                                                                                                    | Transmission rate       | 10 kBit/s,                                          |
| for the device type:                                                                                                    |                         | 20 kBit/s,                                          |
| NT 100-RE-CO,<br>NT 100-DN-CO.                                                                                                    |                         | 50 kBit/s,                                          |
| NT 100-DP-CO,                                                                                                    |                         | 100 kBit/s,                                         |
| NT 100-CO-CO,                                                                                                    |                         | 125 kBit/s,                                         |
| NT 100-CO-DP,                                                                                                    |                         | 250 kBit/s,                                         |
| NT 100-CO-DN,                                                                                                    |                         | 500 kBit/s,                                         |
| NT 100-CO-RS.                                                                                                    |                         | 800 kBit/s,                                         |
|                                                                                                    |                         | 1 MBit/s                                            |
|                                                                                                    | Interface Type          | ISO 11898, optically isolated                       |
|                                                                                                    | Connector               | SubD male, 9-pin                                    |
| DeviceNet Interface                                                                                                    | Transmission rate       | 125 kBit/s,                                         |
| for the device type:<br>NT 100-RE-DN,<br>NT 100-DP-DN,<br>NT 100-CO-DN,<br>NT 100-DN-DN<br>NT 100-DN-CO,<br>NT 100-DN-CC,<br>NT 100-DN-CC,<br>NT 100-NN-RS, |                         | 250 kBit/s,                                         |
|                                                                                                    |                         | 500 kBit/s                                          |
|                                                                                                    | Interface Type          | ISO 11898, optically isolated                       |
|                                                                                                    | Connector               | COMBICON, 5-pin                                     |

Table 75: Technical Data NT 100 (Part 2)

| NT 100                                                           | Parameter                       | Value                                                                                                    |
|------------------------------------------------------------------|---------------------------------|----------------------------------------------------------------------------------------------------|
| CC-Link Interface                                                | Transmission rate               | 156 kBit/s                                                                                                    |
| Version 1 and 2                                                  |                                 | 625 kBit/s                                                                                                    |
| for the device type:                                             |                                 | 2500 kBit/s                                                                                                    |
| NT 100-RE-CC                                                     |                                 | 5 MBit/s                                                                                                    |
| NT 100-CO-CC,                                                    |                                 | 10 MBit/s                                                                                                    |
| NT 100-DN-CC.                                                    | Interface Type                  | RS-485, galvanically isolated                                                                                                    |
|                                                                  | Connector                       | COMBICON, 5-pin                                                                                                    |
| Serial Interface<br>for the device type:                         | Interface Type                  | RS-232, RS422, RS-485, opti-<br>cally isolated                                                                                              |
| NT 100-RE-RS,<br>NT 100-CO-RS,<br>NT 100-DN-RS,<br>NT 100-DP-RS. | Transmission rate<br>ASCII      | 300 Bit/s<br>600 Bit/s<br>1200 Bit/s<br>2400 Bit/s<br>4800 Bit/s<br>9600 Bit/s<br>19200 Bit/s<br>38400 Bit/s<br>57600 Bit/s<br>115200 Bit/s |
|                                                                  | Transmission rate<br>Modbus RTU | 4800 Bit/s<br>9600 Bit/s<br>19200 Bit/s<br>38400 Bit/s<br>57600 Bit/s<br>115200 Bit/s                                                       |
|                                                                  | Transmission rate<br>netSCRIPT  | Adjustable in the range<br>RS232: 6 460000 Bit/s<br>RS422: 6 1000000 Bit/s<br>RS485: 6 1000000 Bit/s                                        |

Table 76: Technical Data NT 100 (Part 3)

# 10.2 Technical Data of Real-Time Ethernet Communication Protocols

## 10.2.1 EtherCAT Master

| Parameter                            | Description                                                                                                    |
|--------------------------------------|----------------------------------------------------------------------------------------------------|
| Maximum number of EtherCAT slaves    | Maximum 200 Slaves                                                                                                |
| Maximum number of cyclic input data  | 5760 bytes                                                                                                    |
| Maximum number of cyclic output data | 5760 bytes                                                                                                    |
| Minimum bus cycle time               | 1 ms (fix)                                                                                                    |
| Topology                             | Line                                                                                                    |
| Baud rate                            | 100 MBit/s                                                                                                    |
| Data transport layer                 | Ethernet II, IEEE 802.3                                                                                           |
| Configuration File (ethercat.xml)    | Maximum 1 MByte                                                                                                   |
| Limitations                          | CoE-Upload, CoE-Download for user data transfer not supported                                                     |
|                                      | The size of the bus configuration file is limited by the size of the RAM Disk (1 Megabyte)                        |
|                                      | Only Ethernet Port 0 of the device is used for communication                                                      |
|                                      | All CoE Uploads, Downloads and information services must fit in<br>one TLR-Packet. Fragmentation is not supported |
|                                      | Support of Distributed clocks (Slave synchronisation) is always activated                                         |
|                                      | The bus cycle time is fixed to a value of 1000 $\mu$ s                                                            |
|                                      | The watchdog time is fixed to a value of 20 ms                                                                    |
| Reference to stack version           | V2.4.x.x                                                                                                    |

Table 77: Technical Data EtherCAT Master Protocol

# 10.2.2 EtherCAT Slave

| Parameter                            | Description                         |
|--------------------------------------|-------------------------------------|
| Maximum number of cyclic input data  | 200 bytes                           |
| Maximum number of cyclic output data | 200 bytes                           |
| Туре                                 | Complex Slave                       |
| FMMUs                                | 3 (netX 100/netX 500)               |
| SYNC Manager                         | 4 (netX 100/500)                    |
| Baud rate                            | 100 MBit/s                          |
| Data transport layer                 | Ethernet II, IEEE 802.3             |
| Limitation                           | Acyclic communication not supported |
|                                      | LRW is not supported                |
| Reference to stack version           | V2.5.x.x                            |

Table 78: Technical Data EtherCAT Slave Protocol

# 10.2.3 EtherNet/IP Scanner (Master)

| Parameter                                  | Description                                                                                             |
|--------------------------------------------|----------------------------------------------------------------------------------------------------|
| Maximum number of EtherNet/IP connections  | 64 connections for implicit                                                                             |
| Maximum number of total cyclic input data  | 5712 bytes                                                                                              |
| Maximum number of total cyclic output data | 5760 bytes                                                                                              |
| Maximum number of cyclic input data        | 504 bytes per slave per telegram                                                                        |
| Maximum number of cyclic output data       | 504 bytes per slave per telegram                                                                        |
| IO Connection type                         | Cyclic, minimum 1 ms (depending on used number of connections and used number of input and output data) |
| UCMM, Class 3                              | Supported                                                                                               |
| Predefined standard objects                | Identity Object                                                                                         |
|                                            | Message Route Object                                                                                    |
|                                            | Assembly Object                                                                                         |
|                                            | Connection Manager                                                                                      |
|                                            | Ethernet Link Object                                                                                    |
|                                            | TCP/IP Object                                                                                           |
| Topology                                   | Tree, Line, Ring                                                                                        |
| DLR (Device Level Ring)                    | Beacon based 'Ring Node'                                                                                |
| ACD (Address Conflict Detection)           | Supported                                                                                               |
| DHCP                                       | Supported                                                                                               |
| BOOTP                                      | Supported                                                                                               |
| Baud rates                                 | 10 and 100 MBit/s                                                                                       |
| Data transport layer                       | Ethernet II, IEEE 802.3                                                                                 |
| Integrated switch                          | Supported                                                                                               |
| Limitations                                | No acyclic user data communication                                                                      |
|                                            | CIP Sync Services are not implemented                                                                   |
|                                            | TAGs are not supported                                                                                  |
| Reference to stack version                 | V2.4.x.x                                                                                                |

Table 79: Technical Data EtherNet/IP Scanner (Master) Protocol

# 10.2.4 EtherNet/IP Adapter (Slave)

| Parameter                           | Description                            |
|-------------------------------------|----------------------------------------|
| Maximum number of input data        | 504 bytes                              |
| Maximum number of output data       | 504 bytes                              |
| IO Connection (implicit)            | 1 exclusive owner, up to 2 listen only |
| IO Connection type                  | Cyclic, minimum 1 ms                   |
| UCMM                                | Supported                              |
| Predefined standard objects         | Identity Object                        |
|                                     | Message Route Object                   |
|                                     | Assembly Object                        |
|                                     | Connection Manager                     |
|                                     | Ethernet Link Object                   |
|                                     | TCP/IP Object                          |
| Topology                            | Tree, Line, Ring                       |
| DLR (Device Level Ring)             | Beacon based 'Ring Node'               |
| ACD (Address Conflict Detection)    | Supported                              |
| DHCP                                | Supported                              |
| BOOTP                               | Supported                              |
| Baud rates                          | 10 and 100 MBit/s                      |
| Data transport layer                | Ethernet II, IEEE 802.3                |
| Integrated switch                   | Supported                              |
| Limitations                         | No acyclic user data communication     |
|                                     | CIP Sync Services are not implemented  |
|                                     | TAGs are not supported                 |
| Reference to firmware/stack version | V2.6.x.x                               |

Table 80: Technical Data EtherNet/IP Adapter (Slave) Protocol

# 10.2.5 Open Modbus/TCP

| Parameter                     | Description                                                                                                    |
|-------------------------------|----------------------------------------------------------------------------------------------------|
| Maximum number of input data  | 2880 Registers                                                                                                    |
| Maximum number of output data | 2880 Registers                                                                                                    |
| Maximum number of connections | 16                                                                                                    |
| Acyclic communication         | Read/Write Register:<br>- Max. 125 Registers per Read Telegram (FC 3, 4, 23),<br>- Max. 121 Registers per Write Telegram (FC 23),<br>- Max. 123 Registers per Write Telegram (FC 16) |
|                               | Read/Write Coil:<br>- Max. 2000 Coils per Read Telegram (FC 1, 2),<br>- Max. 1968 Coils per Write Telegram (FC 15)                                                                   |
| Modbus Function Codes         | 1,<br>2,<br>3,<br>4,<br>5,<br>6,<br>7,<br>15,<br>16,<br>23 (Function code 23 in server mode only)                                                                                    |
| Protocol Mode                 | Client or Server                                                                                                    |
| Baud rates                    | 10 and 100 MBit/s                                                                                                    |
| Data transport layer          | Ethernet II, IEEE 802.3                                                                                                    |
| Reference to stack version    | V2.5.x.x                                                                                                    |

Table 81: Technical Data Open Modbus/TCP Protocol

# 10.2.6 POWERLINK Controlled Node (Slave)

| Parameter                            | Description                     |
|--------------------------------------|---------------------------------|
| Maximum number of cyclic input data  | 1490 bytes                      |
| Maximum number of cyclic output data | 1490 bytes                      |
| Baud rate                            | 100 MBit/s, half-duplex         |
| Data transport layer                 | Ethernet II, IEEE 802.3         |
| Ethernet POWERLINK version           | V 2                             |
| Limitation                           | No acyclic communication        |
|                                      | No slave to slave communication |
| Reference to stack version           | V2.1.x.x                        |

Table 82: Technical Data POWERLINK Controlled Node (Slave) Protocol

# 10.2.7 PROFINET IO-RT-Controller

| Parameter                                  | Description                                                                                                    |
|--------------------------------------------|----------------------------------------------------------------------------------------------------|
| Maximum number of PROFINET IO Devices      | 128                                                                                                    |
| Maximum number of total cyclic input data  | 5712 bytes                                                                                                    |
| Maximum number of total cyclic output data | 5760 bytes                                                                                                    |
| Maximum number of cyclic input data        | 1024 bytes per device (= IOCR data length)                                                                                                    |
| Maximum number of cyclic output data       | 1024 bytes per device (= IOCR data length)                                                                                                    |
| Supported Protocols                        | RTC – Real Time Cyclic Protocol, Class 1                                                                                                    |
|                                            | RTA – Real Time Acyclic Protocol                                                                                                    |
|                                            | DCP – Discovery and configuration Protocol                                                                                                    |
|                                            | CL-RPC – Connectionless Remote Procedure Call                                                                                                    |
| Context management by CL-RPC               | Supported                                                                                                    |
| Minimum cycle time                         | 1 ms                                                                                                    |
|                                            | Different IO-Devices can be configured with different cycle times                                                                                                    |
| Baud rate                                  | 100 MBit/s                                                                                                    |
|                                            | Full-Duplex mode                                                                                                    |
| Data transport layer                       | Ethernet II, IEEE 802.3                                                                                                    |
| Configuration File                         | Maximum 1 MByte                                                                                                    |
| Limitations                                | Read/Write Record not supported                                                                                                    |
|                                            | No Alarm processing                                                                                                    |
|                                            | RT over UDP not supported                                                                                                    |
|                                            | Multicast communication not supported                                                                                                    |
|                                            | DHCP is not supported                                                                                                    |
|                                            | Only one IOCR per IO Device                                                                                                    |
|                                            | NameOfStation of IO Controller CANNOT be set using the DCP<br>SET NameOfStation service but only at start-up while configuring<br>the IO Controller                                                                                                    |
|                                            | SNMP not supported                                                                                                    |
|                                            | LLDP not supported                                                                                                    |
|                                            | The buffer for IO-Device diagnosis data will be overwritten in case<br>of multiple diagnostic events. Only one (the last) event is stored at<br>the same time. If a single event produces more than 200 bytes of<br>diagnosis data, only the first 200 bytes will be taken care of.                                                             |
|                                            | The usable (minimum) cycle time depends on the number of used IO Devices, the number of used input and output data. The cycle-<br>time, the number of configured IO Devices and the amount of IO data depend on each other. For example it is not possible due to performance reasons to have 128 IO Devices communication with cycle-time 1ms. |
|                                            | The size of the bus configuration file is limited by the size of the RAM Disk (1 MByte)                                                                                                    |
|                                            | Only one API (API = 0) is supported. Any Profile requesting a different API is currently not supported.                                                                                                    |
|                                            | The IO-Device feature "FastStartUp" can not be used                                                                                                    |
|                                            | WriteMultiple-Record service is not supported                                                                                                    |
| Reference to stack version                 | V2.4.x.x                                                                                                    |

Table 83: Technical Data PROFINET IO RT Controller

# 10.2.8 PROFINET IO-RT-Device

| Parameter                            | Description                                                                             |
|--------------------------------------|-----------------------------------------------------------------------------------------|
| Maximum number of cyclic input data  | 1024 bytes                                                                              |
| Maximum number of cyclic output data | 1024 bytes                                                                              |
| Supported protocols                  | RTC – Real Time Cyclic Protocol, Class 1 and 2 (unsynchronized)                         |
|                                      | RTA – Real Time Acyclic Protocol                                                        |
|                                      | DCP – Discovery and configuration Protocol                                              |
|                                      | CL-RPC – Connectionless Remote Procedure Call                                           |
|                                      | LLDP – Link Layer Discovery Protocol                                                    |
|                                      | SNMP – Simple Network Management Protocol                                               |
| Used Protocols (subset)              | UDP, IP, ARP, ICMP (Ping)                                                               |
| Topology recognition                 | LLDP, SNMP V1, MIB2, physical device                                                    |
| VLAN- and priority tagging           | yes                                                                                     |
| Context Management by CL-RPC         | Supported                                                                               |
| Minimum cycle time                   | 1 ms for RTC1 and RTC2                                                                  |
| Baud rate                            | 100 MBit/s                                                                              |
| Data transport layer                 | Ethernet II, IEEE 802.3                                                                 |
| Limitations                          | No acyclic user data transfer                                                           |
|                                      | RT over UDP not supported                                                               |
|                                      | Multicast communication not supported                                                   |
|                                      | DHCP is not supported                                                                   |
|                                      | RT Class 2 synchronized (IRT "flex") is not supported                                   |
|                                      | RT Class 3 synchronized not supported                                                   |
|                                      | FastStartUp is not supported.                                                           |
|                                      | Media Redundancy is not supported                                                       |
|                                      | Access to the submodule granular status bytes (IOCS) is not supported.                  |
|                                      | The amount of configured IO-data influences the minimum cycle time that can be reached. |
|                                      | Supervisor-AR is not supported, Supervisor-DA-AR is supported                           |
|                                      | Only 1 Input-CR and 1 Output-CR are supported                                           |
|                                      | Multiple WriteRequests are not supported                                                |
| Reference to stack version           | V3.4.x.x                                                                                |

Table 84: Technical Data PROFINET IO RT Device Protocol

# 10.2.9 Sercos Master

| Parameter                                  | Description                                                                              |
|--------------------------------------------|------------------------------------------------------------------------------------------|
| Maximum number of cyclic input data        | 5760 bytes (including Connection Control per Connection)                                 |
| Maximum number of cyclic output data       | 5760 bytes (including Connection Control per Connection)                                 |
| Maximum number of configured slave devices | 511                                                                                      |
| Minimum cycle time                         | 250 µs                                                                                   |
| Acyclic communication                      | Service channel: Read/Write/Commands (for configuration only)                            |
| Functions                                  | Bus Scan                                                                                 |
| Communication phases                       | NRT, CP0, CP1, CP2, CP3, CP4                                                             |
| Тороlоду                                   | Line and double ring                                                                     |
| Redundancy                                 | supported                                                                                |
| Baud rate                                  | 100 MBit/s, full duplex                                                                  |
| Data transport layer                       | Ethernet II, IEEE 802.3                                                                  |
| Auto crossover                             | supported                                                                                |
| Supported sercos version                   | Communication Specification Version 1.1.1/1.1.2                                          |
| Limitations                                | No acyclic user data transfer                                                            |
|                                            | NRT channel not supported                                                                |
|                                            | Hot-Plug not supported                                                                   |
|                                            | Cross Communication not supported                                                        |
|                                            | Ring healing (needed for redundancy) is only available if the Master has a configuration |
| Reference to stack version                 | V2.0.x.x                                                                                 |

Table 85: Technical Data sercos Master Protocol

# 10.2.10 Sercos Slave

| Parameter                                     | Description                                                                                                  |
|-----------------------------------------------|----------------------------------------------------------------------------------------------------|
| Maximum number of cyclic input data (Tx)      | 128 bytes (including Connection Control and IO Status)                                                       |
| Maximum number of cyclic output data (Rx)     | 128 bytes (including Connection Control and IO Control)                                                      |
| Maximum number of slave devices               | 1                                                                                                    |
| Maximum number of applicable sercos addresses | 1 511                                                                                                    |
| Minimum cycle time                            | 250 µs                                                                                                    |
| Topology                                      | Line and ring                                                                                                |
| Communication phases                          | NRT, CP0, CP1, CP2, CP3, CP4                                                                                 |
| Baud rate                                     | 100 MBit/s                                                                                                   |
| Data transport layer                          | Ethernet II, IEEE 802.3                                                                                      |
| Supported sercos version                      | sercos in the third generation                                                                               |
|                                               | Communication Specification Version 1.1.2                                                                    |
| Supported sercos Communication Profiles       | SCP_FixCFG Version 1.1.1                                                                                     |
|                                               | SCP_VarCFG Version 1.1.1                                                                                     |
|                                               | SCP_VarCFG Version 1.1.3                                                                                     |
| Supported FSP profiles                        | FSP_IO                                                                                                    |
| SCP_NRTPC support                             | Yes                                                                                                    |
| S/IP support                                  | Yes                                                                                                    |
| Identification LED feature supported          | Yes                                                                                                    |
| Limitations                                   | Max. 2 connections: 1 for consumer and 1 for producer                                                        |
|                                               | No acyclic user data transfer                                                                                |
|                                               | Modifications of the Service-Channel Object Dictionary will be volatile after reset, if it resides on device |
|                                               | Hot plug is not supported                                                                                    |
|                                               | Cross communication not supported                                                                            |
|                                               | NRT Channel only forwarding and S/IP                                                                         |
| Reference to stack version                    | V3.1.x.x                                                                                                    |

Table 86: Technical Data sercos Slave Protocol

# **10.3 Technical Data Fieldbus Protocols**

# 10.3.1 CANopen Master

| Parameter                            | Description                                                                                                    |
|--------------------------------------|----------------------------------------------------------------------------------------------------|
| Maximum number of CANopen nodes      | 126                                                                                                    |
| Maximum number of cyclic input data  | 3584 bytes                                                                                                    |
| Maximum number of cyclic output data | 3584 bytes                                                                                                    |
| Maximum number of receive PDOs       | 512                                                                                                    |
| Maximum number of transmit PDOs      | 512                                                                                                    |
| Exchange of process data             | Via PDO transfer:<br>- synchronized,<br>- remotely requested and<br>- event driven (change of date)                                    |
| Functions                            | Emergency message (consumer)                                                                                                    |
|                                      | Node guarding / life guarding, heartbeat                                                                                               |
|                                      | PDO mapping                                                                                                    |
|                                      | NMT Master                                                                                                    |
|                                      | SYNC protocol (producer)                                                                                                    |
|                                      | Simple boot-up process, reading object 1000H for identification                                                                        |
| Baud rates                           | 10 kBits/s,<br>20 kBits/s,<br>50 kBits/s,<br>100 kBits/s,<br>125 kBits/s,<br>250 kBits/s,<br>500 kBits/s,<br>800 kBits/s,<br>1 MBits/s |
| Data transport layer                 | CAN Frames                                                                                                    |
| CAN Frame type for CANopen           | 11 Bit                                                                                                    |
| Limitations                          | SDO-Upload/Download for user data transfer not supported                                                                               |
| Reference to stack version           | V2.9.x.x                                                                                                    |

Table 87: Technical Data CANopen Master Protocol

# 10.3.2 CANopen Slave

| Parameter                            | Description                                                                                                    |
|--------------------------------------|----------------------------------------------------------------------------------------------------|
| Maximum number of cyclic input data  | 512 bytes                                                                                                    |
|                                      | Objects 2200, 2201, 2202, 2203 each with up to 128 bytes                                                                               |
| Maximum number of cyclic output data | 512 bytes                                                                                                    |
|                                      | Objects 2000, 2001, 2002, 2003 each with up to 128 bytes                                                                               |
| Maximum number of receive PDOs       | 64                                                                                                    |
| Maximum number of transmit PDOs      | 64                                                                                                    |
| Exchange of process data             | Via PDO transfer<br>- synchronized,<br>- remotely requested and<br>- event driven (change of date, event timer)                        |
| Functions                            | Node guarding / life guarding, heartbeat                                                                                               |
|                                      | PDO mapping                                                                                                    |
|                                      | NMT Slave                                                                                                    |
|                                      | SYNC protocol (consumer)                                                                                                    |
|                                      | SDO upload/download (server, for configuration)                                                                                        |
|                                      | Emergency message (producer)                                                                                                    |
| Baud rates                           | 10 kBits/s,<br>20 kBits/s,<br>50 kBits/s,<br>100 kBits/s,<br>125 kBits/s,<br>250 kBits/s,<br>500 kBits/s,<br>800 kBits/s,<br>1 MBits/s |
|                                      | Auto baudrate detection is supported                                                                                                   |
| Data transport layer                 | CAN Frames                                                                                                    |
| CAN Frame type for CANopen           | 11 Bit                                                                                                    |
| Limitations                          | Timestamp (producer/consumer) not supported on application level.                                                                      |
| Reference to stack version           | V3.0.x.x                                                                                                    |

Table 88: Technical Data CANopen Slave Protocol

#### Configuration of the node address

The CANopen node address can be configured by SYCON.net or by address switches. The address switches can be activated with SYCON.net version 1.351 (or higher) and can be used with firmware version 1.5 (or higher).

# 10.3.3 CC-Link Slave

| Parameter                                         | Description                                                               |
|---------------------------------------------------|---------------------------------------------------------------------------|
| Firmware works according to CC-Link Version 2.0:  |                                                                           |
| Station Types                                     | Remote Device Station (up to 4 occupied stations)                         |
| Maximum input data                                | 368 bytes                                                                 |
| Maximum output data                               | 368 bytes                                                                 |
| Input data remote device station                  | 112 bytes (RY) and 256 bytes (RWw)                                        |
| Output data remote device station                 | 112 bytes (RX) and 256 bytes (RWr)                                        |
| Extension cycles                                  | 1, 2, 4, 8                                                                |
| Baud rates                                        | 156 kBit/s, 625 kBit/s, 2500 kBit/s, 5 MBit/s, 10 MBit/s                  |
| Limitation                                        | Intelligent Device Station not supported                                  |
| Firmware works according to CC-Link Version 1.11: |                                                                           |
| Station Types                                     | Remote I/O station,<br>Remote device station' (up to 4 occupied stations) |
| Maximum input data                                | 48 bytes                                                                  |
| Maximum output data                               | 48 bytes                                                                  |
| Input data remote I/O station                     | 4 bytes (RY)                                                              |
| Output data remote I/O station                    | 4 bytes (RX)                                                              |
| Input data remote device station                  | 4 bytes (RY) and 8 bytes (RWw) per occupied station                       |
| Output data remote device station                 | 4 bytes (RX) and 8 bytes (RWr) per occupied station                       |
| Baud rates                                        | 156 kBit/s, 625 kBit/s, 2500 kBit/s, 5 MBit/s, 10 MBit/s                  |
| Firmware                                          |                                                                           |
| Reference to stack version                        | V2.6.x.x                                                                  |

Table 89: Technical Data CC-Link-Slave Protocol

#### Configuration of the station number

The CC-Link station number can be configured by SYCON.net or by address switches. The address switches can be activated with SYCON.net version 1.351 (or higher) and can be used with firmware version 1.5 (or higher).

## 10.3.4 DeviceNet Master

| Parameter                                  | Description                                                                      |
|--------------------------------------------|----------------------------------------------------------------------------------|
| Maximum number of DeviceNet slaves         | 63                                                                               |
| Maximum number of total cyclic input data  | 3584 bytes                                                                       |
| Maximum number of total cyclic output data | 3584 bytes                                                                       |
| Maximum number of cyclic input data        | 255 bytes/connection                                                             |
| Maximum number of cyclic output data       | 255 bytes/connection                                                             |
| Maximum configuration data                 | 1000 bytes/slave                                                                 |
| Baud rates                                 | 125 kBits/s,<br>250 kBit/s,<br>500 kBit/s                                        |
|                                            | Auto baudrate detection is not supported                                         |
| Data transport layer                       | CAN frames                                                                       |
| Connections                                | Bit Strobe                                                                       |
|                                            | Change of State                                                                  |
|                                            | Cyclic                                                                           |
|                                            | Poll                                                                             |
|                                            | Explicit Peer-to-Peer Messaging                                                  |
| Function                                   | Quick Connect                                                                    |
| Fragmentation                              | Explicit and I/O                                                                 |
| Function                                   | Proxy for explicit messaging for user communication to all ,group 2 only' slaves |
| UCMM                                       | Supported                                                                        |
| Objects                                    | Identity Object (Class Code 0x01)                                                |
|                                            | Message Router Object (Class Code 0x02)                                          |
|                                            | DeviceNet Object (Class Code 0x03)                                               |
|                                            | Connection Object (Class Code 0x05)                                              |
|                                            | Acknowledge Handler Object (Class Code 0x06)                                     |
| Baud rates                                 | 125 kBits/s,<br>250 kBit/s,<br>500 kBit/s                                        |
|                                            | Auto baudrate detection is not supported                                         |
| Data transport layer                       | CAN frames                                                                       |
| Limitations                                | User data transfer through the gateway only via IO connections                   |
| Reference to stack version                 | V2.3.x.x                                                                         |

Table 90: Technical Data DeviceNet Master Protocol

# 10.3.5 DeviceNet Slave

| Parameter                            | Description                                         |
|--------------------------------------|-----------------------------------------------------|
| Maximum number of cyclic input data  | 255 bytes                                           |
| Maximum number of cyclic output data | 255 bytes                                           |
| Connections                          | Poll                                                |
|                                      | Change-of-state                                     |
|                                      | Cyclic                                              |
|                                      | Bit-strobe                                          |
| Fragmentation                        | Explicit and I/O                                    |
| UCMM                                 | Not supported                                       |
| Baud rates                           | 125 kBits/s,<br>250 kBit/s                          |
|                                      | 500 kBit/s                                          |
|                                      | Auto baudrate detection is not supported            |
| Data transport layer                 | CAN frames                                          |
| Limitations                          | Access to Application Object only via IO connection |
| Reference to stack version           | V2.3.x.x                                            |

Table 91: Technical Data DeviceNet Slave Protocol

#### Configuration of the MAC ID

The DeviceNet MAC ID can be configured by SYCON.net or by address switches. The address switches can be activated with SYCON.net version 1.351 (or higher) and can be used with firmware version 1.5 (or higher).

# 10.3.6 PROFIBUS DP Master

| Parameter                                  | Description                                                                                                    |
|--------------------------------------------|----------------------------------------------------------------------------------------------------|
| Maximum number of PROFIBUS DP slaves       | 125                                                                                                    |
| Maximum number of total cyclic input data  | 5712 bytes                                                                                                    |
| Maximum number of total cyclic output data | 5760 bytes                                                                                                    |
| Maximum number of cyclic input data        | 244 bytes/slave                                                                                                    |
| Maximum number of cyclic output data       | 244 bytes/slave                                                                                                    |
| Configuration data                         | Max. 244 bytes per slave                                                                                                    |
| Parameterization data per slave            | 7 bytes/slave standard parameters                                                                                                    |
|                                            | Max. 237 bytes/slave application specific parameters                                                                                                    |
| Baud rate                                  | 9,6 kBits/s,<br>19,2 kBits/s,<br>31,25 kBits/s,<br>45,45 kBits/s,<br>93,75 kBits/s,<br>187,5 kBits/s,<br>500 kBits/s,<br>1, 5 MBits/s,<br>3 MBits/s,<br>6 MBits/s,<br>12 MBit/s<br>Auto baud rate detection is not supported |
| Data transport layer                       | PROFIBUS FDL                                                                                                    |
| Limitations                                | DP V1 services class 1 and 2 are not supported                                                                                                    |
|                                            | DP V2 services are not supported                                                                                                    |
| Reference to stack version                 | V2.5.x.x                                                                                                    |

Table 92: Technical Data PROFIBUS DP Master Protocol

# 10.3.7 PROFIBUS DP Slave

| Parameter                            | Description                                                                                                    |
|--------------------------------------|----------------------------------------------------------------------------------------------------|
| Maximum number of cyclic input data  | 244 bytes                                                                                                    |
| Maximum number of cyclic output data | 244 bytes                                                                                                    |
| Maximum number of modules            | Max. 4 input modules and max. 4 output modules, max. 24 modules when using manual setting                                                                                       |
| Baud rate                            | 9,6 kBits/s,<br>19,2 kBits/s,<br>31,25 kBits/s,<br>45,45 kBits/s,<br>93,75 kBits/s,<br>187,5 kBits/s,<br>500 kBits/s,<br>1, 5 MBits/s,<br>3 MBits/s,<br>6 MBits/s,<br>12 MBit/s |
|                                      | Auto baudrate detection is supported                                                                                                    |
| Data transport layer                 | PROFIBUS FDL                                                                                                    |
| Limitations                          | DP V1 services class 1 and 2 to transfer user data are not supported                                                                                                    |
|                                      | SSCY1S – Slave to slave communication state machine not implemented                                                                                                    |
|                                      | Data exchange broadcast not implemented                                                                                                    |
|                                      | I&M0 with fixed settings only                                                                                                    |
| Reference to firmware/stack version  | V2.4.x.x                                                                                                    |

Table 93: Technical Data PROFIBUS DP Slave Protocol

#### Configuration of the station address

The PROFIBUS station address can be configured by SYCON.net or by address switches. The address switches can be activated with SYCON.net version 1.351 (or higher) and can be used with firmware version 1.5 (or higher).

# **10.4 Technical Data Serial Protocols**

# 10.4.1 ASCII

| Parameter                                                  | Description and Value Range                                                                                                    |
|------------------------------------------------------------|----------------------------------------------------------------------------------------------------|
| Maximum telegram length                                    | 1024 bytes                                                                                                    |
| Data bits                                                  | 7, 8 bits                                                                                                    |
| Stop bits                                                  | 1, 2 bit(s)                                                                                                    |
| Parity                                                     | None, even, odd                                                                                                    |
| Baud rate                                                  | 300 bit/s,<br>600 bit/s,<br>1200 bit/s,<br>2400 bit/s,<br>4800 bit/s,<br>9600 bit/s,<br>19200 bit/s,<br>38400 bit/s,<br>57600 bit/s,<br>115200 bit/s                                                                                                    |
| Duplex                                                     | Half-duplex                                                                                                    |
| Flow control                                               | None                                                                                                    |
| Indicator for end of received telegram                     | On receipt of a fixed number of characters<br>On receipt of termination character(s)<br>Elapse of character delay time                                                                                                    |
| Timing parameter                                           | Response timeout<br>Receive watchdog time<br>Send cycle time<br>Character delay time                                                                                                    |
| Number of send buffers                                     | 1                                                                                                    |
| Number of receive buffers                                  | 1                                                                                                    |
| Number of transmission retries                             | 1                                                                                                    |
| Maximum number of structure elements of a send telegram    | 10                                                                                                    |
| Maximum number of structure elements of a receive telegram | 10                                                                                                    |
| Structure elements                                         | Start character(s),<br>Device address,<br>Object index or start address,<br>Command identifier,<br>Data area with length information,<br>Data area with termination character(s),<br>End character(s),<br>Checksum,<br>Character(s) without meaning (fix length) |
| Checksum methods                                           | CRC8,<br>CRC16,<br>CRC32,<br>Exor                                                                                                    |
| Reference to stack version                                 | V1.0.x.x                                                                                                    |

Table 94: Technical Data ASCII Protocol
### 10.4.2 Modbus RTU Master/Slave

| Parameter                     | Description and Value Range                                                                                                    |
|-------------------------------|----------------------------------------------------------------------------------------------------|
| Maximum number of input data  | 2880 Registers                                                                                                    |
| Maximum number of output data | 2880 Registers                                                                                                    |
| Acyclic communication         | Read/Write Register,<br>Maximum 125 Registers per Read Telegram (FC 3, 4),<br>Maximum 123 Registers per Write Telegram (FC 16),<br>Maximum 118 Registers per Write Telegram (FC 23),<br>Maximum 118 Registers per Read Telegram (FC 23) |
|                               | Read/Write Coil,<br>Maximum 2000 Coils per Read Telegram (FC 1, 2),<br>Maximum 1968 Coils per Write Telegram (FC 15)                                                                                                    |
| Function Codes Modbus Master  | 1, 2, 3, 4, 5, 6, 15, 16                                                                                                    |
| Function Codes Modbus Slave   | 1, 2, 3, 4, 5, 6, 7, 8, 15, 16, 23                                                                                                    |
| Mode                          | Modbus Master or Modbus Slave                                                                                                    |
| Modbus Address                | 1 247                                                                                                    |
| Baud rates                    | 1200 bit/s,<br>2400 bit/s,<br>4800 bit/s,<br>9600 bit/s,<br>19200 bit/s,<br>38400 bit/s,<br>57600 bit/s,<br>115200 bit/s                                                                                                    |
| Data bits                     | 8 bits                                                                                                    |
| Stop bits                     | 1, 2 bit(s)                                                                                                    |
| Parity                        | None, even, odd                                                                                                    |
| Limitations                   | Broadcast not supported                                                                                                    |
| Reference to stack version    | V1.3.x.x                                                                                                    |

Table 95: Technical Data Modbus RTU Protocol

# 10.4.3 netSCRIPT (Serial)

| Parameter                                                  | Description and Value Range                                                                                                    |
|------------------------------------------------------------|----------------------------------------------------------------------------------------------------|
| Data bits                                                  | 1 8 bits                                                                                                    |
| Inversion of data bits                                     | Adjustable                                                                                                    |
| Stop bits                                                  | 1 65535 bit(s), polarity is adjustable                                                                                                    |
| Start bit                                                  | 1, polarity is adjustable                                                                                                    |
| Parity                                                     | none, even, odd, constant value                                                                                                    |
| Baudrate                                                   | Depends on the used hardware interface.<br>See technical data of the device.                                                                                                    |
| Flow control RS-232                                        | None or RTS/CTS handshake<br>Polarity of RTS signal adjustable                                                                                                    |
| Timing Parameter                                           | Response timeout, programmable in script,<br>Character delay time (adjustable) (resolution 10 ns)                                                                                                    |
|                                                            | script (resolution script cycle time)                                                                                                    |
| Number of transmission retries                             | 1, retries programmable in script                                                                                                    |
| Maximum number of structure elements of a send telegram    | Programmable in script                                                                                                    |
| Maximum number of structure elements of a receive telegram | Programmable in script                                                                                                    |
| Structure elements                                         | Start character(s),<br>Device address,<br>Object index or start address,<br>Command identifier,<br>Data area with length information,<br>Data area with termination character(s),<br>Endcharacter(s),<br>Checksum,<br>Character(s) without meaning |
|                                                            | All listed and further structure elements are programmable in script                                                                                                    |
| Checksum methods                                           | CRC algorithm configurable (width, polynom, initial value, bit di-<br>rection of input bytes and result value)<br>XOR and sum function possible                                                                                                    |
| Parameter FIFO Mode                                        |                                                                                                    |
| Maximum telegram length                                    | Only limited by the script processing speed and by the data trans-<br>fer spped                                                                                                    |
| Duplex                                                     | Full-duplex for RS-232, RS-422<br>Half-duplex for RS-485                                                                                                    |
| End indicator of received telegram                         | Programmable in script                                                                                                    |
| Number of send buffers                                     | 1, with 256 characters                                                                                                    |
| Number of receive buffers                                  | 1, with 256 characters                                                                                                    |
| Parameter Block Mode                                       |                                                                                                    |
| Maximum telegram length                                    | 1024 bytes                                                                                                    |
| Duplex                                                     | Half-duplex                                                                                                    |
| End indicator of received telegram                         | Free definable end indicator with up to 64 bit and bit by bit AND mask                                                                                                    |
| Number of send and receive buffers                         | 15 240 (15 buffers with 1024 character buffer size, 240 buffers with 1 character buffer size)                                                                                                    |
| Trailer bytes                                              | 0 255 bytes                                                                                                    |
| Firmware                                                   |                                                                                                    |
| Reference to stack version                                 | V1.3.x.x                                                                                                    |
|                                                            |                                                                                                    |

Table 96: Technical Data netSCRIPT Serial

### 10.4.4 3964R

| Parameter                      | Description and Value Range                                                                                                    |
|--------------------------------|----------------------------------------------------------------------------------------------------|
| Maximum Telegram Length        | 5736 bytes                                                                                                    |
| Data Bits                      | 7, 8 bits                                                                                                    |
| Stop Bits                      | 1, 2 bit(s)                                                                                                    |
| Parity                         | None, even, odd                                                                                                    |
| Baud Rate                      | 300 bit/s,<br>600 bit/s,<br>1200 bit/s,<br>2400 bit/s,<br>4800 bit/s,<br>9600 bit/s,<br>19200 bit/s,<br>38400 bit/s,<br>57600 bit/s,<br>115200 bit/s |
| Duplex                         | Half-duplex                                                                                                    |
| Priority                       | Adjustable: High or low Priority                                                                                                    |
| Timing Parameter               | Acknowledge Timeout                                                                                                    |
|                                | Character Delay Time                                                                                                    |
| Number of Send Buffers         | 1                                                                                                    |
| Number of Receive Buffers      | Ring Buffer with 30 buffers (FIFO)                                                                                                    |
| Number of Transmission Retries | Adjustable                                                                                                    |
| Checksum Method                | BCC                                                                                                    |
| Reference to stack version     | V0.9.x.x                                                                                                    |

Table 97: Technical Data 3964R Protocol

# **11 Wiring Instructions**

Please note the wiring instructions for the corresponding protocol specifications, otherwise a perfect function of the device is not guaranteed.

Use shielded cables, where the shield at both end should be connect extensively with the potential equalization. Cables for communication should be layed/placed as far away as possible from cables transferring energy, to avoid EMC influence caused by switching operation from cables transferring energy.

### **11.1 Assembly of D-Sub Connectors**

The design of the bus cabling is an essential factor for the proper function of communication. Therefore, special attention should be paid to the cable connections with its connectors. Particularly, ensure good shield connection.

The shield must be connected as follows

- 1. Dismantle the cable.
- 2. Pull back the shielding from the cable sheathing.
- 3. Reduce the shielding that later it is covered by the nozzle.
- 4. Push a nozzle or shrinking tube over the cable sheathing that at the cable end a zone of 5 to 8 mm remains free.
- 5. Connect the wire ends with the connector
- 6. Then push the cable in the plug to the bare braided shield under the strain relief.
- 7. Fix the strain relief with screws.

The cable connection should look like shown below:

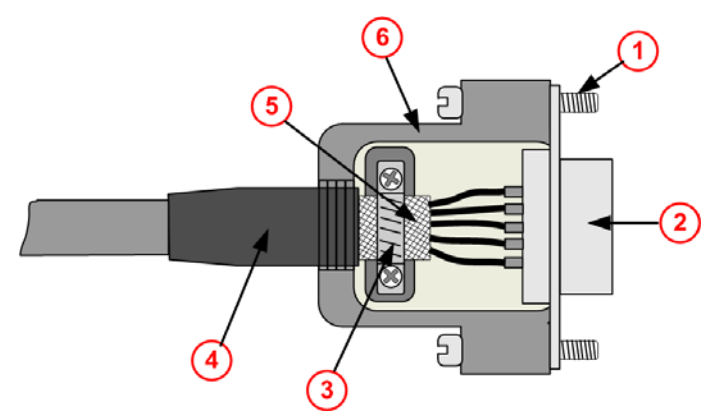

Figure 29: D-Sub Cable Assemblies

- 1 Fixing screw UNC.
- Metallic plug collar
- 3 Strain relief for connecting the shielding with the connector housing
- Shrinking tube or nozzle to cover the shielding and for bend protection
- 5 Cable shielding pulled back over the cable sheathing
- 6 Metallic or metallized connector housing

### 11.2 Ethernet

#### **Use of Hubs and Switches**

For the corresponding communication systems, the use of hubs and/or switches is either forbidden or allowed. The following table shows the acceptable use of hubs and switches by each communication system:

| Communication System | Hub       | Switch                                                                                             |
|----------------------|-----------|----------------------------------------------------------------------------------------------------|
| EtherCAT             | forbidden | only allowed between EtherCAT Master<br>and first EtherCAT Slave                                   |
|                      |           | (100 MBit/s, Full Duplex)                                                                          |
| EtherNet/IP          | allowed   | allowed<br>(10 MBit/s/100 MBit/s,<br>Full or Half Duplex, Auto-Negotiation)                        |
| Open Modbus/TCP      | allowed   | allowed<br>(10 MBit/s/100 MBit/s,<br>Full or Half Duplex, Auto-Negotiation)                        |
| POWELINK             | allowed   | forbidden                                                                                          |
| PROFINET IO RT       | forbidden | Only allowed, if the switch supports ,Pri-<br>ority Tagging' and LLDP<br>(100 MBit/s, Full Duplex) |
| sercos               | forbidden | forbidden                                                                                          |

Table 98: Use of Hubs and Switches

When using older NT 100-RE-xx devices, then follow:

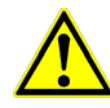

#### NOTICE

#### Failure of the Network Communication

- Do not operate hardware with the communication controllers netX 50, netX100 or netX 500 with the protocols Ethernet TCP/UDP/IP, EtherNet/IP or Modbus TCP at 10 MBit/s in half-duplex mode, otherwise failure of the network communication can occure.
- Use only switches or 10/100 MBit/s dual-speed hubs and ensure that the network operates at 100 MBit/s and in full-duplex mode.

For further information refer to section *Failure in 10 MBit/s Half Duplex Mode and Workaround* on page 64.

### 11.3 PROFIBUS

Please ensure that termination resistors are available at both ends of the cable. If special PROFIBUS connectors are being used, these resistors are often found inside the connector and must be switched on. For baud rates above 1.5 MBaud use only special connectors, which also include additional inductance.

It is not permitted to have T-stubs on PROFIBUS high baud rates. Use only a special cable which is approved for PROFIBUS-DP. Make a solid connection from the cable shield to ground at every device and make sure that there is no potential difference between the grounds at the devices.

If the Hilscher device is linked with only one other device on the bus, they must be at the ends of the bus line. The reason is that these devices must deliver the power supply for the termination resistors. Otherwise the Master can be connected at any desired position.

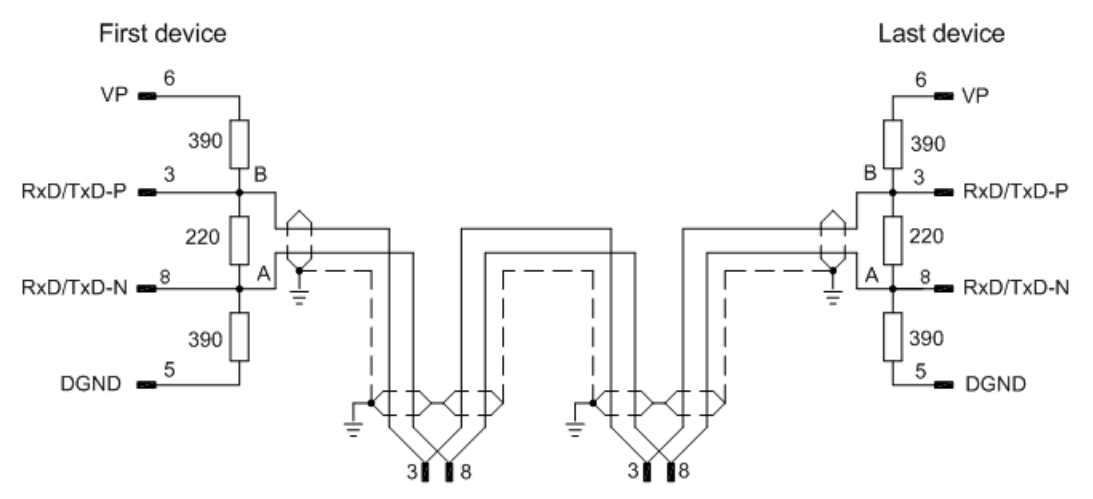

Figure 30: PROFIBUS-DP-Network

Up to 32 PROFIBUS devices can be connected to one bus segment. If several bus segments are linked to each other with repeaters, there can be up to 127 devices on the network.

Only PROFIBUS certified cable, preferably the cable type A, should be used.

The maximum length of a bus segment depends on the baudrate used, see the following table.

| Baud rate in kBit/s | Max. distance in m |
|---------------------|--------------------|
| 9,6                 | 1.200              |
| 19,2                | 1.200              |
| 93,75               | 1.200              |
| 187,5               | 1.000              |
| 500                 | 400                |
| 1.500               | 200                |
| 3.000               | 100                |
| 6.000               | 100                |
| 12.000              | 100                |

Table 99: PROFIBUS Segment Length in Dependence of the Baud Rate

The following table contains the most important electrical dsata concerning PROFIBUS certified cable:

| Parameter       | Value     |
|-----------------|-----------|
| Impedance       | 135165 Ω  |
| Capacity        | < 30 pF/m |
| Loop resistance | 110 Ω/km  |
| Wire gauge      | 0,64 mm   |

Table 100: Characteristics of PROFIBUS certified Cable

### 11.4 CANopen

Please use only CAN certified cable with the following characteristics:

| Parameter                    | Value        |
|------------------------------|--------------|
| Impedance                    | 120 Ω ± 12 Ω |
| Capacity per<br>units length | < 50 pF/m    |

Table 101: Characteristics of CAN certified Cable

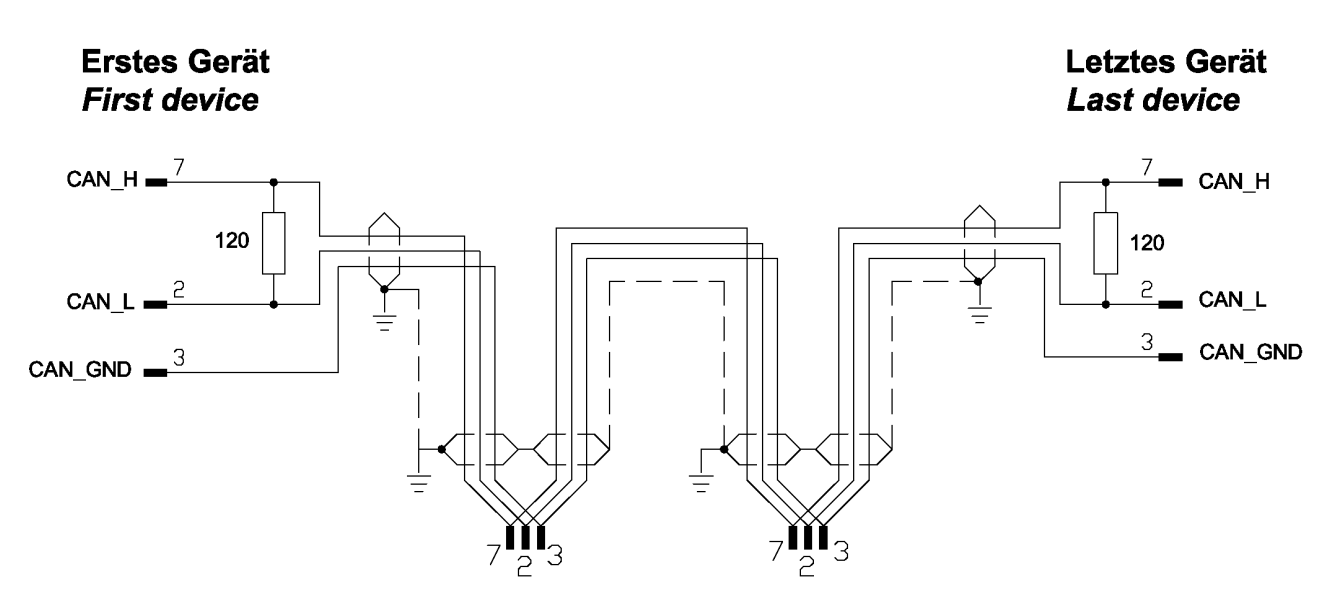

Figure 31: Termination CANopen Network

At the ends of the network there must be two resistors of 120  $\Omega$  to terminate the cable. It is allowed to use repeaters to increase the number of nodes, which may be connected, or to increase the maximum cable length.

The CAN segment length in dependence of the Baud rate or corresponding Loop Resistance and Wire Gauge is given in the following table:

| Baud rate<br>in kBit/s s | Max. distance | Loop Resistance | Wire Gauge               |
|--------------------------|---------------|-----------------|--------------------------|
| 10                       | 1000 m        | <26 Ω/km        | 0,750,80 mm <sup>2</sup> |
| 20                       | 1000 m        | <26 Ω/km        | 0,750,80 mm <sup>2</sup> |
| 50                       | 1000 m        | <26 Ω/km        | 0,750,80 mm <sup>2</sup> |
| 125                      | 500 m         | <40 Ω/km        | 0,500,60 mm <sup>2</sup> |
| 250                      | 250 m         | <40 Ω/km        | 0,500,60 mm <sup>2</sup> |
| 500                      | 100 m         | <60 Ω/km        | 0,340,60 mm <sup>2</sup> |
| 800                      | 50 m          | <60 Ω/km        | 0,340,60 mm <sup>2</sup> |
| 1.000                    | 30 m          | 70 Ω/km         | 0,250,34 mm <sup>2</sup> |

Table 102: CAN Segment Length in dependence of the Baud rate or corresponding Loop Resistance and Wire Gauge

DOC081001UM18EN | Revision 18 | English | 2015-01 | Released | Public

netTAP NT 100 | Gateway Devices

### 11.5 DeviceNet

Up to 64 DeviceNet devices can be linked together over the bus. The maximum length of the bus cable depends on the used baud rate and the used cable type. Only special proved DeviceNet cable should be used.

The maximum length of the DeviceNet cable depends from the baud rate and from the chosen cable type. In the following table, these are listed in the following table:

| Baudrate in kbit/s | Maximum length of cable (thick cable) | Maximum length of cable (thick cable) |
|--------------------|---------------------------------------|---------------------------------------|
| 125                | 500 m                                 | 100 m                                 |
| 250                | 250 m                                 | 100 m                                 |
| 500                | 100 m                                 | 100 m                                 |

Table 103: Maximum length in dependence from the Baud Rate for DeviceNet Cables

#### The data line cables must match the following conditions:

| Data line<br>cable | Impedance | Capacity   | Loop Resis-<br>tance | Wire<br>Gauge<br>(Diameter) |
|--------------------|-----------|------------|----------------------|-----------------------------|
| Thick              | 120 Ohm   | <39,4 pf/m | <22,6 Ohm/km         | 2 * 1.1 mm                  |
| Thin               | 120 Ohm   | <39,4 pf/m | <91,8 Ohm/km         | 2 * 0,6 mm                  |

Table 104 Characteristics of DeviceNet Data Line Cable

#### The power supply cables must match the following conditions:

| Power<br>supply ca-<br>ble |  | Loop Resis-<br>tance | Wire Gauge<br>(Diameter) |
|----------------------------|--|----------------------|--------------------------|
| Thick                      |  | <11,8 Ohm/km         | 2 * 1.4 mm               |
| Thin                       |  | <57,4 Ohm/km         | 2 * 0,7 mm               |

Table 105: Characteristics of DeviceNet Power Supply Cable

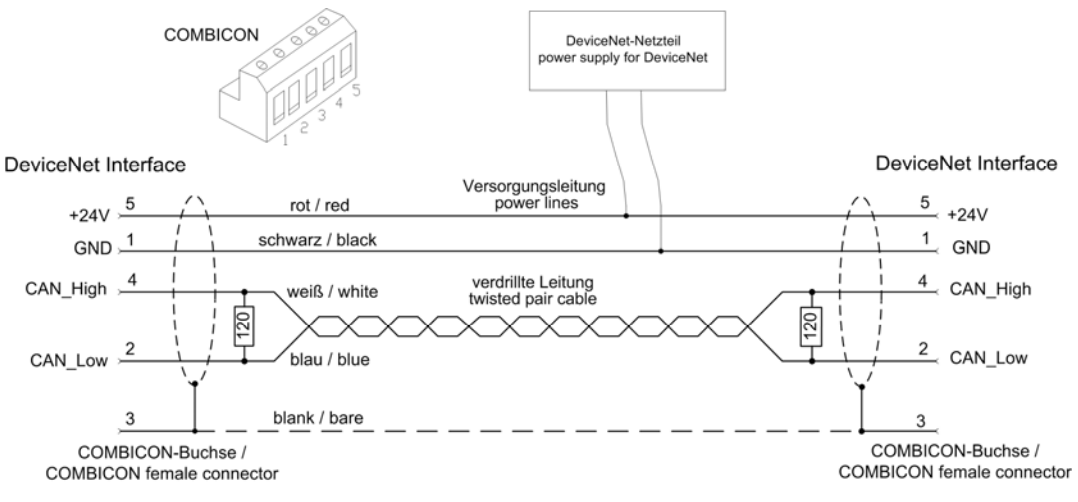

#### Figure 32: DeviceNet Network

Please ensure that termination resistors with 120 Ohm are available at both ends of the cable.

Further devices can be connected via T-stubs to the bus cable. The maximum length of all T-stubs is 6 m. The whole length of the bus cable and all T-stubs does not exceed the maximum length listed in the following table. There are two different types of cables. If both cables types are used within the same network, the maximum length is:

| Max. distance                                         | Baud rate in<br>kBits/s |
|-------------------------------------------------------|-------------------------|
| $L_{\text{thick}}$ + 5 x $L_{\text{thin}}$ <= 500 m   | at 125 kBaud            |
| $L_{\text{thick}}$ + 2,5 x $L_{\text{thin}}$ <= 250 m | at 250 kBaud            |
| L <sub>thick</sub> + L <sub>thin</sub> <= 100 m       | at 500 kBaud            |

Table 106: DeviceNet Segment Length in dependence of the Baud rate

The DeviceNet cable contains the data line cables and the power supply cables.

### 11.6 CC-Link

Use only a special cable which is approved for CC-Link. CC-Link specifies several shielded three-core Twisted Pair cables. It is recommended to use only one type of cable for an installation. Please ensure that termination resistors are available at both ends of the cable. The value of the termination resistor depends on the used type of cable and can be 100, 110 and 130  $\Omega$ , respectively.

The following illustration displays the basic network structure.

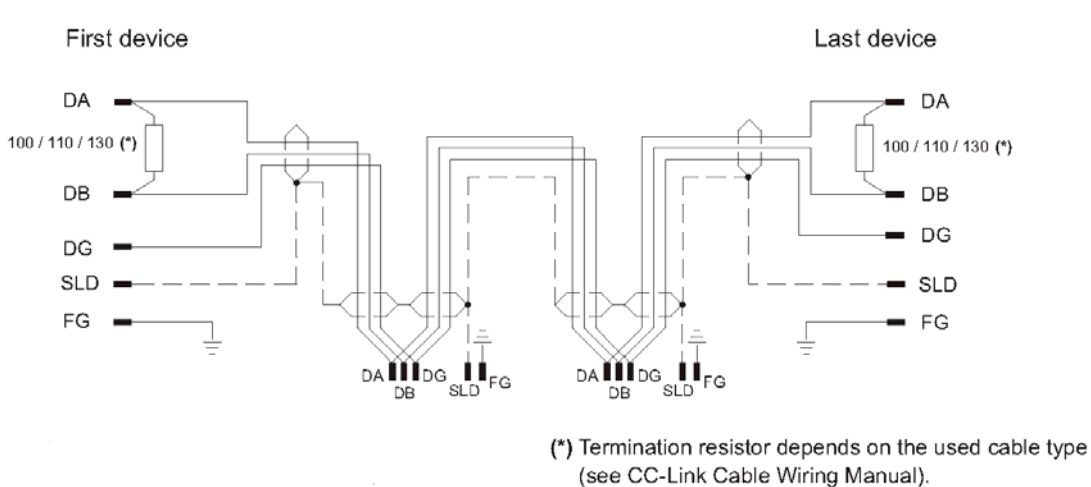

Figure 33: CC-Link Network

(\*) The termination resistor depends on the used cable type (see CC-Link Cable Wiring Manual).

The maximum length of one bus segment depends on the used baud rate. The structure of the network can be built up without or with branches. The details listed here are taken from the "CC link Cable Wiring manual" from July 2004. Also further details are contained there. The document is ready for download on <u>http://www.cc-link.org</u>.

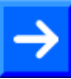

**Note:** For CC-Link V2.00 the cable specification V1.10 has not been changed.

| Baud rate | max. Length<br>cable V1.00 | max. Length ca-<br>ble V1.10 and<br>cable V1.00 with<br>high capacity | max. length high<br>flexible V1.10<br>(Type 50%) |
|-----------|----------------------------|-----------------------------------------------------------------------|--------------------------------------------------|
| 156 kbps  | 1200 m                     | 1200 m                                                                | 600 m                                            |
| 625 kbps  | 600 m                      | 900 m                                                                 | 450 m                                            |
| 2,5 Mbps  | 200 m                      | 400 m                                                                 | 200 m                                            |
| 5 Mbps    | 150 m                      | 160 m                                                                 | 80 m                                             |
| 10 Mbps   | 100 m                      | 100 m                                                                 | 50 m                                             |

#### Only trunk line, without branches:

Table 107: Maximum length

 $\rightarrow$ 

**Note:** Further cable types are available with which however only <u>lower</u> maximum lengths can be reached.

#### Trunk line with branch lines:

| baud rate                                | 156 kbps | 625 kbps |
|------------------------------------------|----------|----------|
| max. length trunk line                   | 500 m    | 100 m    |
| max. number of devices in<br>branch line | 6        | 6        |
| max. cable length of branch line         | 8 m      | 8 m      |
| max. length of all branch lines          | 200 m    | 50 m     |

Table 108: Maximum length

Further devices can be connected via T-branches to the bus cable only at the baud rates 156 kbps and 625 kbps. The maximum length of all T-stubs is limited to 8 m. The whole length of the bus cable and all T-branches does not exceed the maximum length listed in the following table.

#### Minimum Distance:

Between two devices a minimum distance is to be kept.

| Distance between CC-Link devices                            | CC-Link cable V1.00 | CC-Link cable V1.10 |
|-------------------------------------------------------------|---------------------|---------------------|
| Remote device to next re-<br>mote device                    | 0.3 m or more       | 0.2 m or more       |
| Remote device to next Mas-<br>ter and/or intelligent device | 1 m or more         | 0.2 m or more       |

Table 109: Minimum distance between two devices

#### CC-Link Cable Housing

With delivery of a netTAP NT 100-XX-CC gateway device a CC-Link cable housing is included. The cable housing is from Phoenix Contact, number 1803895, KGG-MSTB 2,5/5.

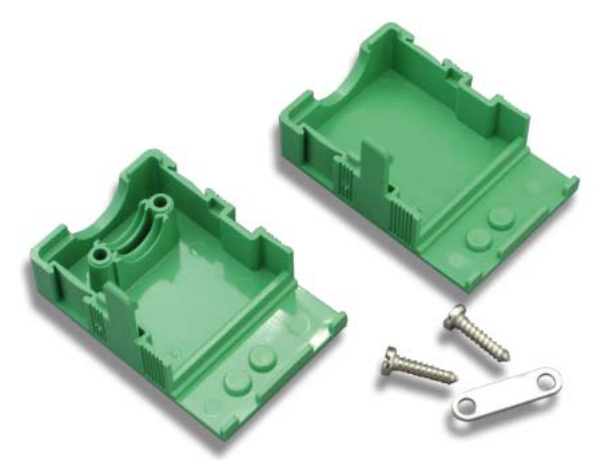

Figure 34: CC-Link Cable Housing - Items

 $\rightarrow$ 

**Note:** Use the delivered cable housing. The cable housing is used to protect the CC-Link communication line against EMC disturbance, which could come in via the screws of the COMBICON connector.

#### Assembly

- Put the Combicon connector with the screwed CC-Link cable into the lower part of the cable housing.
- Attach over the CC-Link cable the strain relief with two screws on the cable housing.
- Put the upper part of the cable housing on the lower part of the cable housing to close the cable housing.

The following figure shows the mounted cable housing on the CC-Link cable.

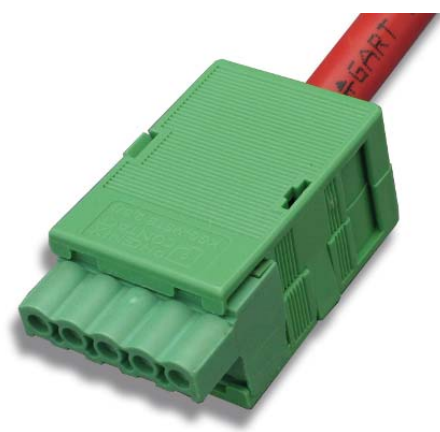

Figure 35: Mounted CC-Link Cable Housing

### 11.7 RS-232

The RS232 interface (EIA-232) is a point-to-point connection of two communication devices. Only shielded cables have to be used. No termination resistors are required.

Take care of the pin assignment at the communication partner. This decides, whether you need a so called null modem cable with crossed pin assignments.

| Co  | mmunication<br>Partner 1 |       | Communica<br>Partner | ation<br>2 |
|-----|--------------------------|-------|----------------------|------------|
| Pin | Signal                   | Cable | Signal               | Pin        |
| 2   | RxD                      |       | RxD                  | 2          |
| 3   | TxD                      |       | TxD                  | 3          |
| 5   | ISO_GND                  |       | ISO_GND              | 5          |
| 7   | RTS                      |       | RTS                  | 7          |
| 8   | CTS                      |       | CTS                  | 8          |
| PE  | Shield                   |       | Shield               | PE         |

Figure 36: RS-232 Null-Modem Cable Connection

The pin assignment are for a DSub connector.

The signals RTS and CTS are not present on all devices.

#### Conductor length and transmission rates

In the EIA-232 norm a maximum cable capacitance of 2500 pF is allowed for a RS232 connection.

Cables of such capacitance may have the following lengths depending on the baud rate

| max. baud<br>rate | max. length |
|-------------------|-------------|
| 19.200            | 15 m        |
| 57.600            | 5 m         |
| 115.200           | <2 m        |

Higher length can be achieved with cables of extraordinarily low capacitance.

### 11.8 RS-422

The lines of this industry bus interface are operated in push-pull action, four lines are required which can be controlled in half duplex or full duplex mode. This interface has been designed for one master and at maximum 10 slaves. Using repeaters, using even more slaves is possible.

Cable lengths of up to 1.2 km (at low baud rates) and data transmission rates of up to 10 MBit/s (at maximally 12 m length of line) are possible. The maximum useable transmission rate depends on the technical data of the used devices.

The following illustration shows wiring for RS-422:

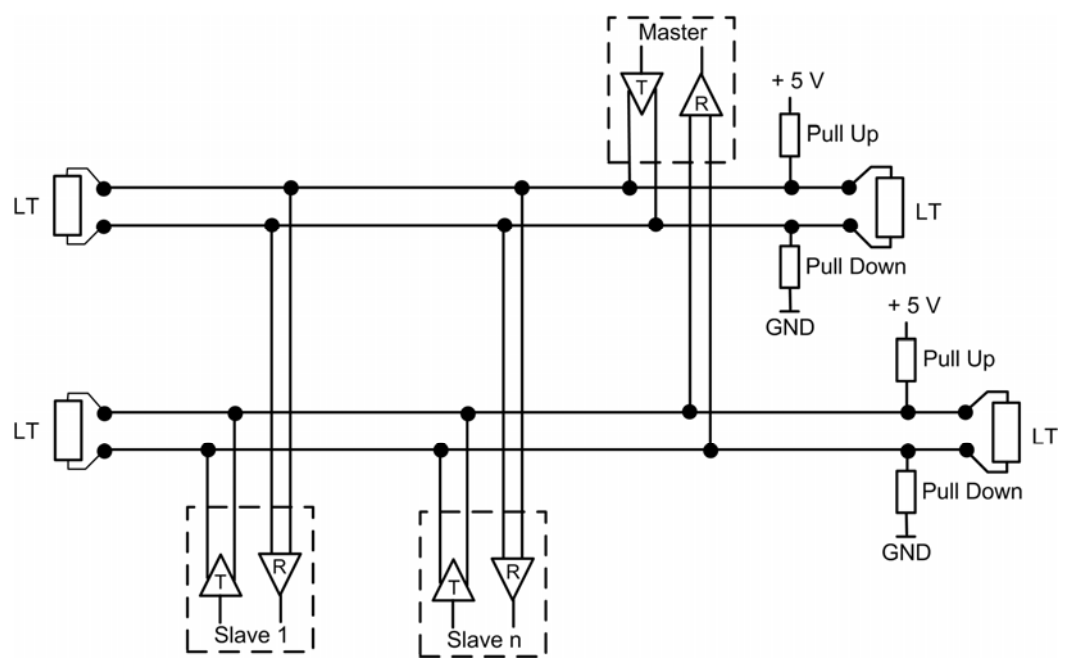

Figure 37: RS-422 Wiring

#### **Bus Requirements:**

The bus cable must be a shielded 4.wire twisted pair cable. Each pair of wires has to be used for exactly one data transmission direction. The shield should be connected at both ends to the potential equalization system.

On each end, the bus requires a termination resistor (LT) of 90  $\Omega$  to 150  $\Omega$  between the lines. This value depends on the characteristic wave impedance of the cable.

The pull-up and pull-down resistors should have a resistance of 390  $\Omega$  up to 650  $\Omega.$ 

Cable Requirements:

The workmanship of bus cabling is an important factor of the reliable operation and also for the electromagnetic compatibility and emission. It is mandatory to use shielded twisted-pair cables. The shield of the cable must consist of a copper wire mesh.

| Parameter                        | Value        |
|----------------------------------|--------------|
| Characteristic wave<br>impedance | 150 Ω ± 15 Ω |
| Capacitance                      | < 30 pF/m    |
| Loop resistance                  | 110 Ω/km     |
| Wire gauge                       | 0,64 mm      |

Table 110: Electric Requirements to RS-422 Cables

#### The following lengths of lines can be achieved:

| Max. overall length of line | Max. Baud rate | Max. length of a single branch line |
|-----------------------------|----------------|-------------------------------------|
| 120 m                       | 1 MBit/s       | 0,3 m                               |
| 600 m                       | 500 kBit/s     | 0,6 m                               |
| 1200 m                      | 100 kBit/s     | 1,5 m                               |

Table 111: RS-422 Conductor Length and Transmission Rates

### 11.9 RS-485

The lines of this industry bus interface are operated in push-pull action, only two lines are required which can be controlled in half duplex or full duplex mode. The advantage of the 2-wire technology mainly consists in the multi-master capability. In principle, each participant is able to exchange data with any other participant. However, synchronous send attempts of two or more participants must be prevented by the applied protocol. The RS-485 interface allows the connection of up to 32 transmitters and receivers using a protocol. (With repeaters even more participants are possible.)

Nowadays, RS-485 supports cable lengths of up to 1.2 km (see Table 113: RS-485 Cable Lengths *on page 127*) *and data transmission rates* of up to 1 MBit/s. The maximum useable transmission rate depends on the technical data of the used devices.

The following illustration shows wiring for RS-485:

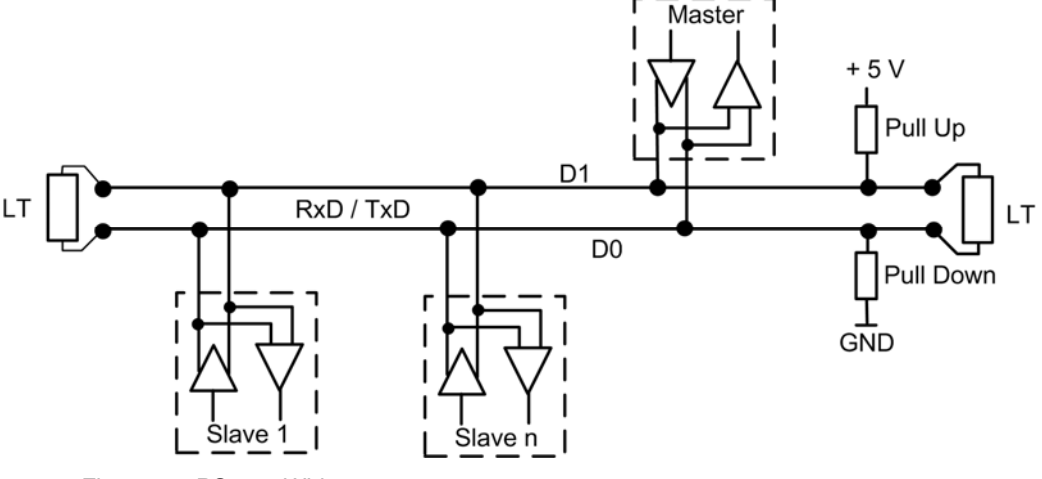

Figure 38: RS-485 Wiring

#### Bus requirements:

The bus cable must be a shielded twisted pair cable where the shield should be connected at both ends with large contact areas to the potential equalization system.

On each end, the bus requires a termination resistor (LT) between the lines D1 und D0 of approximately the amount of the characteristic wave impedance of the cable, which usually amounts to a value between 120  $\Omega$  and 220  $\Omega$ .

The pull-up and pull-down resistors should have a value of 390  $\Omega$  up to 650  $\Omega.$ 

#### Cable requirements:

The workmanship of bus cabling is an important factor of the reliable operation and also for the electromagnetic compatibility and emission. It is mandatory to use shielded twisted-pair cables. The shield of the cable must consist of a copper wire mesh.

| Parameter                     | Value        |
|-------------------------------|--------------|
| Characteristic wave impedance | 150 Ω ± 15 Ω |
| Capacitance                   | < 30 pF/m    |
| Loop resistance               | 110 Ω/km     |
| Wire gauge                    | 0,64 mm      |

Table 112: Electric Requirements to RS-485 Cables

The following lengths of lines can be achieved:

| Max. overall length of line | Max. Baud rate | Max. length of a single branch line |
|-----------------------------|----------------|-------------------------------------|
| 120 m                       | 1 MBit/s       | 0,3 m                               |
| 600 m                       | 500 kBit/s     | 0,6 m                               |
| 1200 m                      | 100 kBit/s     | 1,5 m                               |

Table 113: RS-485 Cable Lengths

# 12 Decommissioning/Disposal

### **12.1** Put the Device out of Operation

#### NOTICE

#### Danger of unsafe System Operation!

- To prevent property damage, do not remove this device under runtime conditions before you can not guarantee further a safe and secure operation of the plant.
- Disconnect the communication cables from the device.
- Disconnect the plug for power supply.
- Remove the device as described in section "Removing the NT 100 from the DIN Top Hat Rail" on page 48 from the DIN rail.

### **12.2 Disposal of Waste Electronic Equipment**

According to the European Directive 2002/96/EG "Waste Electrical and Electronic Equipment (WEEE)", waste electronic equipment may not be disposed of as household waste. As a consumer, you are legally obliged to dispose of all waste electronic equipment according to national and local regulations.

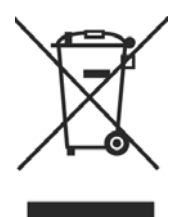

#### Waste Electronic Equipment

- This product must not be treated as household waste.
- This product must be disposed of at a designated waste electronic equipment collecting point.

# 13 Glossary

| 10-Base T            |                                                                                                    |
|----------------------|----------------------------------------------------------------------------------------------------|
|                      | Standard for communication on Ethernet over twisted pair lines with RJ45 connectors and a <u>baud rate</u> of 10 MBit/s (according to the IEEE 802.3 specification).                                                                                                    |
| 100-Base TX          |                                                                                                    |
|                      | Standard for communication on Ethernet over unshielded twisted pair lines with RJ45 connectors and a baud rate of 100 MBit/s according to the IEEE 802. specification                                                                                                    |
| Auto-Crossover       |                                                                                                    |
|                      | Auto-Crossover is a feature of an interface: An interface with Auto-Crossover capability will automatically detect and correct if the data lines have been exchanged vice versa.                                                                                                    |
| Auto-Negotiation     |                                                                                                    |
|                      | Auto-Negotiation is a feature of an interface: An interface with Auto- Nego-<br>tiation will automatically determine a set of correct communication parame-<br>ters.                                                                                                    |
| Baud rate            |                                                                                                    |
|                      | Data transmission speed of a communication channel or interface.                                                                                                    |
| Boot loader          |                                                                                                    |
|                      | Program loading the firmware into the memory of a device in order to be executed.                                                                                                    |
| DDF                  |                                                                                                    |
|                      | Device Description File.                                                                                                    |
| Device Description F | ile                                                                                                    |
|                      | A file containing configuration information about a device being a part of a network that can be read out by masters for system configuration. Device Description Files use various formats which depend on the communication system. Often these formats are based on <u>XML</u> such as <u>EDS files</u> or files. Contains configuration information |
| EDS file             |                                                                                                    |
|                      | A special kind of Device Description File used by EtherNet/IP.                                                                                                    |
| EtherCAT             |                                                                                                    |
|                      | A communication system for industrial Ethernet designed and developed by Beckhoff Automation GmbH.                                                                                                    |
| EtherNet/IP          |                                                                                                    |
|                      | A communication system for industrial Ethernet designed and developed by Rockwell. It partly uses the CIP (Common Industrial Protocol).                                                                                                    |
|                      |                                                                                                    |

| Glossary           | 130/135                                                                                                    |
|--------------------|----------------------------------------------------------------------------------------------------|
| Ethernet Powerlink |                                                                                                    |
|                    | A communication system for industrial Ethernet designed and developed by B&R. It partly uses CANopen technologies.                                                                                                    |
| Gateway            |                                                                                                    |
|                    | A device interfacing between two different communication standards.                                                                                                    |
| GND                |                                                                                                    |
|                    | Reference potential                                                                                                    |
| ISO GND            |                                                                                                    |
|                    | Isolated reference potential, isolated from other device areas.                                                                                                    |
| Open Modbus/TCP    |                                                                                                    |
|                    | A communication system for Industrial Ethernet designed and developed by<br>Schneider Automation and maintained by the Modbus-IDA organization<br>based on the Modbus protocols for serial communication.                                                                                                    |
| PE                 |                                                                                                    |
|                    | Potential equalization line, Potential equalization line of the process plant.                                                                                                    |
| PROFINET           |                                                                                                    |
|                    | A communication system for Industrial Ethernet designed and developed by PROFIBUS International. It uses some mechanisms similar to those of the PROFIBUS field bus.                                                                                                    |
| Real-Time Ethernet |                                                                                                    |
|                    | Real-Time Ethernet (also denominated as <i>Industrial Ethernet</i> ) is an exten-<br>sion of the Ethernet networking technology for industrial purposes with very<br>good Real-Time features and performance. There is a variety of different<br>Real-Time Ethernet systems on the market which are incompatible with<br>each other. The most important systems of these are |
|                    | • EtherCAT                                                                                                    |
|                    | EtherNet/IP                                                                                                    |
|                    | Ethernet Powerlink                                                                                                    |
|                    | Open Modbus/TCP                                                                                                    |
|                    | PROFINET                                                                                                    |
|                    | • sercos                                                                                                    |
| sercos             |                                                                                                    |
|                    | A communication system for industrial Ethernet designed and developed by Bosch-Rexroth and supported by sercos International.                                                                                                    |

### 14.1 List of Figures

| Figure 1: Function NT 100                                              | 21  |
|------------------------------------------------------------------------|-----|
| Figure 2: Device Drawing NT 100-RE-DP                                  | 22  |
| Figure 3: Dimensioned Drawing                                          | 32  |
| Figure 4: Device Label                                                 | 32  |
| Figure 5: LEDs and Control Elements of the upper half of the Device    | 33  |
| Figure 6: Range of Values for the Address Switches                     | 34  |
| Figure 7: LEDs of the lower half of the Device                         | 34  |
| Figure 8: Device Drawings – Left Part (X2)                             | 35  |
| Figure 9: Device Drawings – Right Part (X3)                            | 36  |
| Figure 10: RS-485 Termination                                          | 41  |
| Figure 11: Galvanic Isolation of the NT 100-RE-EN Device               | 42  |
| Figure 12: Galvanic Isolation NT 100-RE-XX Devices                     | 43  |
| Figure 13: Galvanic Isolation NT 100-DP-XX/CO-XX/DN-XX Devices         | 45  |
| Figure 14: Mounting the netTAP NT 100 device onto the DIN top hat rail | 47  |
| Figure 15: Removing the NT 100 device from the DIN Top Hat Rail        | 48  |
| Figure 16: USB Installation in Boot Loader Mode Step 1                 | 55  |
| Figure 17: USB Installation in Boot Loader Mode Step 2                 | 56  |
| Figure 18: USB Installation in Boot Loader Mode Step 3                 | 56  |
| Figure 19: USB Installation in Boot Loader Mode Step 4                 | 57  |
| Figure 20: USB Installation in Boot Loader Mode Step 5                 | 57  |
| Figure 21: USB Installation in Boot Loader Mode Step 6                 | 58  |
| Figure 22: USB Installation in Boot Loader Mode Step 7                 | 58  |
| Figure 23: ComProX Start                                               | 59  |
| Figure 24: ComProX Choice of Connection                                | 59  |
| Figure 25: ComProX Choice File Explorer                                | 60  |
| Figure 26: ComProX File Explorer - NT 100 File System Structure        | 60  |
| Figure 27: ComProX File Explorer - File Menu 1                         | 61  |
| Figure 28: ComProX File Explorer - File Menu 2                         | 61  |
| Figure 29: D-Sub Cable Assemblies                                      | 113 |
| Figure 30: PROFIBUS-DP-Network                                         | 115 |
| Figure 31: Termination CANopen Network                                 | 117 |
| Figure 32: DeviceNet Network                                           | 118 |
| Figure 33: CC-Link Network                                             | 120 |
| Figure 34: CC-Link Cable Housing - Items                               | 122 |
| Figure 35: Mounted CC-Link Cable Housing                               | 122 |
| Figure 36: RS-232 Null-Modem Cable Connection                          | 123 |
| Figure 37: RS-422 Wiring                                               | 124 |
| Figure 38: RS-485 Wiring                                               | 126 |

## 14.2 List of Tables

| Table 1: List of Revisions                                                                     | 7  |
|------------------------------------------------------------------------------------------------|----|
| Table 2: Reference to Hardware                                                                 | 9  |
| Table 3: Reference to Software                                                                 | 9  |
| Table 4: Reference to Driver                                                                   | 9  |
| Table 5: Directory Structure of the Gateway Solutions DVD                                      | 10 |
| Table 6: Device description files for netTAP NT 100 on the DVD                                 | 11 |
| Table 7: Basic Documentation for netTAP NT 100                                                 | 12 |
| Table 8: Additional Documentation for netTAP NT 100 with EtherCAT Master                       | 12 |
| Table 9: Additional Documentation for netTAP NT 100 with EtherNet/IP Scanner/Master            | 13 |
| Table 10: Additional Documentation for netTAP NT 100 with PROFINET IO Controller               | 13 |
| Table 11: Additional Documentation for netTAP NT 100 with sercos Master                        | 13 |
| Table 12: Additional Documentation for netTAP NT 100 with CANopen Master                       | 13 |
| Table 13: Additional Documentation for netTAP NT 100 with DeviceNet Master                     | 14 |
| Table 14: Additional Documentation for netTAP NT 100 with PROFIBUS DP Master                   | 14 |
| Table 15: Additional Documentation for netTAP NT 100 with netSCRIPT                            | 14 |
| Table 16: Additional Documentation for netTAP NT 100 with ASCII                                | 14 |
| Table 17: Additional Documentation for netTAP NT 100 with 3964R                                | 14 |
| Table 18: Safety Symbols and Sort of Warning or Principle                                      | 20 |
| Table 19: Signal Words                                                                         | 20 |
| Table 20: Network on Port X2 (Primary Network)                                                 | 23 |
| Table 21: Network on Port X3 (Secondary Network)                                               | 23 |
| Table 22: NT 100 for Ethernet to Ethernet                                                      | 24 |
| Table 23: NT 100 for Ethernet to Fieldbus                                                      | 26 |
| Table 24: NT 100 for Ethernet to Serial                                                        | 27 |
| Table 25: NT 100 for Fieldbus to Fieldbus                                                      | 28 |
| Table 26: NT 100 for Fieldbus to Serial                                                        | 29 |
| Table 27: Power Supply Line Pin Assignment                                                     | 37 |
| Table 28: PROFIBUS RS-485 Pin Assignment                                                       | 37 |
| Table 29: CANopen Pin Assignment                                                               | 38 |
| Table 30: DeviceNet Pin Assignment                                                             | 38 |
| Table 31: Ethernet RJ45 pin assignment                                                         | 39 |
| Table 32: CC-Link Pin Assignment                                                               | 39 |
| Table 33: RS-232 pin assignment                                                                | 40 |
| Table 34: RS-422 pin assignment                                                                | 40 |
| Table 35: RS-485 pin assignment                                                                | 40 |
| Table 36: Sliding Switch for Termination of RS-422 respectively RS-485 on NT 100-XX-RS Devices | 41 |
| Table 37: Pin Assignment Mini-B USB Connector (5-pin)                                          | 41 |
| Table 38: Coupling NT 100-RE-EN Devices                                                        | 43 |
| Table 39: Coupling RE Devices                                                                  | 44 |
| Table 40: Coupling NT 100-DP-XX/CO-XX/DN-XX Devices                                            | 46 |
| Table 41: NT 100 Troubleshooting                                                               | 63 |
| Table 42: System LED                                                                           | 65 |
| Table 43: LEDs EtherCAT Master                                                                 | 67 |
| Table 44: LED State Definition for EtherCAT Master for the RUN and ERR LEDs                    | 67 |
| Table 45: LEDs EtherCAT Slave                                                                  | 68 |
| Table 46: LED State Definition for EtherCAT Slave for the RUN and ERR LEDs                     | 69 |
| Table 47: LEDs EtherNet/IP Scanner (Master)                                                    | 70 |
| Table 48: LEDs EtherNet/IP Adapter (Slave)                                                     | 71 |
| Table 49: LEDs EtherNet/IP Adapter (Slave)                                                     | 72 |
| Table 50: LEDs Open Modbus/TCP                                                                 | 73 |
| Table 51: LEDs Open Modbus/TCP                                                                 | 74 |
|                                                                                                |    |

| Appendix                                                                                                    | 133/135      |
|----------------------------------------------------------------------------------------------------|--------------|
| Table 52: LEDs Powerlink Controlled Node/Slave                                                              | 75           |
| Table 53: LED State Definition for Powerlink Controlled Node/Slave for the BS/BE LEDs                       | 76           |
| Table 54: LEDs PROFINET IO-RT Controller                                                                    | 77           |
| Table 55: LEDs PROFINET IO-RT-Device                                                                        | 78           |
| Table 56: LEDs sercos Master                                                                                | 79           |
| Table 57: LED State Definition for sercos Master for the STA and ERR LEDs                                   | 80           |
| Table 58: LEDs sercos Slave                                                                                 | 81           |
| Table 59: LED State Definition for sercos Slave for the S3 LED (STA LED)                                    | 81           |
| Table 60: LEDs CANopen Master – 1 Communication LED (current Hardware Revision)                             | 82           |
| Table 61: LED State Definition for CANopen Master for the CAN LED                                           | 82           |
| Table 62: LEDs CANopen Slave                                                                                | 83           |
| Table 63: LED State Definition for CANopen Slave for the CAN LED                                            | 83           |
| Table 64: LEDs CC-Link Slave                                                                                | 84           |
| Table 65: LEDs DeviceNet Master                                                                             | 85           |
| Table 66: LEDs DeviceNet Slave                                                                              | 85           |
| Table 67: LEDs PROFIBUS DP Master                                                                           | 86           |
| Table 68: LEDs PROFIBUS DP Slave                                                                            | 86           |
| Table 69: LEDs Modbus RTU Protocol                                                                          | 87           |
| Table 70: LEDs ASCII Protocol                                                                               | 87           |
| Table 71: LED serial with netSCRIPT – Script is not executed                                                | 88           |
| Table 72: LED serial with netSCRIPT – Script is executed                                                    | 88           |
| Table 73: LEDs 3964R Protocol                                                                               | 89           |
| Table 74: Technical Data NT 100 (Part 1)                                                                    | 90           |
| Table 75: Technical Data NT 100 (Part 2)                                                                    | 91           |
| Table 76: Technical Data NT 100 (Part 3)                                                                    | 92           |
| Table 77: Technical Data EtherCAT Master Protocol                                                           | 93           |
| Table 78: Technical Data EtherCAT Slave Protocol                                                            | 93           |
| Table 79: Technical Data EtherNet/IP Scanner (Master) Protocol                                              | 94           |
| Table 80: Technical Data EtherNet/IP Adapter (Slave) Protocol                                               | 95           |
| Table 81: Technical Data Open Modbus/TCP Protocol                                                           | 96           |
| Table 82: Technical Data POWERLINK Controlled Node (Slave) Protocol                                         | 96           |
| Table 83: Technical Data PROFINET IO RT Controller                                                          | 97           |
| Table 84: Technical Data PROFINET IO RT Device Protocol                                                     | 98           |
| Table 85: Technical Data sercos Master Protocol                                                             | 99           |
| Table 86: Technical Data sercos Slave Protocol                                                              | 100          |
| Table 87: Technical Data CANopen Master Protocol                                                            | 101          |
| Table 88: Technical Data CANopen Slave Protocol                                                             | 102          |
| Table 89: Technical Data CC-Link-Slave Protocol                                                             | 103          |
| Table 90: Technical Data DeviceNet Master Protocol                                                          | 104          |
| Table 91: Technical Data DeviceNet Slave Protocol                                                           | 105          |
| Table 92: Technical Data PROFIBUS DP Master Protocol                                                        | 106          |
| Table 93: Technical Data PROFIBUS DP Slave Protocol                                                         | 107          |
| Table 94: Technical Data ASCII Protocol                                                                     | 108          |
| Table 95: Technical Data Modbus RTU Protocol                                                                | 109          |
| Table 96: Technical Data netSCRIPT Serial                                                                   | 110          |
| Table 97: Technical Data 3964R Protocol                                                                     | 111          |
| Table 98: Use of Hubs and Switches                                                                          | 114          |
| Table 99: PROFIBUS Segment Length in Dependence of the Baud Rate                                            | 116          |
| Table 100: Characteristics of PROFIBUS certified Cable                                                      | 116          |
| Table 101: Characteristics of CAN certified Cable                                                           | 117          |
| Table 102: CAN Segment Length in dependence of the Baud rate or corresponding Loop Resistance<br>Wire Gauge | e and<br>117 |
| Table 103: Maximum length in dependence from the Baud Rate for DeviceNet Cables                             | 118          |

| 134/135 |
|---------|
| 118     |
| 118     |
| 119     |
| 121     |
| 121     |
| 121     |
| 125     |
| 125     |
| 127     |
| 127     |
|         |

### 虹科简介

虹科电子科技有限公司(前身是宏科)成立于 1995年,总部位于中国南方经济和文化中 心-广州。目前在上海、北京、台湾、香港、美国硅谷设有分公司,在西安、成都设有办事处, 苏州、韩国、日本办事处已经在积极筹备中。

同时,为了实现本地服务,特在以下工业城市设立销售代表:沈阳,天津,南京,合肥, 杭州,武汉,深圳,郑州,重庆,青岛。

我们是一家高新技术公司,与全球顶尖公司深度技术合作,专注于工业和制造业的自动化 和数字化、汽车研发测试、自动驾驶、医疗环境及运输监测、生命科学、电子测试、轨道交 通、航空航天、卫星与无线电通信、电信、金融等领域。

我们致力于为行业客户提供创新产品和技术解决方案,为科技社会发展助力加码。

虹科旗下一共有15大业务版块,为大中华及至亚太区市场的OEM、终端用户、系统集成 商等提供技术领先、质量可靠的解决方案。

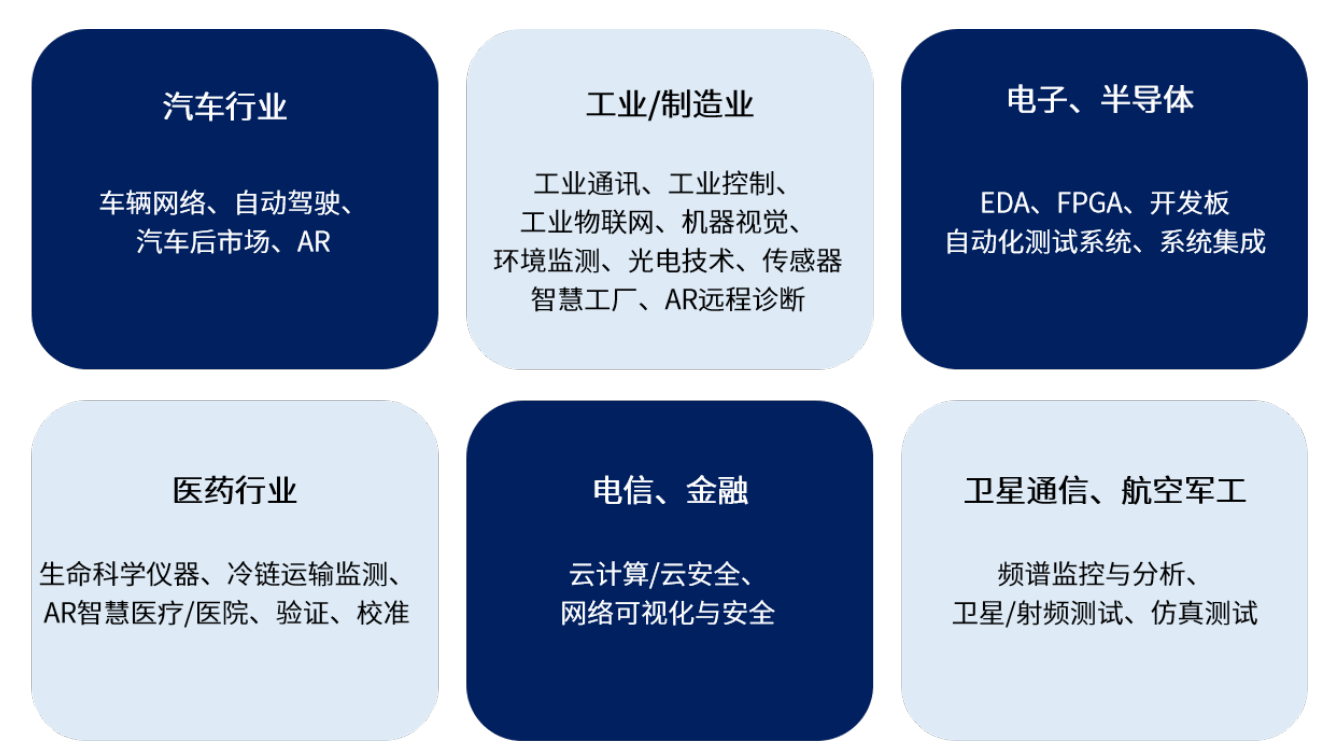

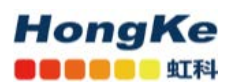

### 工业通讯简介

虹科是一家在工业自动化领域,特别是工业总线通讯行业经验超过 10 年的高科技公司。 虹科工业通讯事业部与世界知名的工业通讯专家【PEAK-System,Hilscher,Kunbus,frenzel +berg】等深度合作,提供业内顶尖水平的工业总线协议软硬件产品及解决方案,协议类型包 含【CAN、CANopen、Modbus、EtherCAT、Profibus、Profinet、Ethernet/IP,CC-Link】等, 产品类型包含芯片、核心板,PC 板卡、协议转换网关,总线型 IO 模块,总线记录仪,协议 抓包及故障诊断工具等。虹科工业通讯以客户需求为导向,以技术能力为基础,为国内企业 提供最适合的产品和最满意的服务。

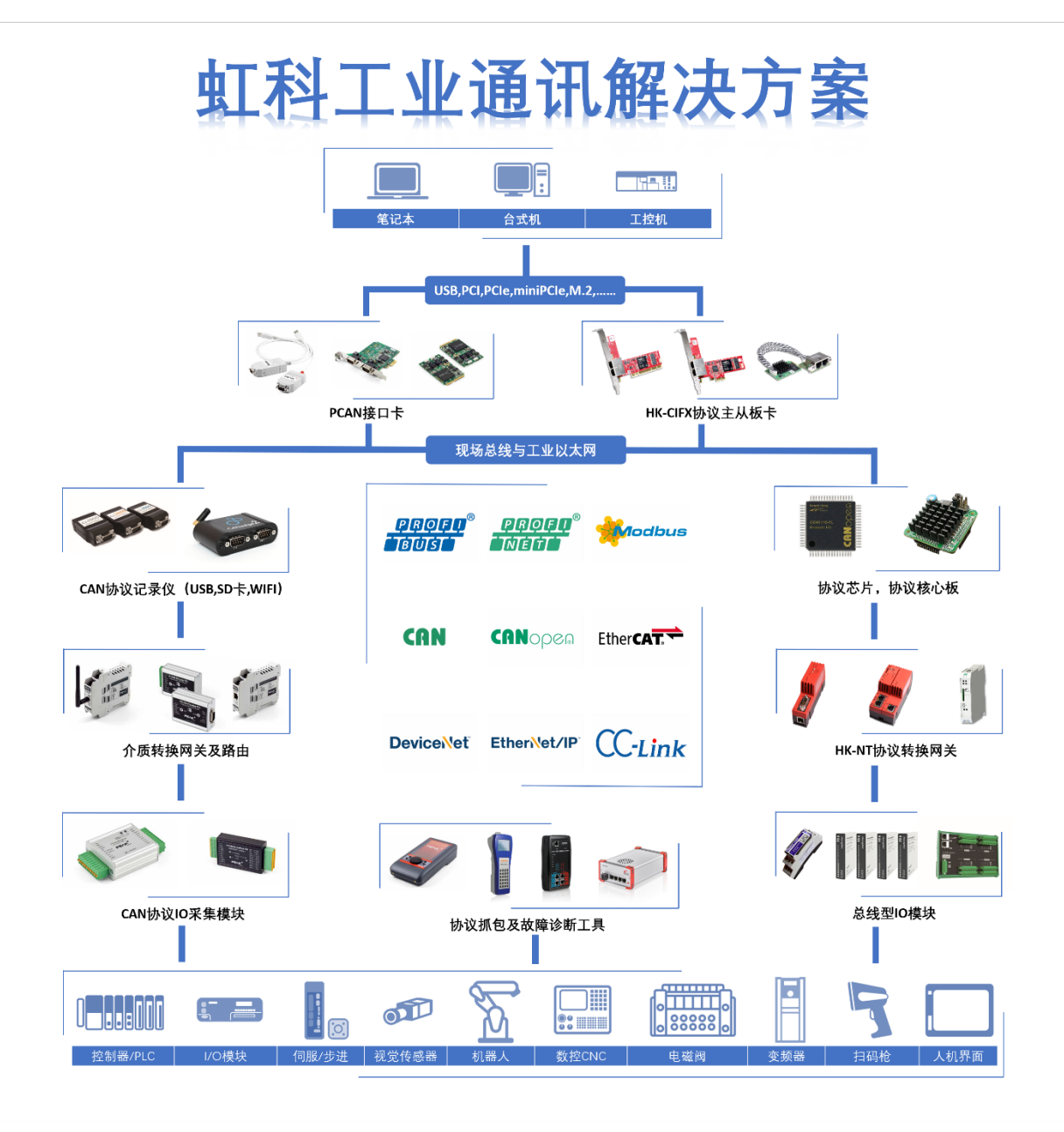

www.hkaco.com www.hoautom.com 广州 成都 上海 苏州 西安 北京 台湾 香港 美国 sales@hkaco.com support@hkaco.com 免费热线: 400-999-3848 传真:020-38743233

# HongKe

### 联系我们

广州虹科电子科技有限公司 Hongke Technology Co., Ltd www.hkaco.com 广州市黄埔区科学城神舟路 18 号润慧科技园 C 栋 6 层 邮编 510663

#### 工业通讯事业部

事业部网站: www.hoautom.com
微信公众号: 工业通讯
产品及方案:
CAN卡(USB,PCI,PCIe,MiniPCIe等多种接口类型)
通讯协议板卡(CO,ECAT,DP,PN,DN,EIP,Modbus,CC,IO-Link等多种协议)

通讯协议网关(CO,ECAT,DP,PN,DN,EIP,Modbus,CC,IO-Link等多种协议)

- 通讯协议嵌入式模块(CO,ECAT,PN,EIP,Modbus,CC-Link 等多种协议)
   通讯协议 IO 模块(CO,ECAT 等多种协议)
- 华南区

谢晓锋 工业通讯事业部部长 电话/微信: 13660244187 QQ: 2916592843 邮箱: xxf@hkaco.com

#### 华东区

许卫兵 技术销售工程师
电话/微信: 15900933547
QQ: 2029912093
邮箱: xwb@hkaco.com

#### 华北区

郭泽明 技术销售工程师 电话/微信: 18922242268 QQ: 1341746794 邮箱: guo.zeming@hkaco.com

联系我们: 广州|上海|北京|成都|西安|苏州|台湾|香港|美国

www.hkaco.com www.hoautom.com 广州 成都 上海 苏州 西安 北京 台湾 香港 美国 sales@hkaco.com support@hkaco.com 免费热线: 400-999-3848 传真:020-38743233

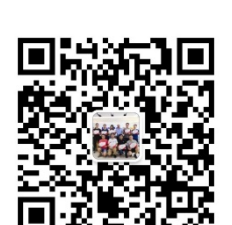

HongKe

■■■■■■■ 虹科

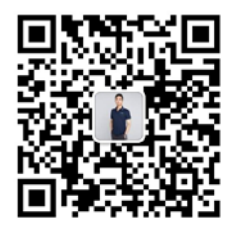

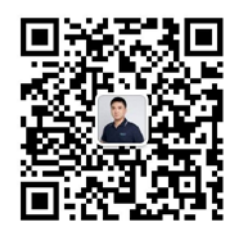

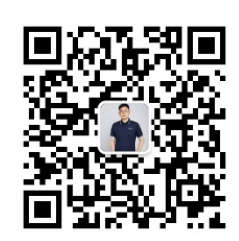